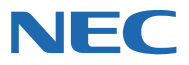

# MultiWiter 1500N

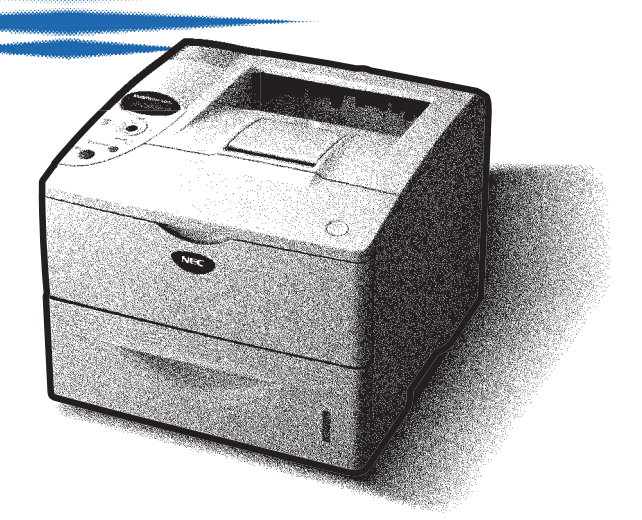

ユーザーズマニュアル

893-810066-001-A 第3版 このユーザーズマニュアルは、必要なときすぐに参照できるよう、お手元に置いておくよ うにしてください。

### 安全にかかわる表示

プリンターを安全にお使いいただくために、このユーザーズマニュアルの指示に従って操作してください。 このユーザーズマニュアルには製品のどこが危険か、指示を守らないとどのような危険に遭うか、どうすれ ば危険を避けられるかなどについて説明されています。

また、製品内で危険が想定される箇所またはその付近には警告ラベルが貼り付けられています。

ユーザーズマニュアルならびに警告ラベルでは、危険の程度を表す言葉として「警告」と「注意」という用 語を使用しています。それぞれの用語は次のような意味を持つものとして定義されています。

| ▲ 警告 | 指示を守らないと、 <u>人が死亡する、または重傷</u> を負うおそれがある<br>ことを示します。       |
|------|-----------------------------------------------------------|
| ⚠注意  | 指示を守らないと、 <u>火傷やけがのおそれ、および物的損害</u> の発生の<br>おそれがあることを示します。 |

危険に対する注意・表示の具体的な内容は「注意の喚起」、「行為の禁止」、「行為の強制」の3種類の記号を 使って表しています。それぞれの記号は次のような意味を持つものとして定義されています。

注意の喚起 注意の喚起は、「△」の記号を使って表示されています。この記号は指示を守らないと、危険が発生するおそれがあることを示します。記号の中の絵表示は危険の内容を図案化したものです。

| <u>毒性の物質による被害</u> の<br>おそれがあることを示し<br>ます。 | <u>火傷</u> を負うおそれがある<br>ことを示します。   | <u>破裂</u> するおそれがあるこ<br>とを示します。          |
|-------------------------------------------|-----------------------------------|-----------------------------------------|
| <u>けが</u> をするおそれがある<br>ことを示します。           | レーザー光による失明の<br>おそれがあることを示し<br>ます。 | <u>指などがはさまれる</u> おそ<br>れがあることを示しま<br>す。 |
| <u>発煙または発火</u> のおそれ<br>があることを示します。        | 特定しない一般的な注<br><u>意・警告</u> を示します。  | <u>感電</u> のおそれがあること<br>を示します。           |

**行為の禁止** 行為の禁止は「◇」の記号を使って表示されています。この記号は行為の禁止を表します。 記号の中の絵表示はしてはならない行為の内容を図案化したものです。

| プリンターを分解・修理・<br>改造しないでください。<br><u>感電や火災</u> のおそれがあ<br>ります。 | ぬれた手で触らないでく<br>ださい。 <u>感電</u> のおそれが<br>あります。              | 指定された場所には触ら<br>ないでください。 <u>感電や</u><br><u>火傷などの傷害</u> のおそれ<br>があります。 |
|------------------------------------------------------------|-----------------------------------------------------------|---------------------------------------------------------------------|
| 火気に近づけないでくだ<br>さい。 <u>発火</u> するおそれが<br>あります。               | 水や液体がかかる場所で<br>使用しないでください。<br><u>感電や発火</u> のおそれがあ<br>ります。 |                                                                     |

行為の強制 行為の強制は「●」の記号を使って表示されています。この記号は行為の強制を表します。 記号の中の絵表示はしなければならない行為の内容を図案化したものです。危険を避ける ためにはこの行為が必要です。

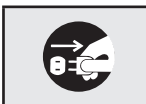

プリンターの電源プラグをコンセント から抜いてください。<u>感電や火災</u>のおそ れがあります。

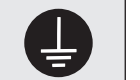

アース線を接続してください。<u>感電や火</u> <u>災</u>のおそれがあります。

### 本文中で使用する記号の意味

このユーザーズマニュアルでは、「安全にかかわる表示」のほかに、本文中で次の2種類の記号を使っていま す。それぞれの記号について説明します。

| 記号                                      | 内容                                                                 |
|-----------------------------------------|--------------------------------------------------------------------|
| す重要                                     | この注意事項および指示を守らないと、プリンターが故障するおそれがあります。また、システムの<br>運用に影響を与えることがあります。 |
| <b>/</b> <i><b>FI</b><i></i><b></b></i> | この注意事項および指示を守らないと、プリンターが正しく動作しないことがあります。                           |

### 商標について

NEC、NECロゴは日本電気株式会社の登録商標です。Microsoft、Windows、Windows Server、Windows NT、MS-DOSは米国Microsoft Corporationの米国およびその他の国における登録商標または商標です。Netscape、Netscape Navigatorは米国 Netscape Communications Corporationの米国およびその他の国における登録商標です。ESC/Pは セイコーエプソン株式会社の登録商標です。IBM、ATは米国International Business Machines Corporationの米国お よびその他の国における登録商標です。Adobe、AcrobatおよびAcrobat ReaderはAdobe Systems Incorporated (ア ドビシステムズ社)の登録商標または商標です。MULTIWRITER、PrintAgent、MOPYING、NMPS、DocuWorksは 富士ゼロックス株式会社の登録商標または商標です。その他、記載されている会社名および商品名は各社の登録商標また は商標です。

### OSの表記について

#### このマニュアルではOSを以下のように略して表記しています。

Windows XPはMicrosoft Windows XP Home Edition operating system 日本語版およびMicrosoft Windows XP Professional operating system 日本語版の略です。Windows MeはMicrosoft Windows Millennium Edition operating system 日本語版の略です。Windows 98はMicrosoft Windows 98 operating system 日本語版の略です。 Windows 98 Second EditionはMicrosoft Windows 98 Second Edition operating system 日本語版の略です。 Windows 95はMicrosoft Windows 95 operating system 日本語版の略です。Windows Server 2003はMicrosoft Windows Server 2003 operating system. Standard Edition 日本語版およびMicrosoft Windows Server 2003 operating system, Enterprise Edition 日本語版の略です。Windows 2000はMicrosoft Windows 2000 Professional operating system 日本語版およびMicrosoft Windows 2000 Server operating system 日本語版の略です。Windows 2000 Advanced ServerはMicrosoft Windows 2000 Advanced Server operating system 日本語版の略です。 Windows 2000 Datacenter Server はMicrosoft Windows 2000 Datacenter Server operating system 日本語版の 略です。Windows NT 4.0はMicrosoft Windows NT Workstation operating system Version 4.0 日本語版および Microsoft Windows NT Server network operating system Version 4.0 日本語版の略です。Windows NT Server 4.0, Terminal Server Edition d Microsoft Windows NT Server network operating system Version 4.0, Terminal Server Edition 日本語版の略です。Windows NT Server, Enterprise Edition 4.0はMicrosoft Windows NT Server, Enterprise Edition network operating system Version 4.0 日本語版の略です。Windows NT 3.51 はMicrosoft Windows NT Workstation operating system Version 3.51 日本語版およびMicrosoft Windows NT Server network operating system Version 3.51 日本語版の略です。Windows 3.1はMicrosoft Windows operating system Version 3.1 日本語版の略です。また、Windows Server 2003について特記がない場合は、Windows XPと読み替えて ください。

## マニュアルの種類と使い方

MultiWriter 1500N本体や付属のプリンターソフトウエアの取り扱い方を説明したマニュアルには、「ユー ザーズマニュアル(本書)」と電子マニュアルの「活用マニュアル(添付のプリンターソフトウエアCD-ROM に収録)」があります。また、各プリンターソフトウエアの詳細については画面上の「ヘルプ」をご覧ください。

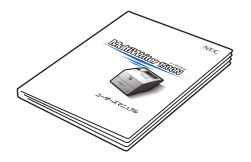

### MultiWriter 1500N ユーザーズマニュアル(本書)

プリンターのセットアップから、プリンターの基本的な操作方法、および困ったときの 対処方法などを説明しています。本書はいつでもご覧になれるようにお手元に置いてく ださい。

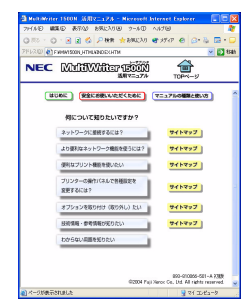

### MultiWriter 1500N 活用マニュアル(電子マニュアル) (プリンターソフトウエアCD-ROMに収録)

ネットワーク環境で印刷する場合の設定方法、プリンターソフトウエアやメニューモー ドの詳細、および技術情報などについて説明しています。

活用マニュアルは、HTML形式を採用しているので汎用のブラウザー (Microsoft Internet Explorer 5.0以上またはNetscape Navigator 6.0以上を推奨)で閲覧すること ができます。

また、一部のページは項目別にPDF形式のファイル<sup>\*1</sup>で作成されています。PDF形式 採用のページは、必要に応じて読みたい項目をA4サイズの用紙に印刷してご覧いただ くのに適しています。

活用マニュアルの記載内容については「活用マニュアルの内容」(viiページ)、開き方に ついては「「活用マニュアル」(電子マニュアル)を見るには」(viiページ)をご覧くだ さい。

\*1 PDF形式のファイルを参照または印刷するには、Adobe社のAcrobat Reader 5.0以上(日本語版)をご使用ください。

ユーザーズマニュアルと活用マニュアルを目的に応じてお使いいただけるように、viページに目的別検索ガ イドを掲載しています。ぜひ、ご利用ください。

#### ご注意

- 1. 本書の内容の一部または全部を無断転載することは禁止されています。
- 2. 本書の内容に関しては将来予告なしに変更することがあります。
- 3. NECの許可なく複製・改変などを行うことはできません。
- 4. 本書は内容について万全を期して作成致しましたが、万一ご不審な点や誤り、記載もれなどお気づきのことがありま したら、お買い求めの販売店にご連絡ください。
- 5. プリンターの機能の一部は使用する環境あるいはソフトウエアによってはサポートされない場合があります。
- 6. 運用した結果の影響については4項および5項にかかわらず責任を負いかねますのでご了承ください。
- 7. 本製品を第三者に売却・譲渡する際は必ず本書も添えてください。

### はじめに

このたびはNECのプリンターをお買い求めいただき、まことにありがとうございます。

MultiMulter

MultiWriter 1500Nは高性能なCPUを採用し、省スペース、スループットの高速化、印刷コストの低減を 実現した、レーザープリンターです。さらに、用途に合わせた豊富な給紙を実現しています。

### ■ 特長

- 最高 24ページ / 分の印刷速度 (A4 サイズ片面の場合)
- LAN インターフェース標準装備
- USB 2.0 インターフェース標準装備
- 両面印刷機能を標準装備
- 最大給紙容量 1100 枚(坪量 64g/m<sup>2</sup>の 場合)
  - 手差し:100枚
  - 標準ホッパー:500枚
  - 増設ホッパー(1段):500枚
- 最高 1500dpi 相当の解像度
- 省スペース / 省電力

#### MultiWriter 1500NでMOPYINGを・・・

MOPYING (Multiple Original coPY and printING) とは、オリジナルのドキュメント をコピー機で複数コピーするのではなく、 MultiWriterで必要部数を直接印刷する新しい ドキュメント処理スタイルのことです。

MultiWriter 1500Nに搭載されている PrintAgentの機能を使うと、MultiWriterを コピー機のような使い方ができるばかりでな く、手間のかかる原稿の準備作業がコン ピューター上でできます。コピー機を使って ドキュメントを複数コピーする作業と比較す ると、導入コストやランニングコストを低く 抑えることができます。しかも、オリジナル 出力なので仕上がりがきれいです。

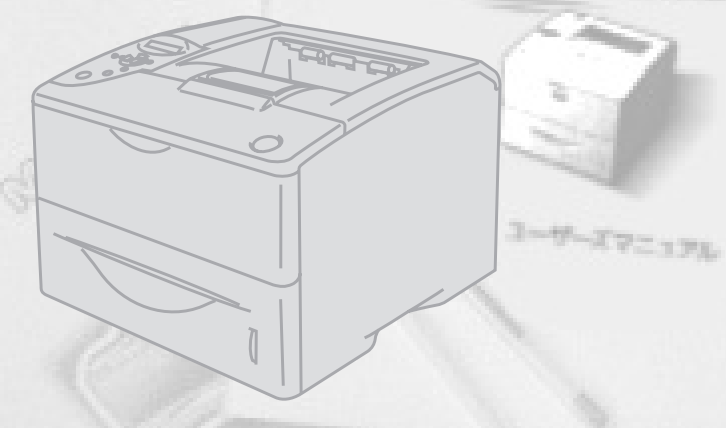

また、Windows環境でより簡単に、より快適に使用していただける印刷統合管理ソフトウエア「PrintAgent」 に対応しています。

PrintAgentにより、プリンターの状態や印刷の進行状況を確認したり、より快適な「MOPYING」を実現しています。「MOPYING」の詳細については、活用マニュアルの「便利なプリント機能を使いたい」から「手間とコストを削減して印刷する」をご覧ください。

本書をお読みになり、MultiWriter 1500Nを十分にご活用ください。

2004年 4月 初版 2007年 2月 第3版

### 目次

| 安全にかかわる表示                 | İ   |
|---------------------------|-----|
| マニュアルの種類と使い方              | İİ  |
| はじめに                      |     |
| 目的別検索ガイド                  | V   |
| 「活用マニュアル」(電子マニュアル)を見るには . | Vİİ |

### 安全にお使いいただくために .....1

| 警告ラベルについて | 1 |
|-----------|---|
| 安全上のご注意   | 1 |
| 保証について    | 4 |

| 章 プリンターの設置             | 5  |
|------------------------|----|
| 1 設置に必要なスペースを用意する      | 6  |
| 設置してはいけない場所            | 6  |
| 2 箱の中身を確認する            | 7  |
| 3 固定用部材を取り外す           | 8  |
| 4 各部の名称を確認する           | 8  |
| 5 ドラムユニットを取り付ける        | 9  |
| 6 用紙をセットする             | 11 |
| 7 電源コードを接続する           | 12 |
| 8 テスト印刷をする             | 13 |
| 9 ケーブルを接続する            | 14 |
| 10 ネットワークを設定する         | 15 |
| コンフィグレーションページを印刷する     | 15 |
| IP アドレスとサブネットマスクの設定をする | 16 |
| オプション品の紹介              | 18 |
| プリンターケーブル              | 18 |

| 2i | 章 プリンターソフトウエアの<br>ンフトール                                  | イ<br>0     |
|----|----------------------------------------------------------|------------|
|    |                                                          | 10         |
|    | プリンターソフトウエア CD-ROM について<br>プリンターソフトウエアの動作環境              | . 19<br>20 |
|    | インストール方法の選択                                              | .20<br>21  |
|    | 「インストールプログラム」からのインストール                                   | .27        |
|    | USBインターフェース接続によるインストール                                   | 25         |
|    | Windows XP、Windows Server 2003 日本語版                      | .25        |
|    | Windows Me 日本語版                                          | .26        |
|    | Windows 98 日本語版                                          | .27        |
|    | Windows 2000 日本語版                                        | .28        |
|    | パラレルインターフェース接続によるインストール                                  | .29        |
|    | Windows XP 、Windows Server 2003 日本語版 .                   | .29        |
|    | Windows Me 日本語版                                          | .30        |
|    | Windows 98 日本語版                                          | .31        |
|    | Windows 95 日本語版                                          | .32        |
|    | Windows 2000 日本語版                                        | .33        |
|    | プリンタードライバーの削除                                            | .35        |
|    | Windows XP、Windows 2000、Windows<br>Server 2003 日本語版      | .35        |
|    | Windows Me、Windows 98、Windows 95。<br>Windows NT 4.0 日本語版 | . 36       |
|    | PrintAgentの追加・削除                                         | .36        |
|    | 機能の紹介                                                    | . 38       |
|    | プロパティシートの説明                                              | . 39       |
|    | 印刷方法                                                     | .40        |

### 3章 用紙のセット ......41

| 用紙について          | 42 |
|-----------------|----|
| 使用できる用紙         | 42 |
| 用紙についての注意事項     | 42 |
| 用紙のセット方向        | 43 |
| 両面印刷について        | 43 |
| 用紙種別の設定について     | 43 |
| ホッパーに用紙をセットする   | 44 |
| 手差しトレーに用紙をセットする | 45 |
| 排出口を切り替える       | 47 |
|                 |    |

| 48 |
|----|
| 48 |
| 48 |
| 49 |
| 49 |
| 49 |
| 49 |
| 50 |
|    |

| 4章 日常の保守             | 53 |
|----------------------|----|
| ドラムユニット・トナーカートリッジの交換 | 53 |
| ドラムユニット・トナーカートリッジの回収 | RE |
| 購入                   | 53 |
| 回収について               | 53 |
| 購入について               | 54 |
| ドラムユニット・トナーカートリッジの種類 | 54 |
| トナーカートリッジの交換手順       | 54 |
| ドラムユニットの交換手順         | 56 |
| 清掃                   | 58 |

### 5章 故障かな?と思ったら .... 59

| 印刷できないときは                  | 59 |
|----------------------------|----|
| アラーム表示が出ているときは             | 60 |
| 印刷に異常が見られるときは              | 63 |
| 思うように印刷できないときは             | 66 |
| PrintAgentを正しく動作させるために     | 69 |
| PrintAgent を動作させる前に        | 69 |
| PrintAgent が利用できるネットワーク環   | 鼱  |
| について                       | 69 |
| PrintAgent をインストール / アンインス | ζ  |
| トールする時の注意事項                | 69 |
| 共有プリンターの利用 / 提供について        | 70 |
| クライアント・サーバーシステムでお使         | () |
| の場合                        | 70 |
| PrintAgent の機能を十分に発揮させるために | 71 |
| その他の注意事項                   | 72 |
| PrintAgent の動作中は           | 73 |
| PrintAgent の制限事項           | 73 |
| OS をアップグレードする場合            | 73 |
|                            |    |

| 紙づまりのときは          | 74 |
|-------------------|----|
| 紙づまりの発生箇所         |    |
| ピックミス(用紙給紙ミス)の処理  | 74 |
| ▲ 用紙カセットのピックミス    | 74 |
| ■ 手差しトレーのピックミス    | 75 |
| 紙づまりの処理           | 76 |
| ▶ 本体部の紙づまり        |    |
| ▶ 排紙部の紙づまり        |    |
| ■ 両面ユニットの紙づまり     | 79 |
| ピックミス、紙づまり処理後の確認  | 80 |
| 修理に出す前に           | 81 |
| ドラムユニットのクリーニング    |    |
| プリンターを運搬するときは     | 83 |
| プリンター・消耗品を廃棄するときは |    |

|                                              | .85            |
|----------------------------------------------|----------------|
| 仕様                                           | 85             |
| 保守サービスについて                                   | 87             |
| ユーザーズマニュアルの再購入について                           | 87             |
| 情報サービスについて                                   | 87             |
| 感光ドラムの清掃                                     |                |
| ユーザーズマニュアルの再購入について<br>情報サービスについて<br>感光ドラムの清掃 | 87<br>87<br>88 |

目的別検索ガイド

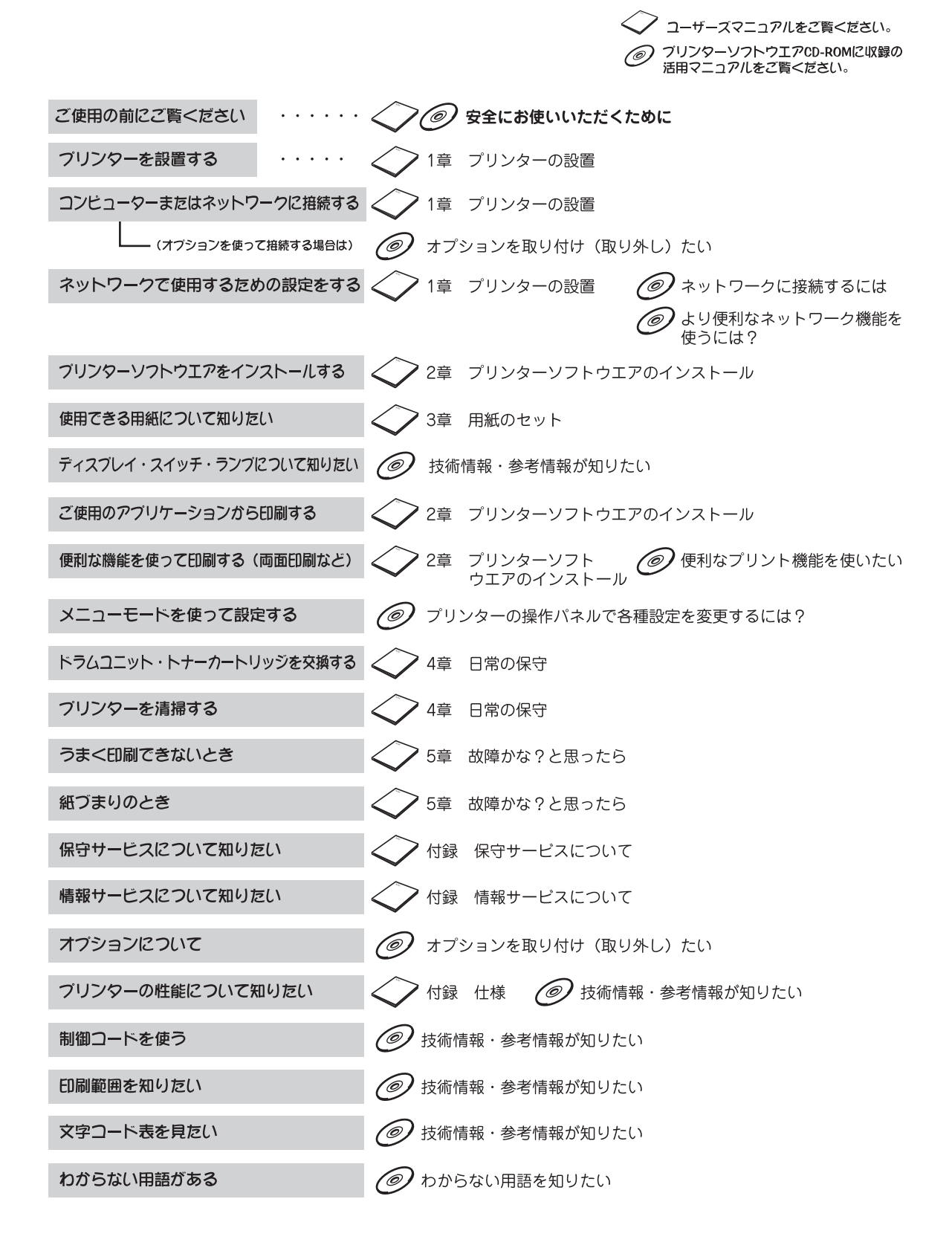

### 「活用マニュアル」(電子マニュアル)を見るには

活用マニュアルは、添付のプリンターソフトウエアCD-ROMに収録されています。HTML形式を採用して いるので汎用のブラウザー(Microsoft Internet Explorer 5.0以上またはNetscape Navigator 6.0以上を 推奨)で閲覧することができます。

また、一部のページは項目別にPDF形式のファイルで作成されています。PDF形式採用のページは、必要に 応じて読みたい項目をA4サイズの用紙に印刷してご覧いただくのに適しています。(PDF形式のファイルを 参照または印刷するには、Adobe社のAcrobat Reader 5.0以上(日本語版)をご使用ください。)

| ● お使いのOS(日本語版)を起動する。                  |                                                                                                    |
|---------------------------------------|----------------------------------------------------------------------------------------------------|
| 2 プリンターソフトウエアCD-ROMをセットする。            | お使いのコンピューターによっては、自動的にメ<br>ニュープログラムが立ち上がらない場合がありま<br>す。その場合は、CD-ROMのルートディレクトリー<br>にある「MWSETUP.exe」を実行してください。 |
| ・ ・ ・ ・ ・ ・ ・ ・ ・ ・ ・ ・ ・ ・ ・ ・ ・ ・ ・ | <ul> <li>         ・</li></ul>                                                                               |

### 活用マニュアルの内容

活用マニュアルには次の内容が記載されています。トップページから、読みたい内容をクリックするとス テップまたはメニューが表示されます。

| ネットワークに接続するには?                                                                                                    | オプションを取り付け(取り外し)たい     |
|----------------------------------------------------------------------------------------------------|------------------------|
| より便利なネットワーク機能を使うには?                                                                                                    | 技術情報・参考情報が知りたい         |
| 便利なプリント機能を使いたい                                                                                                    | わからない用語を知りたい           |
| プリンターの操作パネルで各種設定を<br>変更するには?                                                                                                    |                        |
| and the second second se | PDF形式を採用しているページについては、メ |

ニューの項目に <mark>774</mark>アイコ ンが付いています。アイコンをクリックするとページが表示されます。

ップ

#### 活用マニュアルに掲載されている項目については、下記を参照してください。

#### ネットワークに接続するには?

Step 1 IPアドレスやサブネットマスクの設定

- Step 2 コンフィグレーションページの印刷
- Step 3 接続先の設定とプリンタードライバーの インストール

#### より便利なネットワーク機能を使うには?

DHCP SNMP アクセス制限 プリンター管理者用インストール PrintAgentプリンタ管理ユーティリティ

#### 便利なプリント機能を使いたい

両面印刷したい 操作パネルにユーザー名を表示させたい 複数ページレイアウト印刷したい 印刷したデータを再印刷(リプリント)したい 仕分けして印刷したい 印刷したデータを結合して印刷したい 拡大・縮小印刷したい 「PrintAgent」 ツールバーって何? 手間とコストを削減して印刷したい プリンターの状態や印刷状況を見たい よく使う設定を登録しておきたい 空いているプリンターで印刷したい 定形外用紙サイズの用紙に印刷したい コンピューターからプリンターの電源を入れたい 印刷位置を調整したい 印刷履歴(ログ)情報を出力したい スタンプを付けて印刷したい プリンター利用情報通知機能について知りたい ヘッダー、フッターを付けて印刷したい 保守情報をメールで通知したい ページ単位で給紙したい いつでもブラウザーからプリンターの状況を見たい OHPに合い紙を入れたい プリンタードライバーをバージョンアップしたい

PrintAgentの機能を十分に発揮させるために PrintAgentシステムが起動しないときは プリンタステータスウィンドウがおかしいときは リプリント機能が動作しないときは プリンターの操作パネルで各種設定を 変更するには?

メニューモードの設定変更のしかた メモリースイッチの設定変更のしかた メニューモード設定項目一覧 メニューツリー テストメニュー 印刷設定メニュー 用紙メニュー 印字位置設定メニュー 両面印刷メニュー 運用メニュー フォントメニュー 動作メニュー NPDL設定メニュー プロッター設定メニュー インターフェース設定メニュー 設定初期化メニュー 動作エミュレーションの切り替え メニュースイッチの詳細

#### オプションを取り付け(取り外し)たい

増設ホッパー LANアダプター 増設メモリー プリンターケーブル

#### 技術情報・参考情報が知りたい

ディスプレイ ランプ スイッチ 用紙の規格 文字の種類 文字コード表 印刷範囲 NPDLの初期状態 制御コード 機能拡張制御コード ディスプレイ表示一覧 テスト印刷のプリント結果 増設メモリー対応表 電子ソート機能有効時の印刷保証枚数 インターフェース 日本語MS-DOS環境 「新しいハードウエアの検出ウィザード」が表示された場合 ネットワークで思うように印刷できないときは UNIX環境の設定

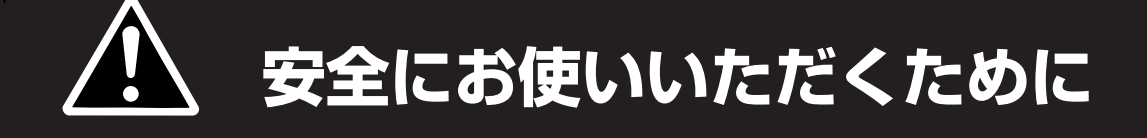

### 警告ラベルについて

プリンター内の危険性を秘める部品やその周辺には 警告ラベルが貼り付けられています。これはプリン ターを操作する際、考えられる危険性を常にお客様 に意識していただくためのものです。警告ラベルは 右図に示す場所に貼られています。もしこのラベル が貼り付けられていない、はがれかかっている、汚 れているなどして読めない場合は、販売店または、 NECサービス窓口にご連絡ください。

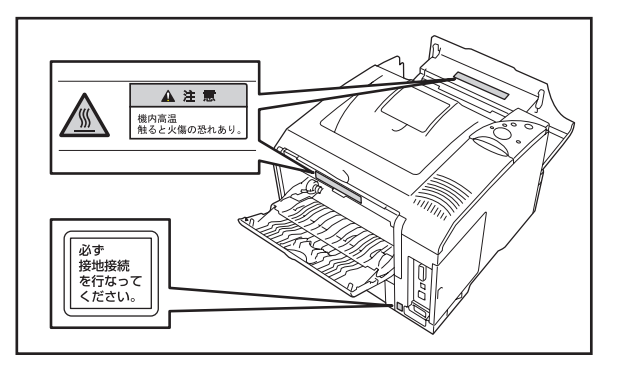

### 安全上のご注意

ここで示す注意事項はプリンターを安全にお使いになる上で特に重要なものです。この注意事項の内容をよ く読んで、ご理解いただき、プリンターをより安全にご活用ください。記号の説明については表紙の裏の 「安全にかかわる表示」を参照してください。

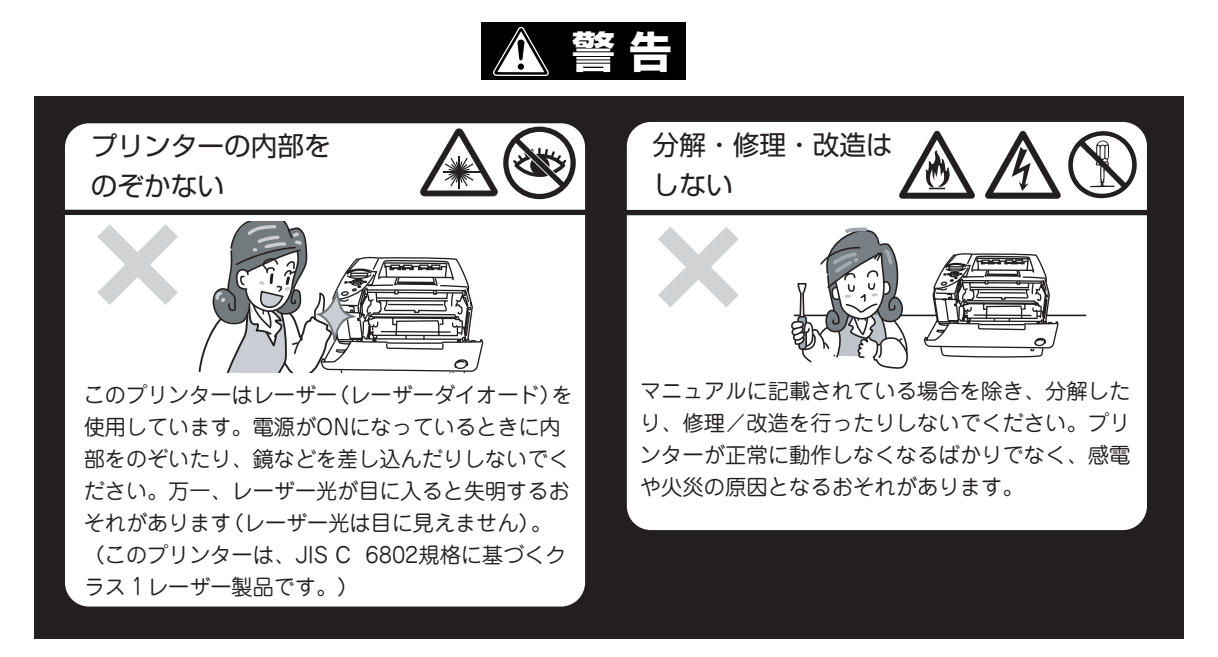

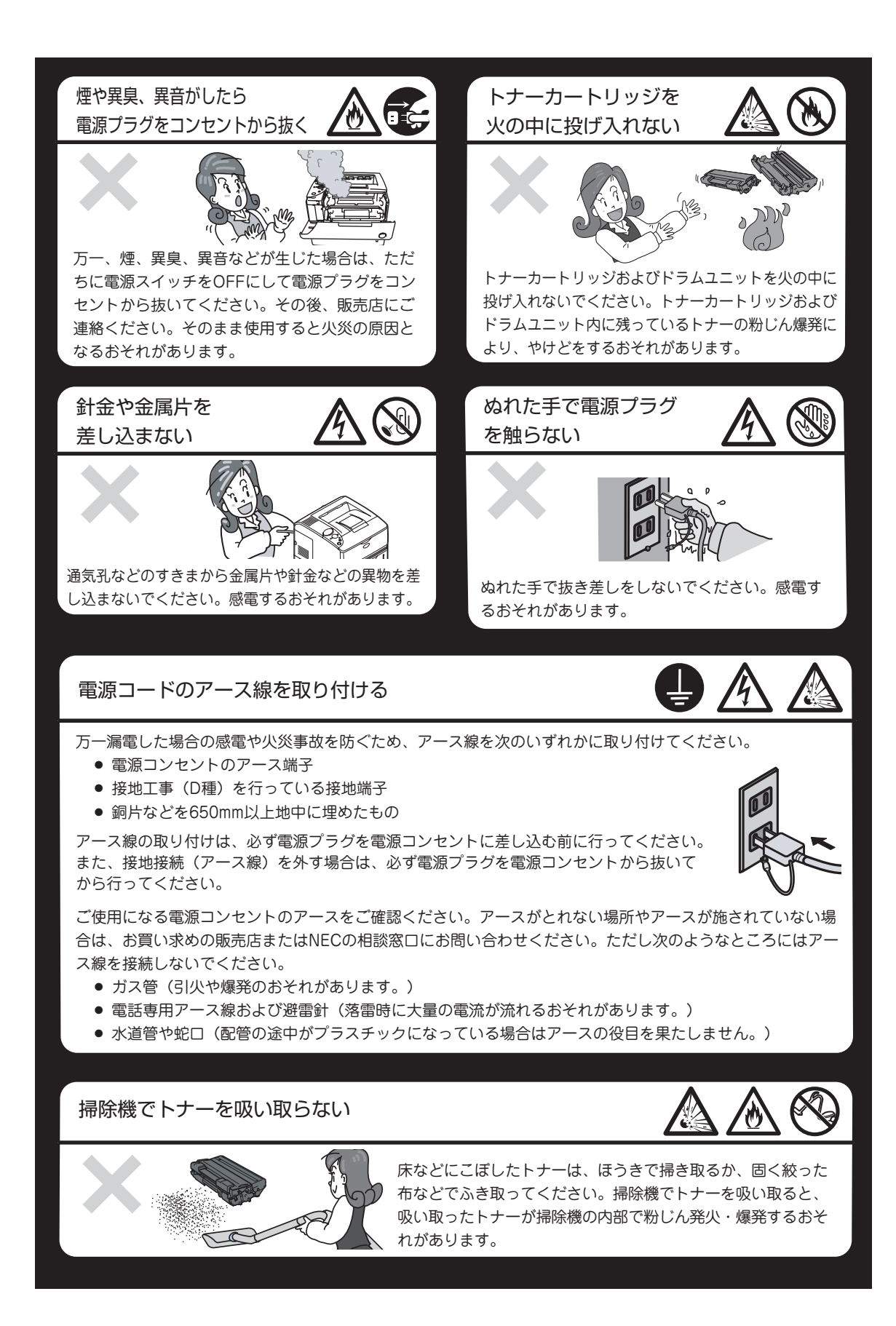

### ⚠ 注意

壊れた液晶ディスプレイ には触らない

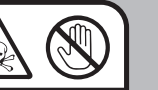

壊れた液晶ディスプレイには触らないでください。 操作パネルの液晶ディスプレイ内には人体に有害な 液体があります。万一、壊れた液晶ディスプレイか ら流れ出た液体が、ロに入った場合は、すぐにうが いをして、医師に相談してください。また、皮膚に 付着したり目に入ったりした場合は、すぐに流水で 15分以上洗浄して、医師に相談してください。

電源コードに薬品類 をかけない

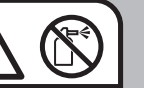

電源コードに殺虫剤などの薬品類をかけないでく ださい。コードの被覆が劣化し、感電や火災の原 因となることがあります。

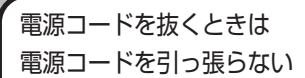

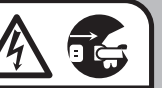

電源プラグを抜くときはプラグ部分を持って行っ てください。コード部分を引っ張るとコードが破 損し、火災や感電の原因となるおそれがあります

#### 電源コードは曲げたり ねじったりしない

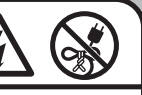

電源コードを無理に曲げたり、ねじったり、束ね たり、ものを載せたり、はさみ込んだりしないで ください。またステープルなどで固定することも 避けてください。コードが破損し、火災や感電の 原因となるおそれがあります。

電源プラグを中途半端 に差し込まない

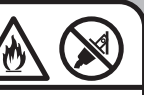

電源プラグはしっかりと差し込んでください。中 途半端に差し込んだまま、ほこりがたまると接触 不良の発熱による火災の原因となるおそれがあり ます。また、プラグ部分は時々抜いて、乾いた布 でほこりやゴミをよくふき取ってください。ほこ りがたまったままで、水滴などが付くと発熱し、 火災となることがあります。

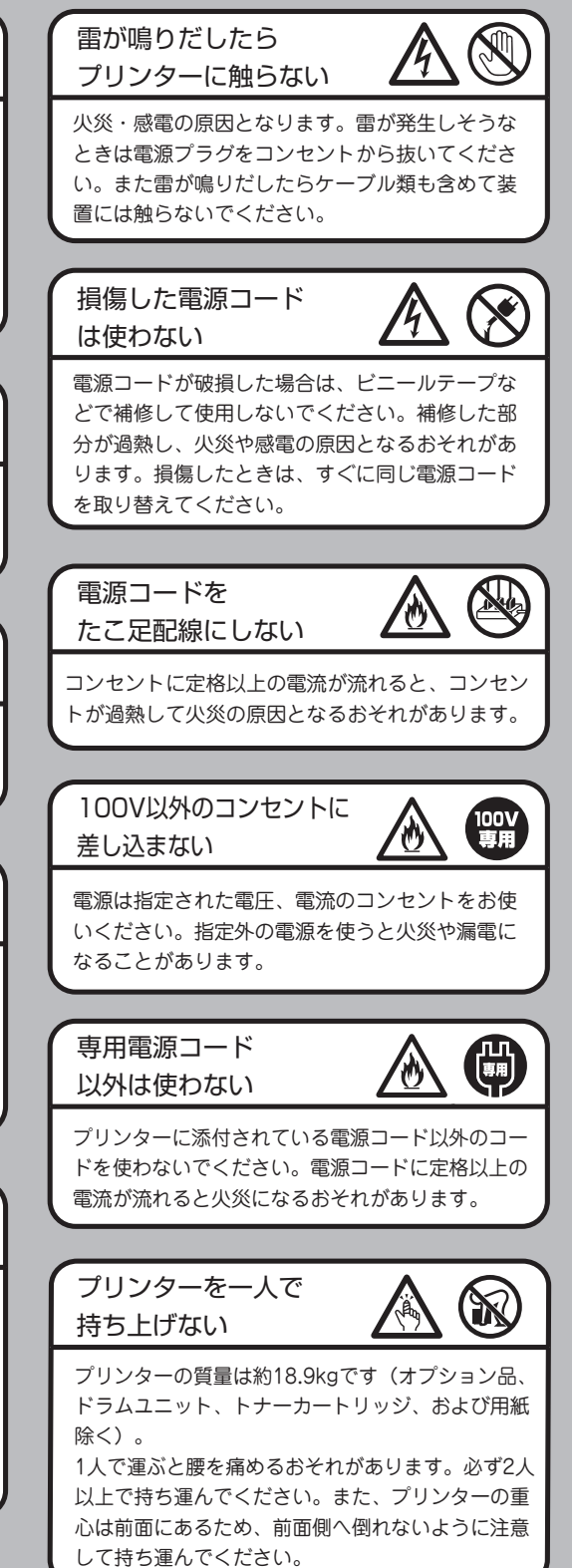

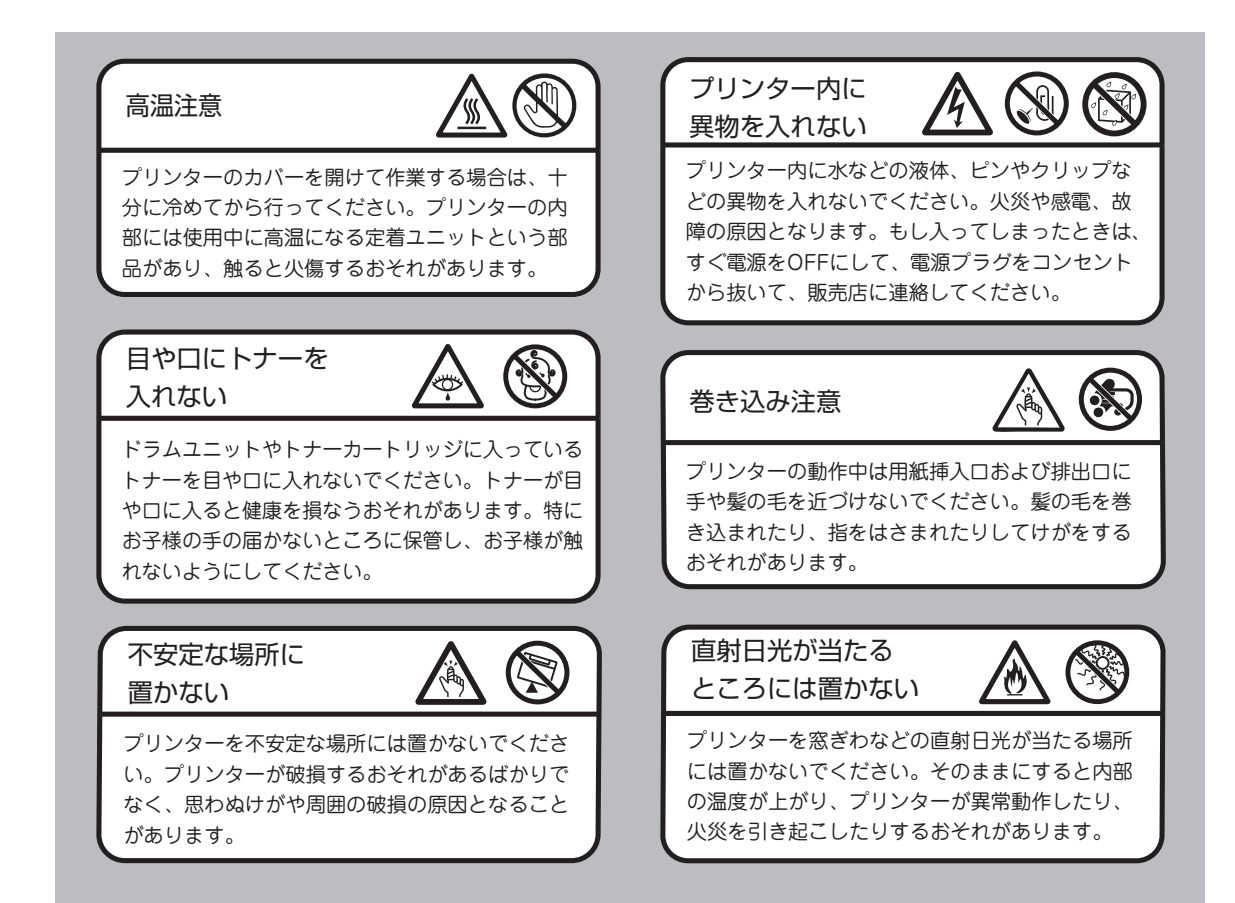

### 保証について

---- ¥ŦŢŊŹ ·

プリンターには「保証書」が付いています。「保証 書」は販売店で所定事項を記入してお渡ししますの で、記載内容を確認して大切に保管してください。 保証期間中に万一故障が発生した場合は、「保証書」 の記載内容に基づき、無料修理します。詳細につい ては「保証書」、および付録の「保守サービスにつ いて」(87ページ)をご覧ください。また、プリン ターに添付の「NECサービス網一覧表」に記載され ているサービス窓口へお問い合わせください。

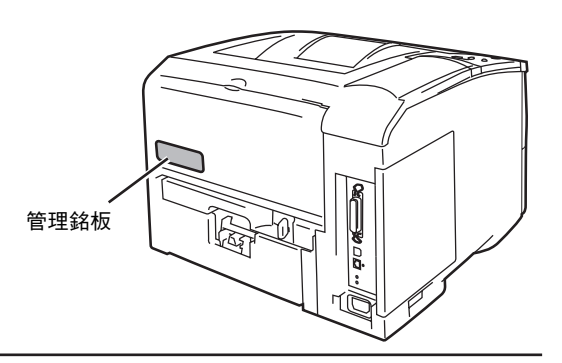

本体の背面に、製品の型式、SERIAL No.(製造番号)、定格、製造業者名、製造国が明記された管理銘 板が貼ってあります(上図参照)。販売店またはサービス窓口にお問い合わせする際にこの内容をお伝え ください。また、管理銘板の製造番号と保証書の保証番号が一致していないと、万一プリンターが保証期 間内に故障した場合でも保証を受けられないことがあります。お問い合わせの前にご確認ください。

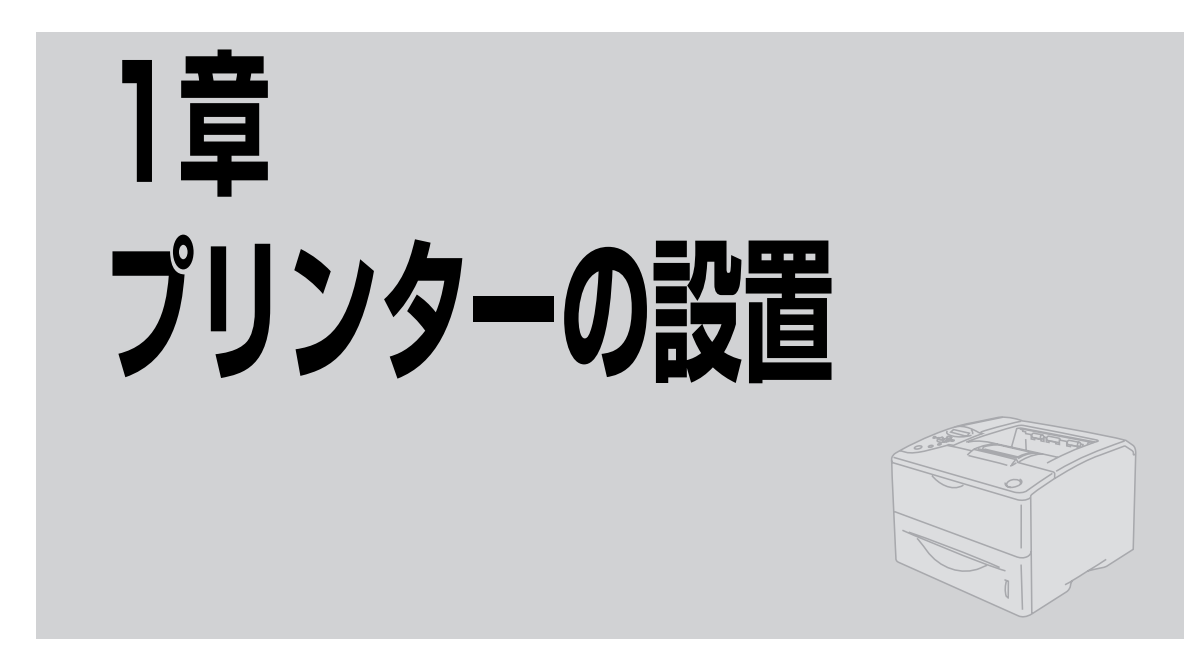

この章では、お買い上げになったプリンターの箱を開けてから、中身を確認し、テスト印刷、ネットワーク でプリンターが使えるようになるまでを以下の手順で説明します。

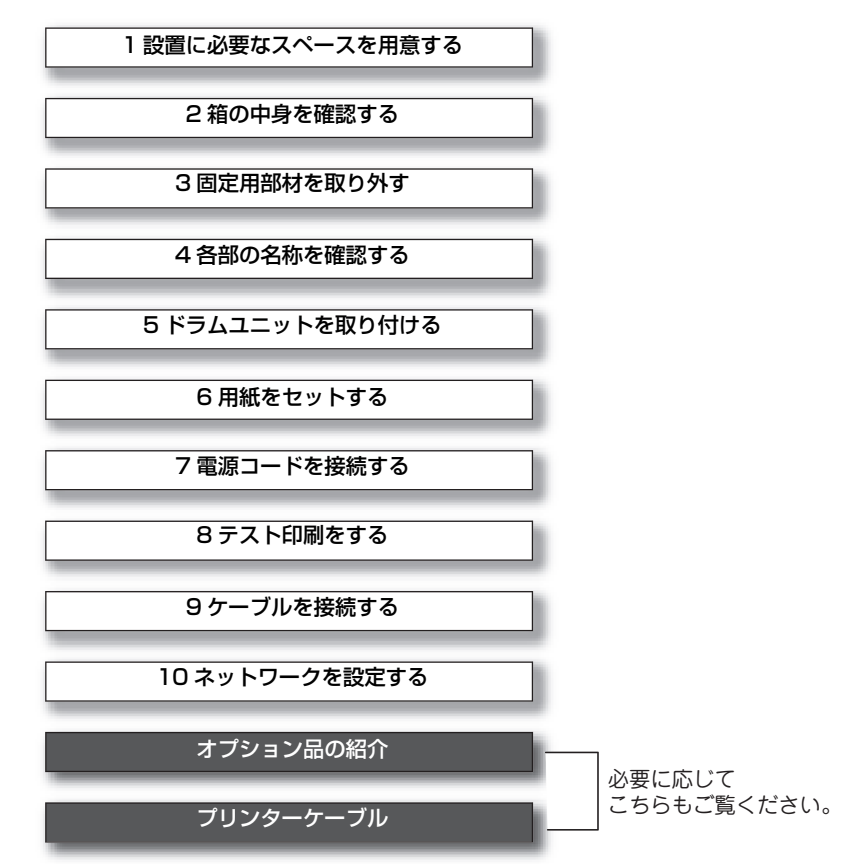

MultiWriter 1500Nはパラレルインターフェース接続、USBインターフェース接続、およびネットワーク接続ができます。お使いの環境や目的に合わせて接続してください(接続方法については「9ケーブルを接続する」(14ページ)または「10ネットワークを設定する」(15ページ)をご覧ください)。

プリンターの設置

# 1 設置に必要なスペースを用意する

MultiWriter 1500Nを安全、快適にご使用いただくためには以下の「設置してはいけない場所」をよくお読みになり、下図に示すスペースを確保してください。

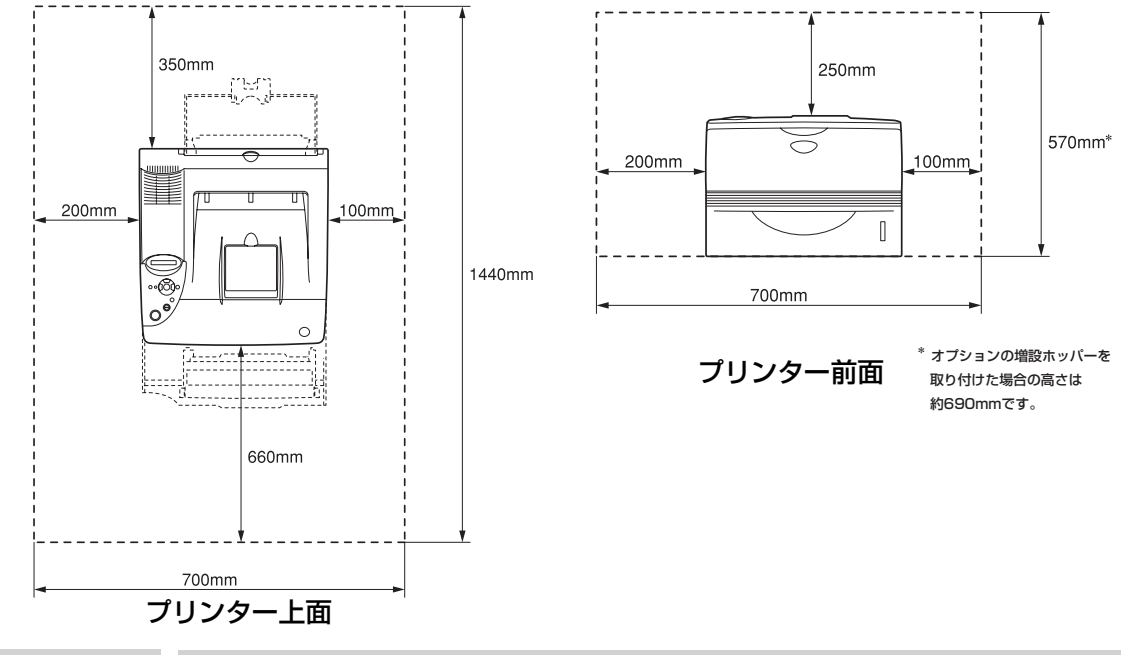

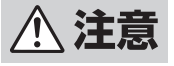

プリンターの質量は約18.9kgです(オプション品、ドラムユニット、トナーカートリッジ、およ び用紙を除く)。1人で運ぶと腰を痛めるおそれがあります。必ず2人以上で持ち運んでください。 また、プリンターの重心は前面にあるため、前面側へ倒れないように注意して持ち運んでください。

プリンター上面にある排気口をふさがないでください。プリンター内部の温度が上がり、印刷不良や故障 の原因となります。

### 設置してはいけない場所

次のような場所には設置しないでください。

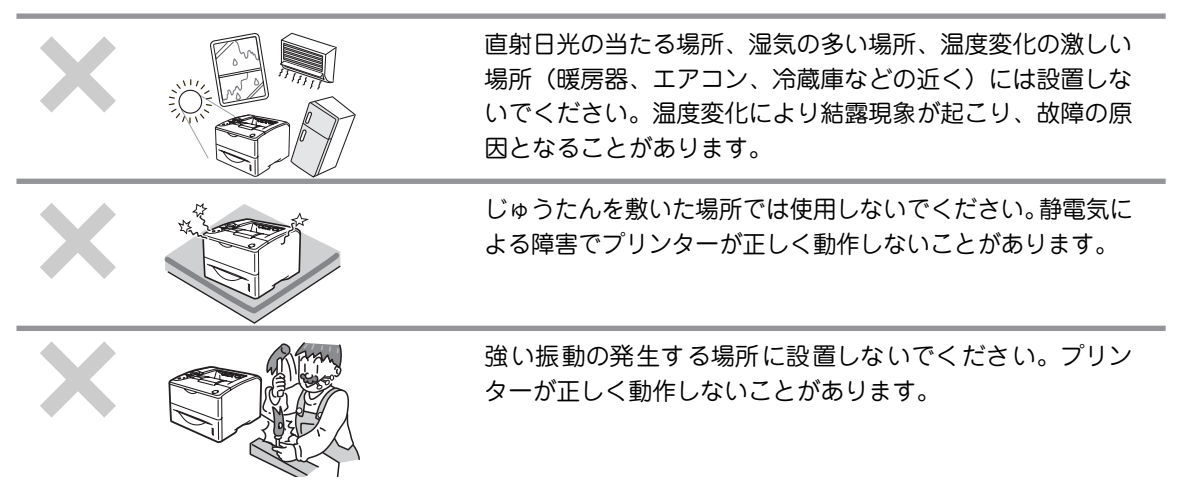

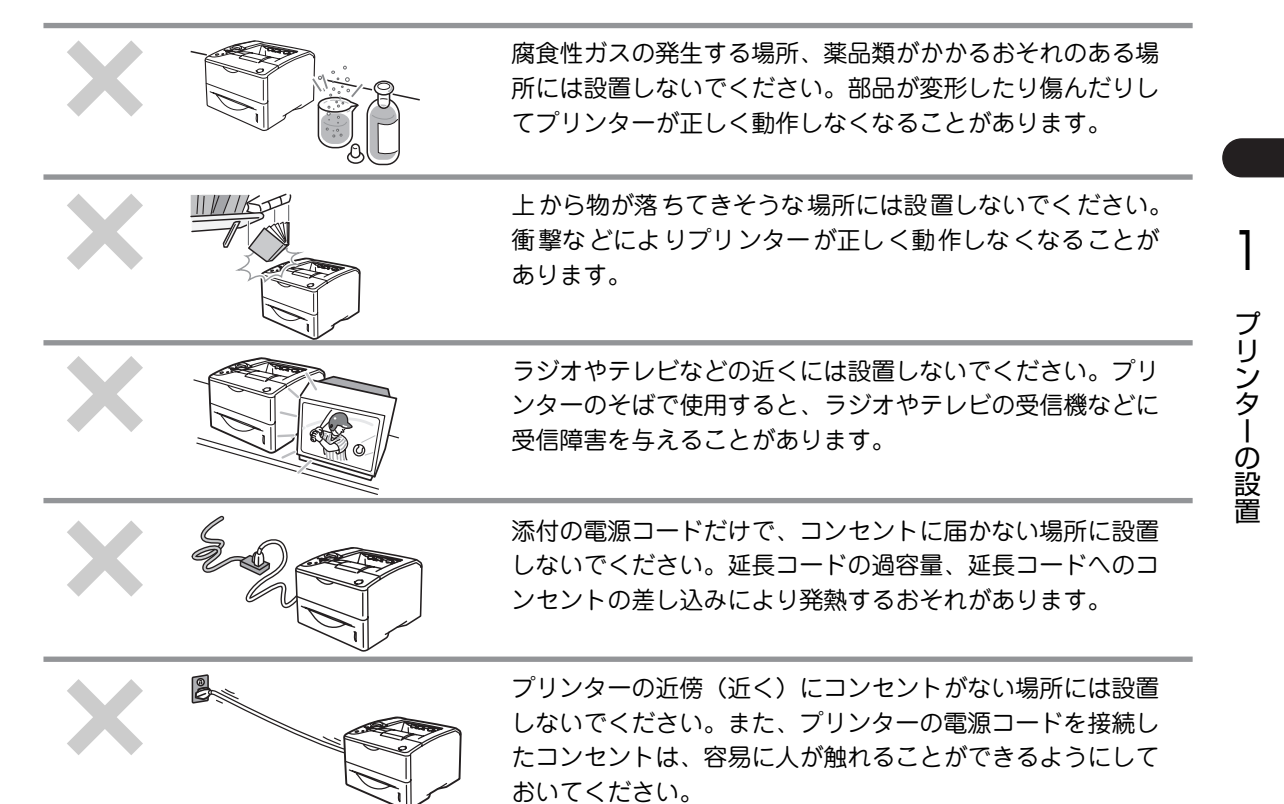

### 2 箱の中身を確認する

箱を開けて、まず次のものがすべてそろっていることを確認し、それぞれの点検を行ってください。万一足 りないものや損傷しているものがある場合には、販売店に連絡してください。梱包材料(箱や緩衝材など) はプリンターを運搬するときに必要となります。大切に保存しておいてください。

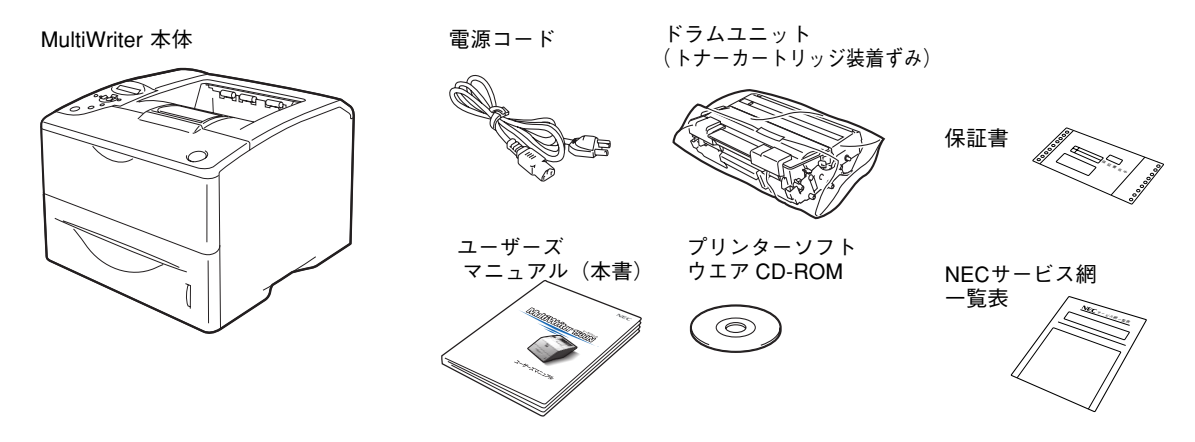

### プリンターの箱を開けたら次のことを忘れずに行ってください。

- ご購入のプリンターのお客様登録をしてください(詳しくはNECサービス網一覧表をお読みください)。
- 保証書、NECサービス網一覧表をなくさないよう大切に保管してください。

# 3 固定用部材を取り外す

プリンターは輸送中の損傷を防ぐために、動きやすい、あるいは外れやすい箇所をテープや緩衝材で保護 しています。図に示したテープ(3か所)、および緩衝材を取り除きます。

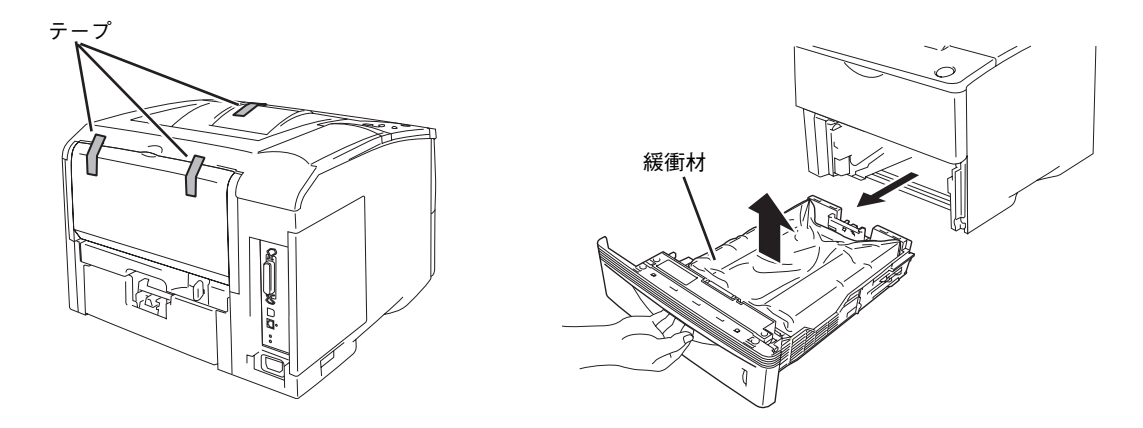

## 4 各部の名称を確認する

プリンターを使用する前に各部の名称と位置を確認してください。

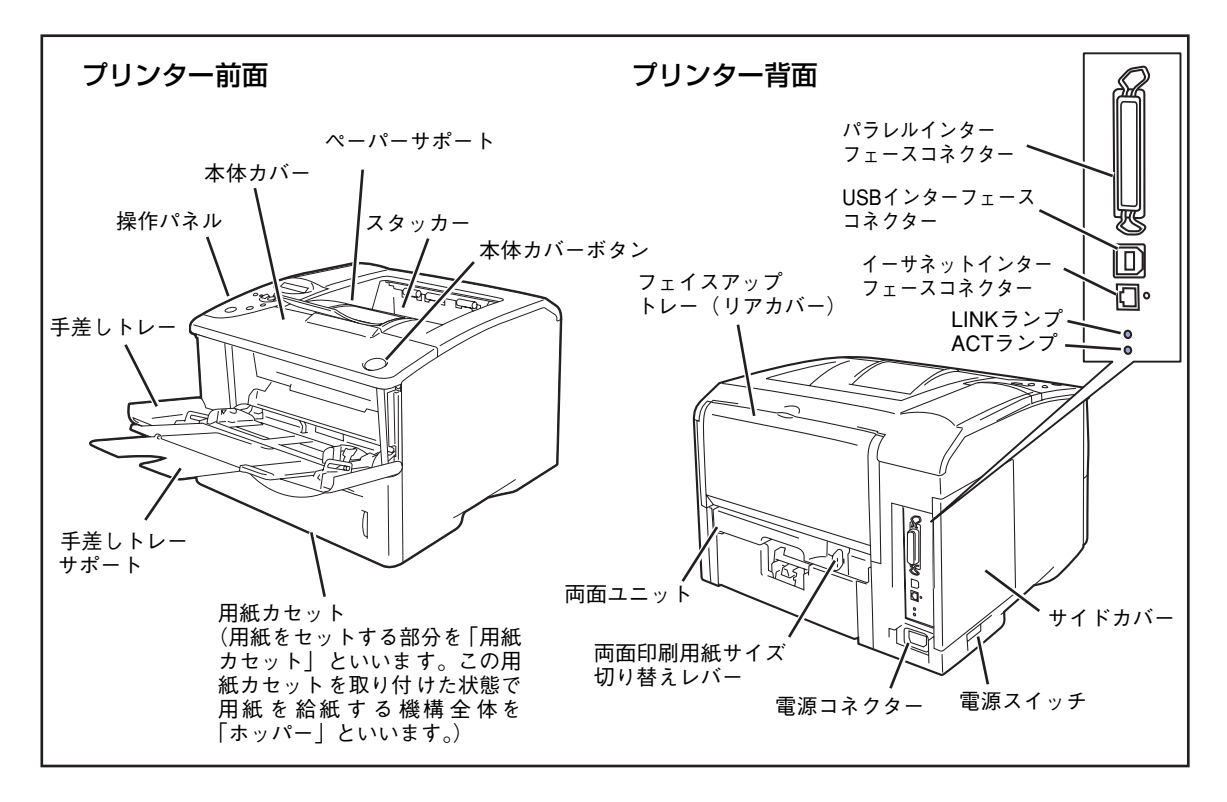

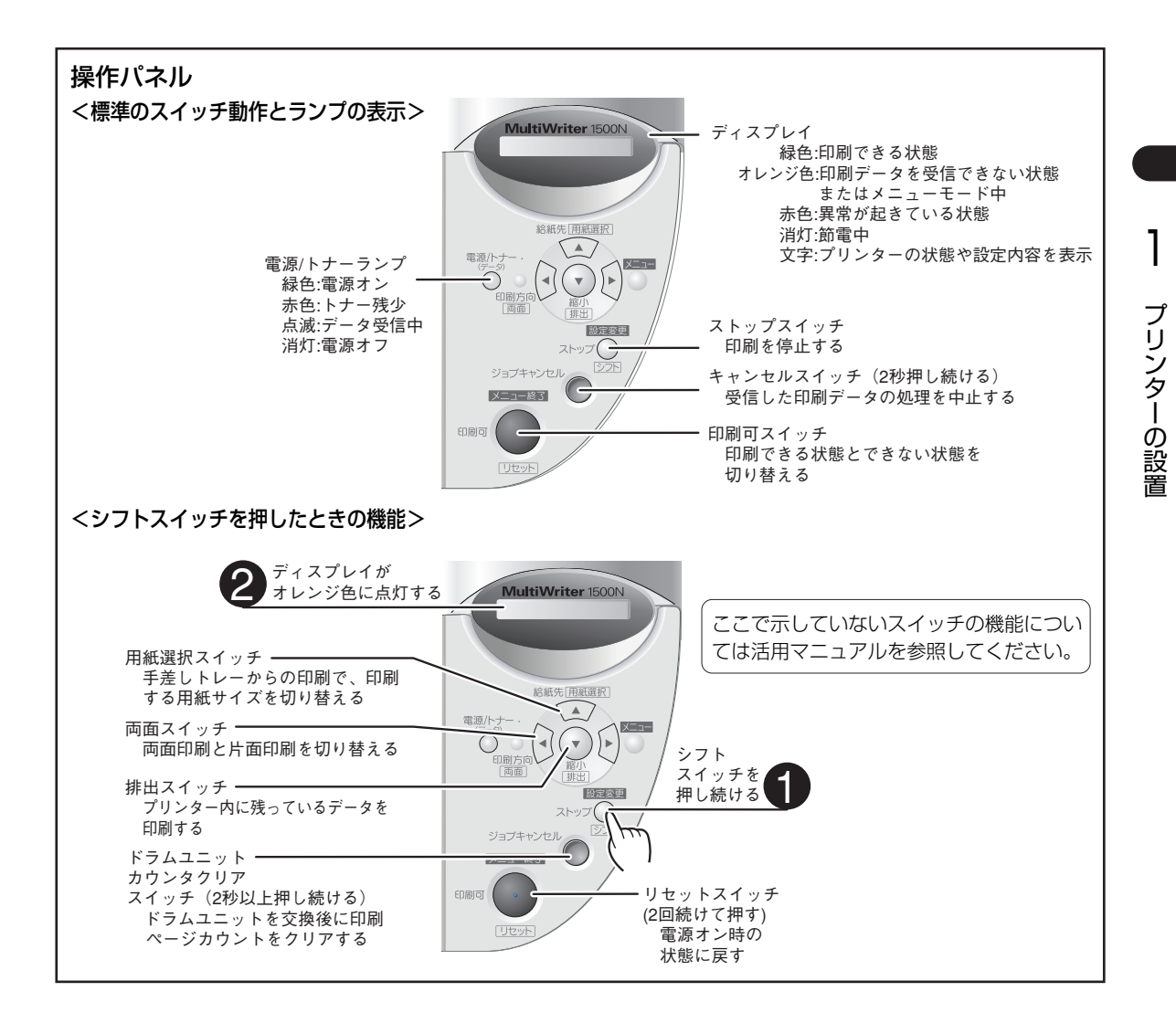

## 5 ドラムユニットを取り付ける

ドラムユニットは印刷を行うためのトナーカートリッジやOPCドラム、現像ユニットなどが一体化されたものです。購入時のプリンターにはドラムユニットが取り付けられていません。添付のドラムユニットを次の 手順で取り付けてください。同梱されているドラムユニットにはトナーカートリッジがあらかじめ取り付け られています。

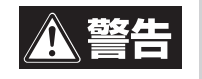

床などにこぼしたトナーは、ほうきで掃き取るか、固く絞った布などでふき取ってください。掃 除機でトナーを吸い取ると、吸い取ったトナーが掃除機の内部で粉じん発火・爆発するおそれが あります。

= 🖌 重要 :

- 取り付けの際は、強い光が当たる場所を避け、できるだけ5分以内で作業を終了してください。
- 消耗品のため、印刷が薄くなったり、操作パネルに交換を促すメッセージが現れたりしたら交換します(交換手順については、4章の「ドラムユニット・トナーカートリッジの交換」(53ページ)をご覧ください)。

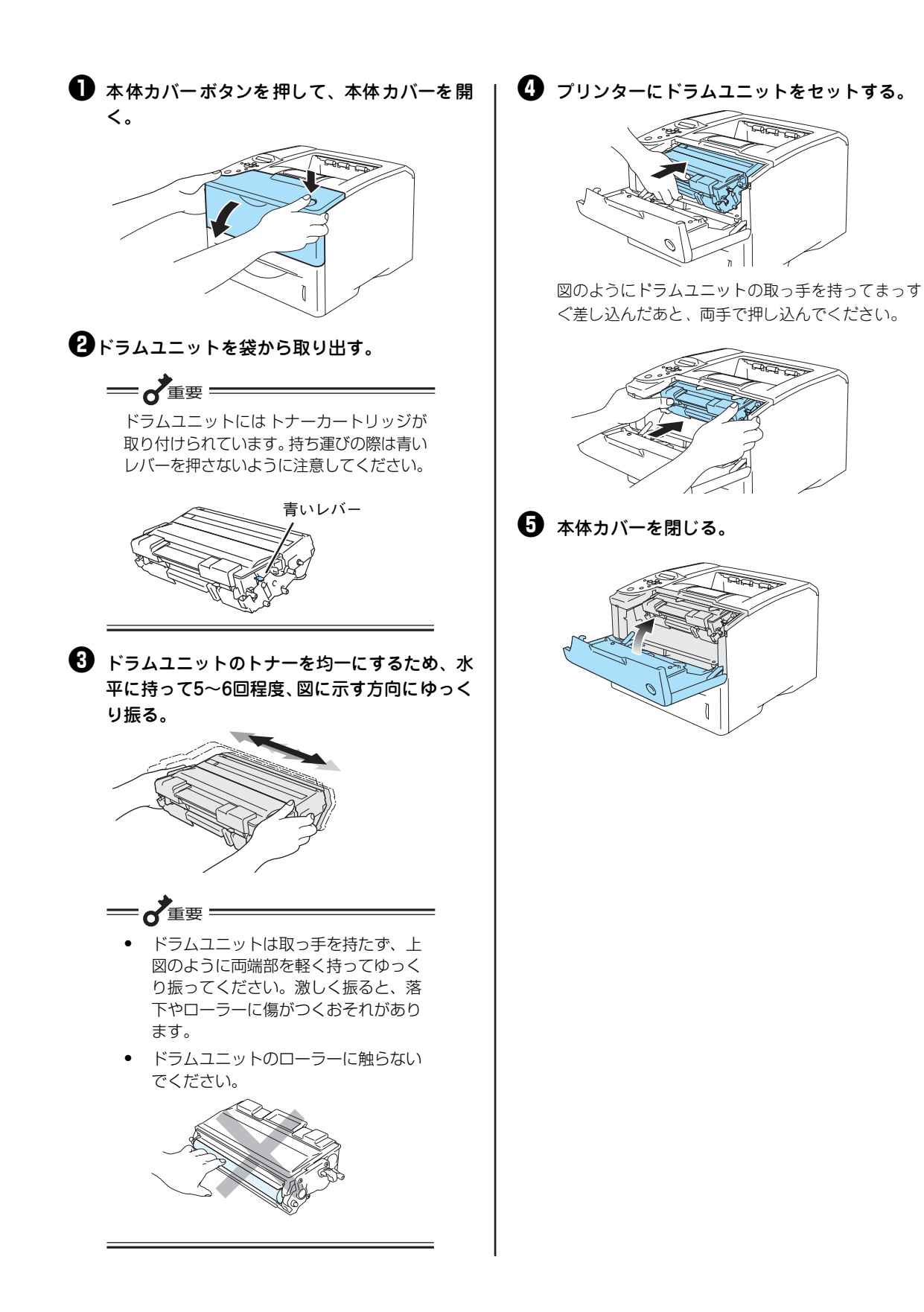

# プリンターの設置

# 6 用紙をセットする

テスト印刷するためにA4サイズの用紙をホッパーにセットする手順を説明します。その他の用紙のセット 方法および使用できる用紙、手差しトレーへの用紙のセット方法については「3章 用紙のセット」(41ペー ジ)をご覧ください。

= 🖌 重要

- プリンターにセットする用紙は、両面とも印刷されていない用紙をセットしてください。すでに一度 印刷された用紙をプリンターにセットしないでください。 一度印刷された用紙をセットして印刷すると、給紙できない、紙づまりになるなどプリンターの故障 の原因となる場合があります。
- 用紙力セット前側のラバー部には手を触れないでください。給紙不良の原因となることがあります。

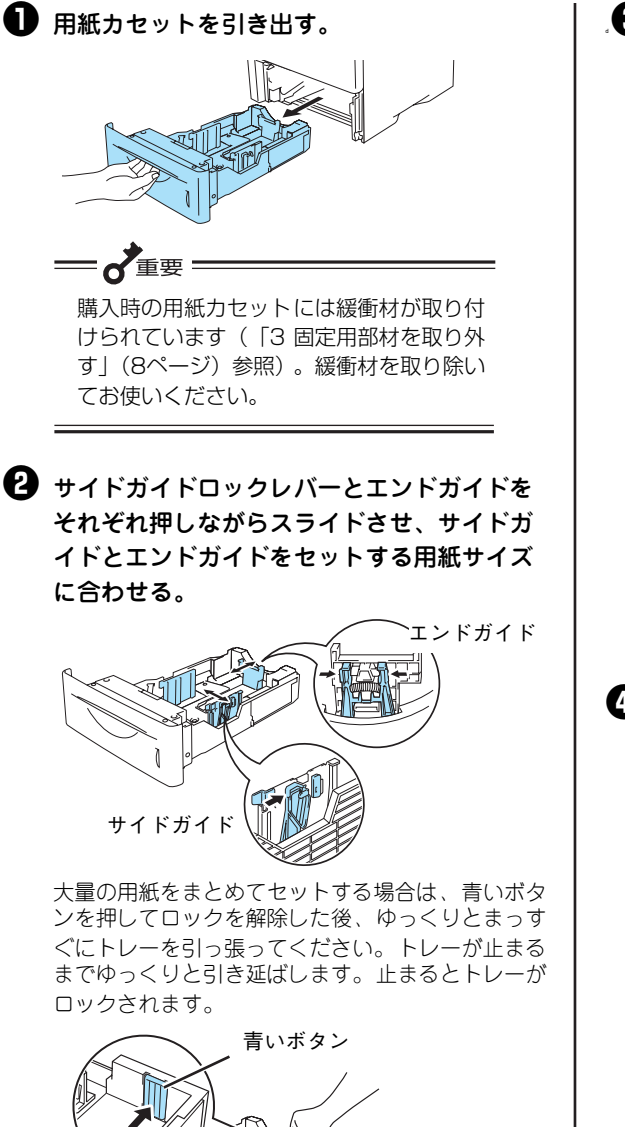

🔁 用紙カセットに用紙をセットする。

用紙を平らにセットして、最大給紙容量のマークを 越えていないことを確認してください。

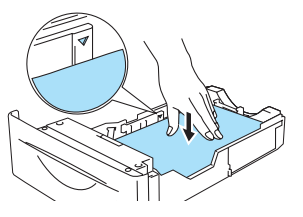

トレーを引き延ばした場合は、青いボタンを押しな がら、カセットを用紙サイズに合わせて「カチッ」と 音がするまで縮めてください。

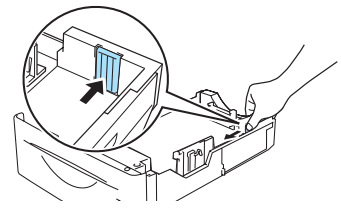

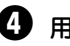

④ 用紙カセットをプリンターにセットする。

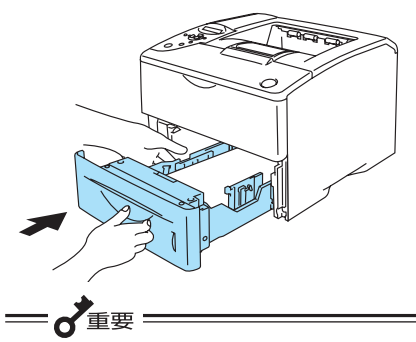

用紙を大量にセットした用紙力セットは重く なっています。用紙力セットを取り付けると きは、両手で持って取り付けてください。

# 7 電源コードを接続する

▲ 警告

- 万一、漏電した場合の感電や火災事故を防ぐため、アース線を必ず次のどれかに取り付けてください。
  - 電源コンセントのアース端子
  - 接地工事(D種)を行っている接地端子
  - 銅片などを650mm以上地中に埋めたもの
- アース線の取り付けは、必ず電源プラグを電源コンセントに差し込む前に行ってください。 また、アース線を外す場合は、必ず電源プラグを電源コンセントから外してから行ってください。
- 次のようなところにはアース線を接続しないでください。
  - ガス管(引火や爆発のおそれがあります。)
  - 電話専用アース線および避雷針(落雷時に大量の電流が流れるおそれがあります。)
  - 水道管や蛇口(配管の途中がプラスチックになっている場合はアースの役割を果たしません。)

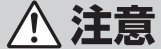

- 電源プラグは、定格電圧100Vで定格電流10A以上のコンセントに単独で差し込んでください。また、たこ足配線をしないでください。発熱による火災や感電のおそれがあります。なお、本プリンターの定格電源は、100V、8.3Aとなっています。
  - 電源プラグやコンセントに付着したほこりは、必ず取り除いてください。そのまま使用していると、湿気などにより表面に微小電流が流れ、発熱による火災のおそれがあります。
- プリンターの電源スイッチが OFF になっていることを確認する。
- 2 電源コードの三極プラグをプリンター背面の 電源コネクターに差し込む。

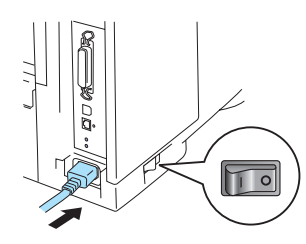

3 もう一方の電源プラグに付いているアース端 子を接続し、プラグをコンセント(電流容量 10A以上)に差し込む。

- セントに差し込んでください。 • プリンターの電源コードをコンピュー
- ター本体の補助コンセントに接続しな いでください。

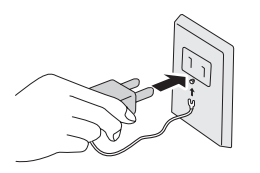

# 8 テスト印刷をする

コンピューターに接続する前に、プリンターが正常に動くことを確かめるためにプリンターの操作パネルの スイッチを使って、テスト印刷をします(操作パネルについては活用マニュアルの「プリンターの操作パネ ルで各種設定を変更するには?」をご覧ください)。また、あらかじめ「6 用紙をセットする」(11ページ) でA4サイズの用紙を標準ホッパーにセットしてから行ってください。

このテスト印刷は5章の「紙づまりのときは」(74ページ)の処置が終った後にも実行することをお勧めします。

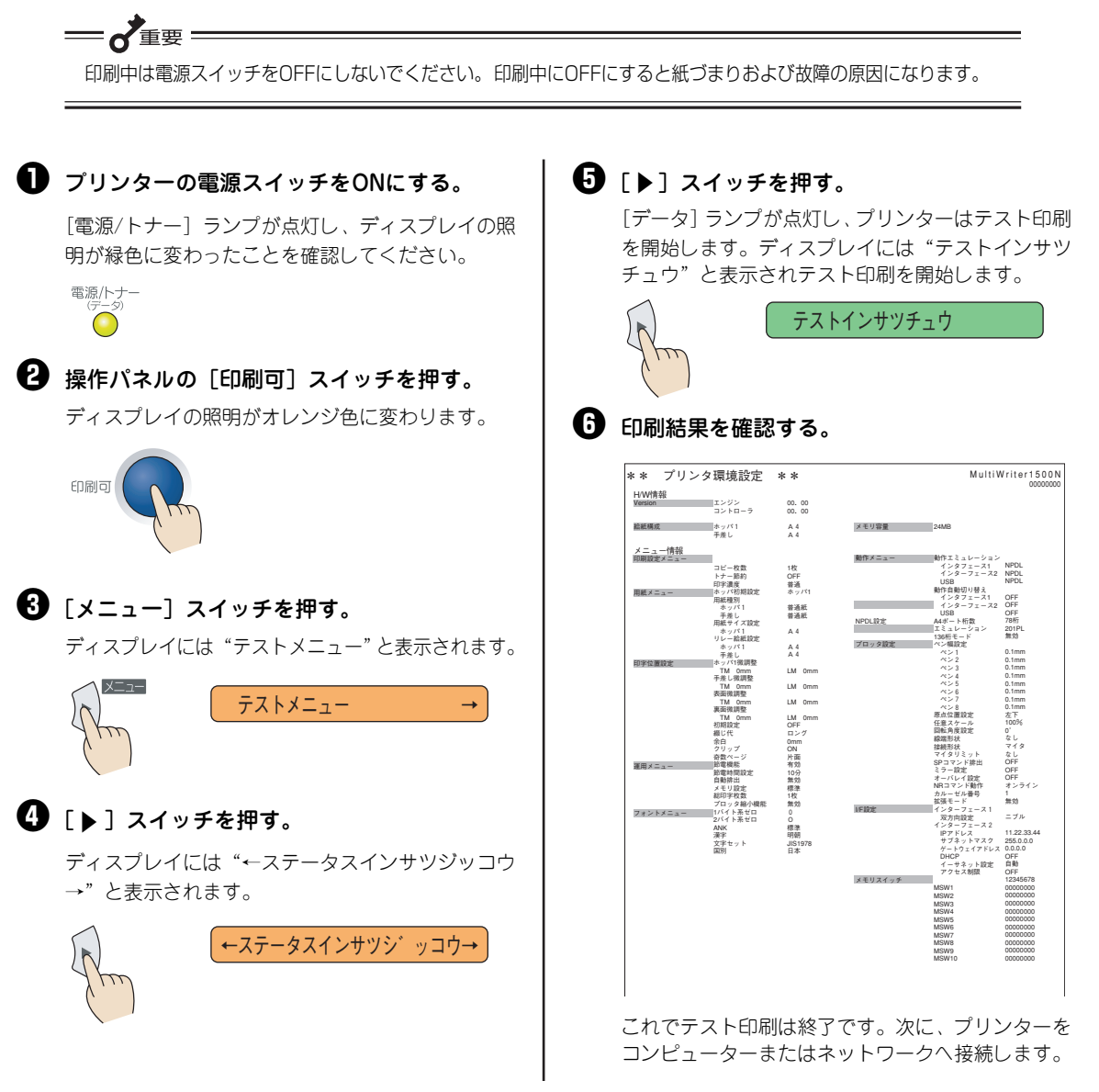

プリンターの設置

# 9 ケーブルを接続する

プリンターにケーブルを接続します。コンピューターに直接接続して使用する場合はパラレルインター フェースケーブルかUSBケーブルのいずれかをプリンター背面のコネクターに差し込んでください。 ネットワークを経由してプリンターを使用する場合は、ネットワークケーブルをイーサーネットインター フェースコネクターに差し込んでください。

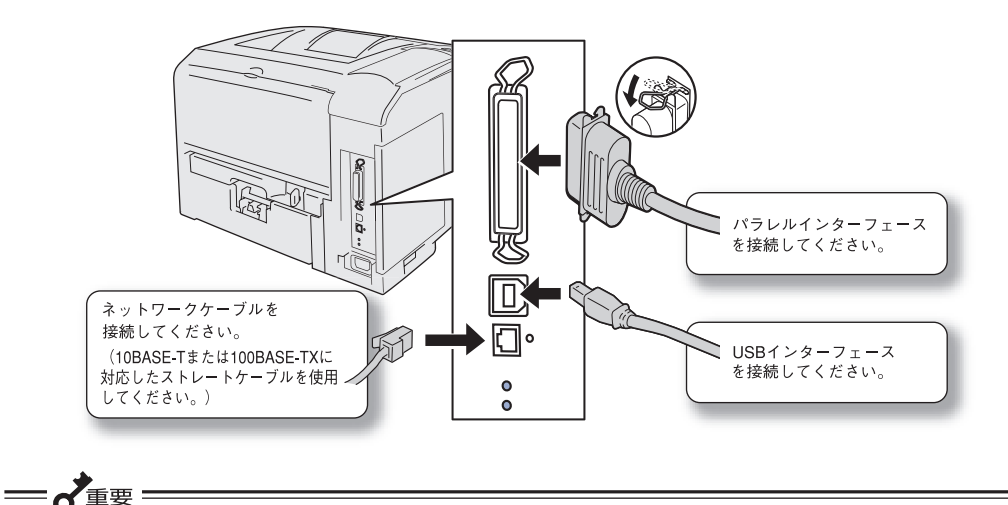

パラレルインターフェースおよびネットワークケーブルを接続する前にプリンターおよび接続先のコン ピューターなどの機器の電源をOFFにしてください。

LANアダプターなどネットワークオプションを介してプリンターをネットワークで使用する場合は、「オプション品の紹介」(18ページ)および活用マニュアルの「オプションを取り付け(取り外し)たい」を参照してください。

- プリンターケーブルは添付されていません。お使いになる環境に合わせて別途お買い求めください。ご使用のコンピューターに合ったプリンターケーブルを確認してください。使用できるプリンターケーブルについては「プリンターケーブル」(18ページ)および活用マニュアルの「オプションを取り付け(取り外し)たい」の「プリンターケーブル」を参照してください。
- ネットワークケーブルは添付されていません。お使いになる環境に合わせてネットワークケーブルを別途お買い 求めください。標準のLANインターフェースおよびオプションのLANアダプターは、10BASE-Tおよび 100BASE-TXの2種類に対応しています。

- パーソナルコンピューター本体とプリンターとの接続は、弊社指定のケーブルを使用してください。 指定以外のケーブルを使用したり、市販のプリンターバッファー、プリンター切り替え器、プリン ター共有器、コピープロテクターなどを使用したりすると、機能の一部または全部が正常に動作しない場合があります。
- ネットワークケーブルを接続する前に、他のネットワーク利用者が印刷やファイルの転送を行っていないことを確認してください。
- プリンターおよびLANアダプターの電源は、必ずOFFにしてからケーブルを接続してください。電源がONのままケーブルを接続すると誤動作の原因となります。

# プリンターの設置

# 10 ネットワークを設定する

ネットワークを経由してプリンターを使用する場合は、ケーブルを接続した後、コンフィグレーション ページの印刷、およびIPアドレスとサブネットマスクを設定します。

### コンフィグレーションページを印刷する

コンフィグレーションページ(LANステータス)とは、ネットワークインターフェースのIPアドレスやサ ブネットマスク、MACアドレスなど、プリンターの設定情報が一覧できる情報ページのことです。ネット ワークケーブルを接続したとき、またはネットワークに関する変更を行った前後などにコンフィグレー ションページを印刷して設定内容の確認を行ってください。

- ネットワークへのセットアップ後やプリンターの設定を変更した後は必ずコンフィグレーションページを印刷して大切に保管しておいてください。
- オプションのマルチプロトコルLANアダプタや無線LANプリンタアダプタを使用する場合は、LANアダプターの 種類によって手順が異なります。LANアダプターに添付の説明書に記載されている手順に従ってコンフィグレー ションページを印刷してください。

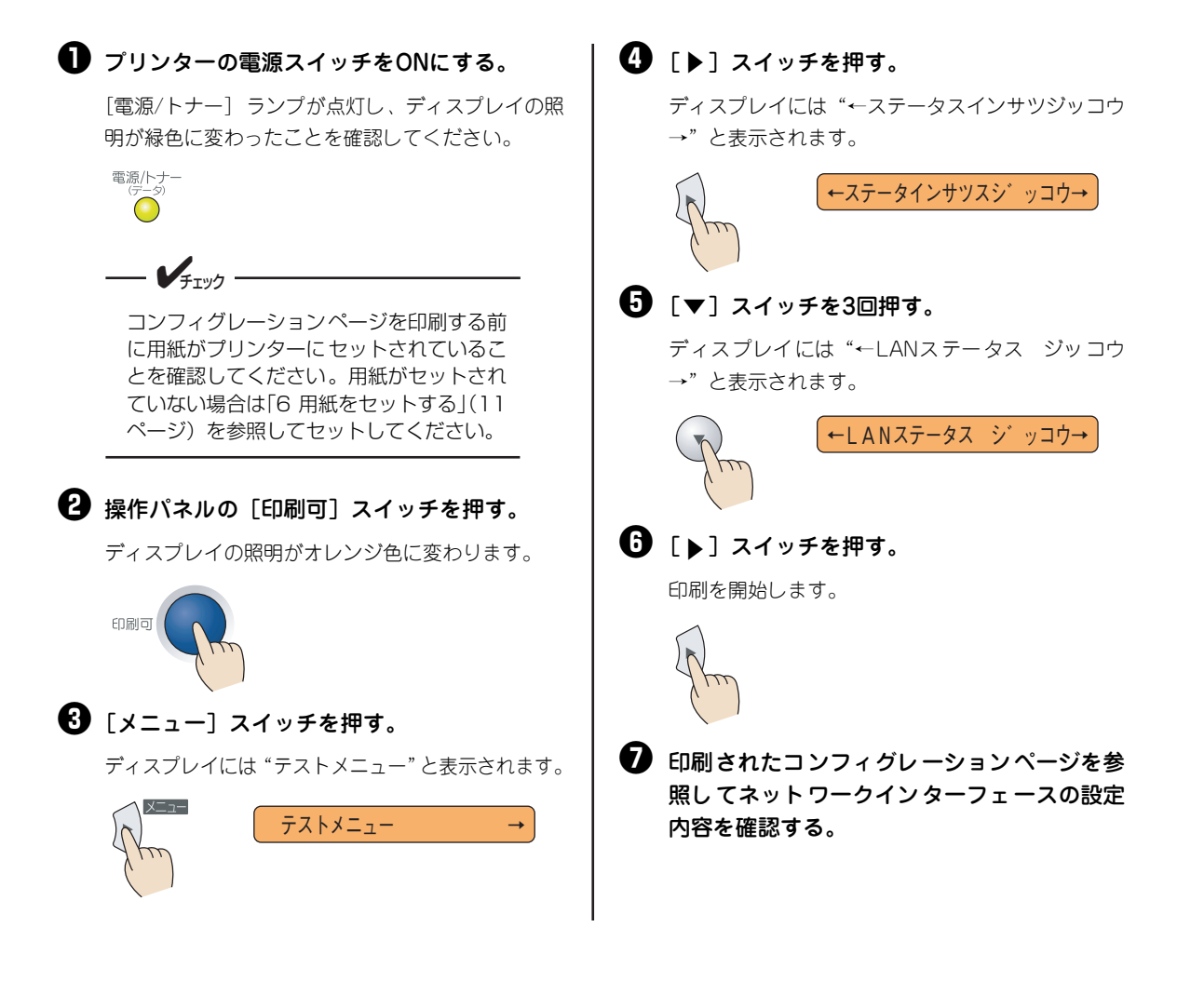

### IPアドレスとサブネットマスクの設定をする

#### ここでは、プリンターの操作パネルを使った設定方法を説明します。設定するIPアドレスやサブネットマス クなどの値は、ご使用になるネットワークの管理者におたずねください。

操作パネルから設定する方法以外に、プリンターに添付のCD-ROMに収録されている「EASY設定ユーティリティ」または「PrintAgentプリンタ管理ユーティリティ」でも設定できます。無線LANプリンタアダプタを使用する場合は、「無線LANプリンタウィザード」(プリンターに添付のCD-ROMに収録)で設定することもできます。ユーティリティまたはウィザードで設定する場合は、活用マニュアルの「ネットワークに接続するには?」を参照してください。

### 

- オプションのマルチプロトコルLANアダプタや無線LANプリンタアダプタを使用する場合は、活用マニュアルの「オプションを取り付け(取り外し)たい」に記載されている手順で設定してください。
- DHCPサーバーをお使いの場合は、IPアドレスおよびサブネットマスクのほかにDHCPの設定も行ってください(活用マニュアルの「プリンターの操作パネルで各種設定を変更するには?」参照)。
- ゲートウェイアドレスとアクセス制限を設定することもできます。ゲートウェイアドレスの設定方法については、活用マニュアルの「ネットワークに接続するには?」を参照してください。アクセス制限の設定方法については、活用マニュアルの「より便利なネットワーク機能を使うには?」を参照してください。

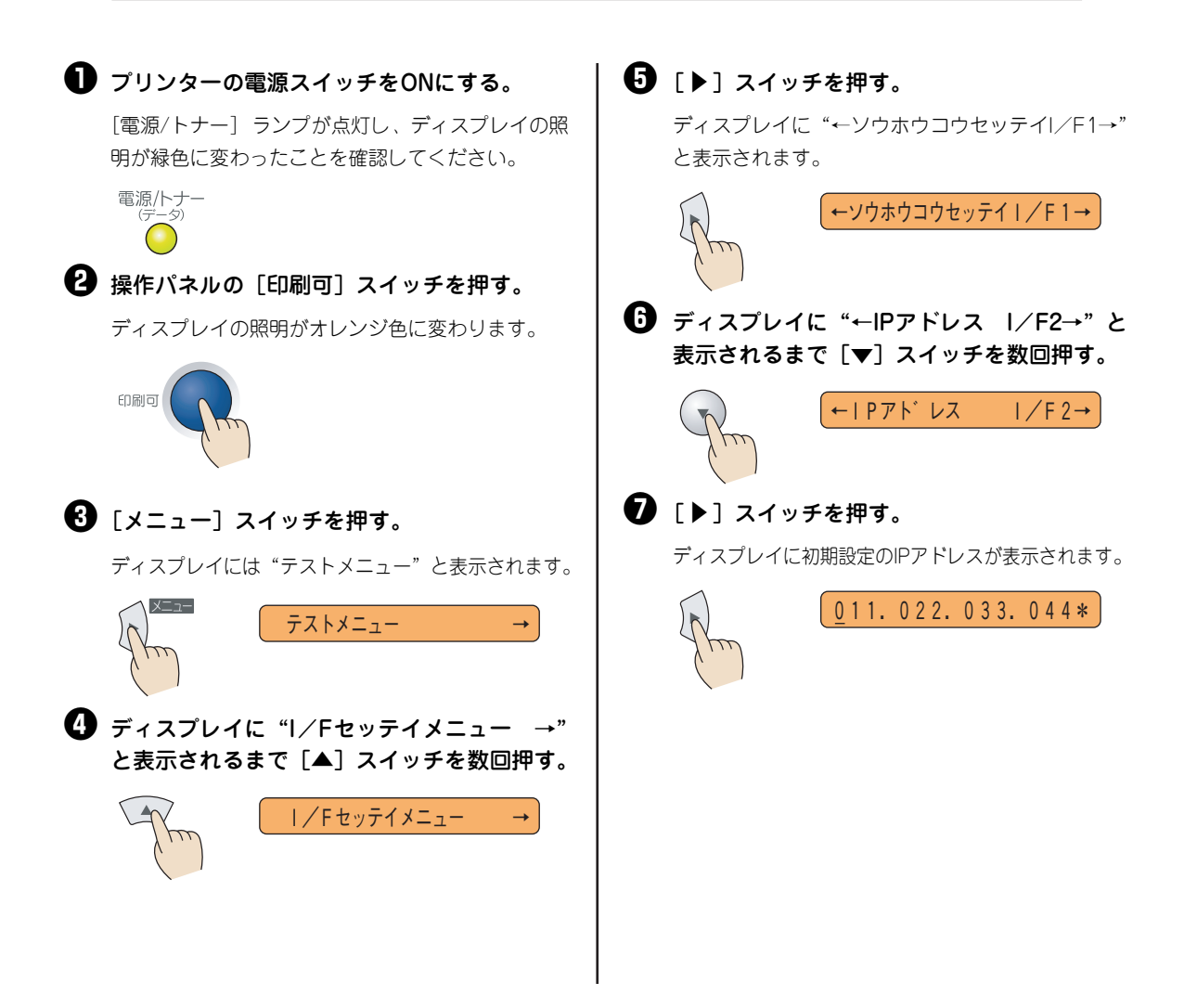

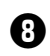

### IPアドレスを設定する。

[設定変更] スイッチで設定を変更します。

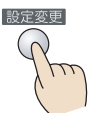

1回押すごとに以下のように数字が変わります。

→ 0→1→2→3→4→5→6→7→8→9 →

カーソルを移動させるには、「▶]スイッチを押し ます。カーソルは右方向しか動きません。入力し間 違えたら、「◀ ] スイッチで手順⑦に戻って入力し 直してください。

### **9**「◀ヿスイッチを押す。

ディスプレイに再び "←IPアドレス I/F2→"の表 示に戻ります。

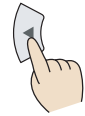

← | Pアト レス  $I/F2 \rightarrow$ 

#### ● [▼] スイッチを数回押す。

ディスプレイに "←サブネットマスク I/F2→" と 表示されます。

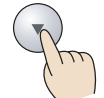

←サブ ネットマスク I/F2→

#### ❶ 「▶ ] スイッチを押す。

ディスプレイに初期設定のサブネットマスクが表示 されます。

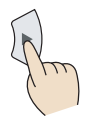

255.000.000.000\*

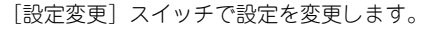

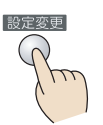

1回押すごとに以下のように数字が変わります。

→ 0→1→2→3→4→5→6→7→8→9 🧠

カーソルを移動させるには、[▶] スイッチを押し ます。カーソルは右方向しか動きません。入力し間 違えたら、「◀ ] スイッチを押し、手順のに戻って 入力し直してください。

ゲートウェイアドレスの設定を行う場合も、同様の 手順で操作パネルから設定することができます。 活用マニュアルの「プリンターの操作パネルで各種 設定を変更するには? | の「メニューツリー」を参 照して設定してください。

#### ● [メニュー終了] スイッチを押して、メ ニューモードを終了させる。

ディスプレイの照明が緑色に変わり、プリンターは セレクト状態(印刷可能な状態)になります。

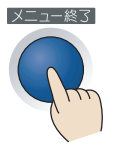

🚺 コンフィグレーションページを印刷する。 手順については「コンフィグレーションページを印 刷する」(15ページ)を参照してください。

#### 照して、正しく設定されているか内容を確認 する。

これでネットワークへの接続は完了です。 次に、「2章 プリンターソフトウエアのインストー ル (19ページ) に進み、プリンターソフトウエア をインストールしてください。

# オプション品の紹介

MultiWriter 1500Nには以下のようなオプションが用意されています。各オプションの詳細については、活用マニュアルの「オプションを取り付け(取り外し)たい」をご覧ください。

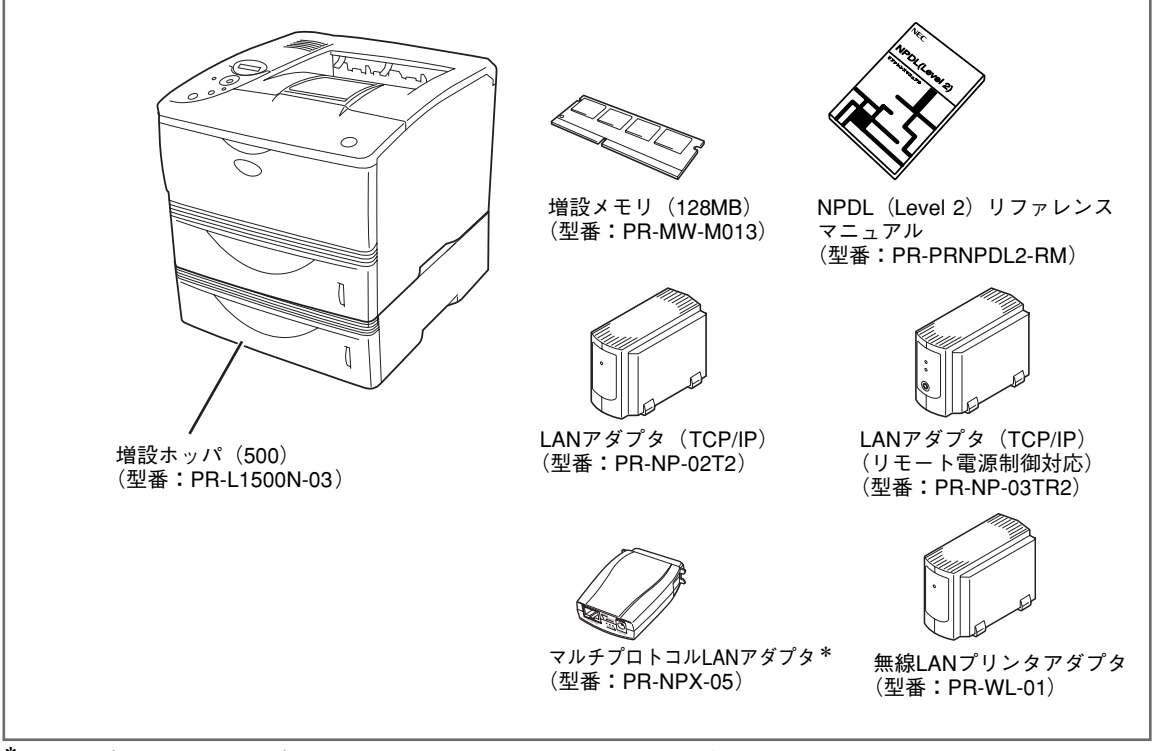

\* マルチプロトコルLANアダプタ(型番:PR-NPX-05)は、PrintAgent、およびSNMP(Printer MIB、Host Resource MIB)には 対応していません。詳しくはPR-NPX-05のセットアップガイドをご覧ください。

## プリンターケーブル

使用できるコンピューターの種類については活用マニュアルの「オプションを取り付け(取り外し)たい」 をご覧ください。

| 型番         | 品名       | 説明                                                                           |
|------------|----------|------------------------------------------------------------------------------|
| PR-UCX-02  | USBケーブル  | プリンターのUSBインターフェースとコンピューターのUSBインターフェース<br>を接続するためのケーブルです。ケーブルの長さは2m。          |
| PC-PRCA-01 | プリンタケーブル | PC98-NXシリーズを含むIBM PC/AT互換機(DOS/V対応機)用プリンター<br>ケーブルです。D-sub25ピン、ケーブルの長さは1.5m。 |
| PC-CA202   | プリンタケーブル | PC-9800シリーズ用プリンターケーブルです。ハープピッチ36ピン、ケーブル<br>の長さは1.5m。                         |
| PC-CA203   | プリンタケーブル | PC-9800シリーズ用プリンターケーブルです。14ピン、ケーブルの長さは4m。                                     |
| PC-CA204   | プリンタケーブル | PC-9800シリーズ用プリンターケーブルです。ハープピッチ36ピン、ケーブル<br>の長さは4m。                           |
| PC-CA205   | プリンタケーブル | PC98-NXシリーズ用プリンターケーブルです。 D-sub 25ピン、ケーブルの長さは4m。                              |

# 2章 プリンターソフトウエア のインストール

この章では、Windows XP<sup>\*1</sup>、Windows Me、Windows 98<sup>\*2</sup>、Windows 95、Windows Server 2003、 Windows 2000、Windows NT 4.0 日本語版環境にプリンターソフトウエアをインストールし、プリンター を指定するまでの手順について説明します。また、その他の環境で使用する際の設定も説明します。

- \*<sup>1</sup> 以下、本書で Windows XP と表記している場合は、Windows XP Home Edition と Professional を含みます。
- \*<sup>2</sup> 以下、本書で Windows 98 と表記している場合は、Windows 98 Second Edition を含みます。

**一** 一 重要

- MultiWriter のプリンターソフトウエアを正しくインストールするためには、インストールする前 に「PrintAgentを正しく動作させるために」(69ページ)をお読みください。
- インストールプログラムを実行する前に、起動中のアプリケーションをすべて終了させてください。
- プリンターソフトウエアCD-ROMについては、ご使用になる前にメニュープログラムの「はじめに」 をお読みください。
- Windows Server 2003をお使いのお客様へ
   Windows Server 2003をお使いのお客様は、Windows XPの記述をWindows Server 2003に読み替えてください。
- フロッピーディスクでインストールする場合
   フロッピーディスクの作成手順については、活用マニュアルの「より便利なネットワーク機能を使うには?」の「プリンター管理者用インストール」をご覧ください。本書ではCD-ROMを使った手順で説明しています。プリンターソフトウエアCD-ROMから作成したプリンターソフトウエアディスクを使用してインストールをする場合、インストールの途中でフロッピーディスクの交換を求める画面が表示されることがあります。その場合は画面の指示に従ってフロッピーディスクの入れ替えを行ってください。

### プリンターソフトウエアCD-ROMについて

MultiWriter 1500Nに添付のプリンターソフトウエアCD-ROMは、Windows XP、Windows Me、 Windows 98、Windows 95、Windows Server 2003、Windows 2000、Windows NT 4.0のコン ピューター環境に対応した、ソフトウエアを提供しています。このCD-ROMは、ISO9660フォーマットに 従って作成されています。CD-ROMの構成は以下のとおりです。

#### 🗌 メニュープログラム

• **はじめに**: プリンターソフトウエアCD-ROMについて注意事項などが書かれています。ご使用になる前にお読みください。

- インストール: Windows XP、Windows Me、Windows 98、Windows 95、Windows Server 2003、Windows 2000、Windows NT 4.0に対応した、プリンターソフトウエアをイ ンストールできます。
- オンラインマニュアル:オンラインマニュアル(「活用マニュアル」)を閲覧または印刷するためには「Adobe Acrobat Reader」が必要です。詳細については「マニュアルの種類と使い方」(iiペー ジ)またはメニュープログラム内のユーティリティーをご覧ください。
- ユーティリティー:
  - iPrinting.DeliveryService
  - ドキュメント・ハンドリング・ソフトウエア「DocuWorks(体験版)」
  - NEC Internet Printing System (Windows 98、Windows 95対応版およびWindows NT 4.0対応版)
     NEC TrueTypeパーコードフォントキット
  - NEC TrueTypeバーコードフォントとNEC TrueTypeバーコードフォントユーティリティです。
  - NEC FontAvenue TrueTypeフォント3書体
  - ー 帳票エディタ「帳楽」お試し版
  - EASY設定ユーティリティ
  - 無線LANプリンタ導入ウィザード
  - NEC印刷ログユーティリティ
  - MultiWriterドライバ配信
  - Adobe Acrobat Reader
- バージョンアップ: CD-ROMに収録されている最新のプリンタードライバーにアップデートできます。詳細 や手順については「ご利用の前に」(Update.txt)または活用マニュアルの「便利なプリ ント機能を使いたい」をご覧ください。

その他に、MultiWriterシリーズのプリンターソフトウエアを収録しています。詳しくは、それぞれのソフトウエアに関連するフォルダー内にある、「はじめにお読みください」(Readme.txt)をご覧ください。

### プリンターソフトウエアの動作環境

MultiWriter 1500Nに添付のプリンターソフトウエアの動作環境は下表を参照してください。

---- V<sub>fty/7</sub> ·

メモリーについては、PrintAgentをクライアント-サーバーシステムでご使用の場合、プリントサーバーには64Mバイト以上(Windows XP、およびWindows Server 2003、Windows 2000の場合は256Mバイト以上)にメモリーを増設し運用することを推奨します。

| 接続方法                               | 動作コンピューター*1                             | 対応 OS                                                                                                    | メモリー               |
|------------------------------------|-----------------------------------------|----------------------------------------------------------------------------------------------------|--------------------|
| パラレルインターフェース<br>ネットワークインター<br>フェース | PC98-NXシリーズを含むIBM<br>PC/AT互換機(DOS/V対応機) | Windows XP <sup>*2</sup> (日本語版)<br>Windows Me(日本語版)<br>Windows 98(日本語版)<br>Windows 98 Second Edition(日本語版)<br>Windows 95(日本語版)<br>Windows Server 2003 <sup>*3</sup> (日本語版)   |                    |
|                                    | PC-9800シリーズ                             | Windows 2000(日本語版)<br>Windows NT 4.0(日本語版)                                                                                                    | OS の動作条件<br>に準じます。 |
| USBインターフェース* <sup>4</sup>          | PC98-NXシリーズを含むIBM<br>PC/AT互換機(DOS/V対応機) | Windows XP <sup>*2</sup> (日本語版)<br>Windows Me(日本語版)<br>Windows 98(日本語版)<br>Windows 98 Second Edition(日本語版)<br>Windows Server 2003 <sup>*3</sup> (日本語版)<br>Windows 2000(日本語版) |                    |

\*1 OSによって動作するコンピューター条件が異なります。詳しい動作条件は各 OS の説明書を参照してください。

\*<sup>2</sup> Windows XP 64-Bit Edition には対応していません。

\*3 64 ビットバージョン Windows Server 2003 には対応していません。

\*4 USB インターフェース接続において、OS のアップグレードの組み合わせによっては正常に動作しない場合があります。

### PrintAgentが利用できるネットワーク環境について

PrintAgentはネットワーク環境で、プリンターを次の形態でご使用の場合にご利用できます。

- 標準装備のLAN インターフェースやオプションのLAN アダプターでプリンターがネットワークに接続されている。(対応しているネットワークオプションの型番については活用マニュアルの「オプションを取り付け(取り外し)たい」をご覧ください。)
- 無線LAN環境ではオプションの無線LANプリンタアダプタ(型番 PR-WL-01)で接続されている。
- 共有プリンターの場合(クライアント・サーバー接続)、プリントサーバーコンピューターのOSがWindows XP、 Windows Me、Windows 98、Windows 95、Windows Server 2003、Windows 2000、Windows NT 4.0で、 プリントサーバーコンピューターに本プリンターソフトウエアがインストールされている。
- お使いのコンピューターに、ネットワークに接続するためのネットワークボード/カード/アダプターなどを接続し、ネットワークの設定にTCP/IPプロトコルがインストールされている。詳しくはOSの説明書をご覧ください。

◆ ネットワーク環境でネットワーク共有プリンターをお使いになるためには、あらかじめOSの共有設定を 有効にしておく必要があります。詳しくはOSの説明書をご覧ください。

### プリンターソフトウエアの容量

— **人**重要 :

プリンターソフトウエアをインストールするために必要なハードディスクの容量は次のとおりです。インス トールする前に以下の表で確認してください。

| インストール方法              | Windows XP、<br>Windows Server 2003、<br>Windows 2000 日本語版 | Windows Me、<br>Windows 98、<br>Windows 95 日本語版 | Windows NT 4.0<br>日本語版 |
|-----------------------|----------------------------------------------------------|-----------------------------------------------|------------------------|
| PrintAgentを含む標準設定     | 約13.0MB                                                  | 約11.0MB                                       | 約12.0MB                |
| PrintAgentを含む一般ユーザー向け | 最大 約16.5MB                                               | 最大 約14.5MB                                    | 最大 約15.5MB             |
| PrintAgentを含む管理者向け    | 最大 約18.5MB                                               | 最大 約16.5MB                                    | 最大 約17.5MB             |
| プリンタードライバーのみ          | 約5.5MB                                                   | 約3.5MB                                        | 約4.5MB                 |

### インストール方法の選択

プリンターソフトウエアをコンピューターにインストールする前に、お使いになるコンピューターの条件に 従ってインストール方法を選択します。以下の条件を確認して、それぞれのページへ進んでください。なお、 プリンターを管理したり、標準装備のLANインターフェースやオプションのLANアダプターの設定を行う場 合は、「管理者インストール」をする必要があります。インストール手順については、活用マニュアルの「よ り便利なネットワーク機能を使うには?」をご覧ください。

#### コンピューターとケーブルで接続する

| USB ケーブルで接続する場合                                                       |   |                                                |
|-----------------------------------------------------------------------|---|------------------------------------------------|
| ご使用のOSは・・・                                                            |   | 「川SRインターフェース按結に トろインストール」(25ペー                 |
| Windows XP、Windows Server 2003、<br>Windows Me、Windows 98、Windows 2000 | ⇒ | 「いい」では、「「「「」」、「「」、「」、「」、「」、「」、「」、「」、「」、「」、「」、「 |
| パラレルインターフェースケーブル(プリンターケーブル)で接続する場合                                    |   |                                                |
| プリンタードライパーとPrintAgentを共にイン<br>ストールする                                  | ⇒ | 『「インストールプログラム」からのインストール』(22ペー<br>ジ)へ進んでください。   |
| プラグ・アンド・プレイ*1 でインストールする                                               | ⇒ | 「パラレルインターフェース接続によるインストール」(29<br>ページ)へ進んでください。  |

 \*1 「プラグ・アンド・プレイ」機能とは、Windows XP、Windows Me、Windows 98、Windows 95、Windows Server 2003、Windows 2000 がインストールされているコンピューターで新しい周辺機器などを接続すると、コンピューターの起 動時や接続時にその周辺機器を検出し、自動的にインストールが実行される機能です。 • ネットワークで接続する

| プリンタードライバーと PrintAgent を共にインストールする       |                                                                                                    |  |
|------------------------------------------|----------------------------------------------------------------------------------------------------|--|
| 『「インストールプログラム」からのインストール』(22ページ)へ進んでください。 |                                                                                                    |  |
| プリンタードライバーのみインストールする                     |                                                                                                    |  |
| ネットワーク接続に[NEC TCP/IP _<br>Port]を使用する     | 『「インストールプログラム」からのインストール』(22ページ)へ<br>進み、接続先に[NEC TCP/IP Port] を選択して、PrintAgentの<br>インストール選択手順で[インストールを選択しない]を選択して<br>インストールしてください。 |  |
| ネットワーク接続にOSがもつLPR<br>機能を使用する             | → 活用マニュアルの「ネットワークに接続するには?」のStep3へ進<br>→ んでください。                                                                                   |  |
| ターミナルサービスを使用する                           |                                                                                                    |  |
| 活用マニュアルの「ネットワークに接続」                      | するには?」のSten3へ進んでください。                                                                                                    |  |

MS-DOS環境でご使用の場合

活用マニュアルの「技術情報・参考情報が知りたい」の「日本語MS-DOS環境」を参照してください。

# 「インストールプログラム」からのインストール

Windows XP、Windows Me、Windows 98、Windows 95、Windows Server 2003、Windows 2000、 Windows NT 4.0で動作しているコンピューターでMultiWriterをご利用になる場合、プリンターソフトウ エアCD-ROMのインストールプログラムを使ってプリンターソフトウエア(プリンタードライバーおよび PrintAgent)をインストールします。プリンターソフトウエアCD-ROMはドライブに挿入するだけで自動 的にメニュープログラムが起動します。

- パラレルインターフェースで接続されたプリンターに印刷を行う場合は、以下の手順でインストールを行い、 手順?で、[ローカルポート]を選択します。
- 標準装備のLANインターフェースまたはLANアダプター\*で接続されたプリンターに印刷を行う場合は、以下の手順でインストールを行い、手順でで、[NEC TCP/IP Port]を選択します。
- PrintAgentをインストールしないと、プリンタードライバーのプリンター構成情報は自動的に設定されません。プリンタードライバーのインストール後に手動で設定してください。
- \* マルチプロトコルLANアダプタ(PR-NPX-05)は対応していません。[ローカルポート]を選択し、インストールしてください。詳しくはマルチプロトコルLANアダプタ(PR-NPX-05)に添付されているセットアップガイドを参照してください。

ここではWindows XP 日本語版を例にとり、プリンターケーブルで接続している場合のプリンターソフト ウエア(プリンタードライバーおよびPrintAgent)のインストール手順を説明します。

Windows XPにインストールするユーザーは、アカウントの種類が[コンピュータの管理者] である必要 があります。また、Windows Server 2003、Windows 2000またはWindows NT 4.0にインストール するには、[Administrators] または [Domain Admins] グループのメンバーである必要があります。

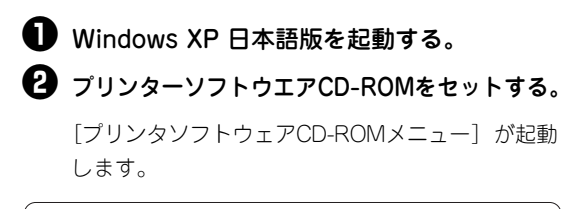

お使いのコンピューターによっては、自動的にメ ニュープログラムが立ち上がらない場合がありま す。その場合はCD-ROMのルートディレクトリーに ある「MWSETUP.exe」を実行してください。

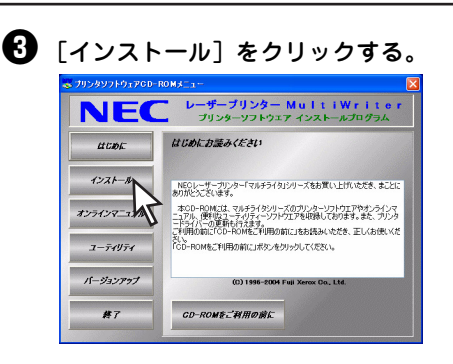

- ④ プリンター名が表示されたら右側のボックス から「MultiWriter1500N]を選んで「インス トール開始]をクリックする。

「インストール開始」ダイアログボックスで、 「次へ] をクリックする。

はじめに、プリンタードライバーをインストール する設定を行います。

「プリンタドライバインストール」ダイアログ ボックスで、「プリンタドライバをインストー ルする]を選び、[次へ]をクリックする。

[プリンタドライバをインストールしない] を選ん だ場合は、手順

へ進んでください。

MOPYING設定ウィンドウを表示させるには、ここ で 「印刷開始時にMOPYING設定ウィンドウを表示 する] をチェックしてください。MOPYING設定 ウィンドウの詳細については添付のプリンターソ フトウエアCD-ROMの「¥MW1500N¥DISK1¥ DRIVERS.TXT を参照してください。

#### 「プリンタ接続先選択」ダイアログボックス でプリンターの接続先を選び、[次へ]をク リックする。

[ローカルポート]、[ネットワーク共有プリンタ]、 [NEC TCP/IP Port] の中から選択してください。

ネットワーク接続されていない場合はこのダイアロ グボックスは表示されません。次の「「ローカル ポート〕を選んだ場合」へ進んでください。

- [ローカルポート] は、コンピューターがプリン ターとプリンターケーブルで接続されていると きに選びます。
- 「ネットワーク共有プリンタ」は、プリンターが プリントサーバー上に共有されているときに選 びます。
- 「NEC TCP/IP Port]は、標準装備のLANイン ターフェースを使用している場合、またはプリ ンターとLANアダプターが接続され、ネット ワーク上に接続されているときに選びます。

#### < [ローカルポート]を選んだ場合>

[ローカルポート選択] ダイアログボックスで希望 するポートを選び「次へ」をクリックする。 手順8へ進んでください。

<「ネットワーク共有プリンタ」を選んだ場合> [ネットワーク共有先設定]ダイアログボックスでプ リンターの接続先を指定し、「次へ」をクリックする。 プリンターの接続先を「ネットワークパス名」に直 接入力するか、「参照]をクリックして表示される-覧から指定します。 手順
の
へ
進んで
く
だ
さい。

#### <「NEC TCP/IP Port]を選んだ場合>

[NEC TCP/IP Port設定]ダイアログボックスでプ リンター本体またはオプションのLANアダプター のIPアドレス、またはホスト名を設定し、「次へ]をク リックする。

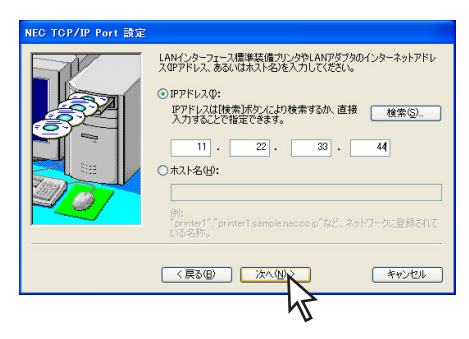

IPアドレスを設定する場合 [検索] をクリックしま す。検索結果ダイアロ グボックスで使用する プリンターを選択し、 [OK] をクリックする と簡単にIPアドレスが 設定できます。

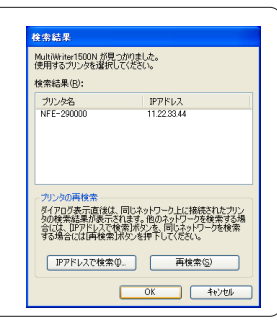

日 [共有プリンタ設定] ダイアログボックスが 表示されたら、「次へ」をクリックする。

ネットワークに接続され、Windows XP、 Windows Server 2003, Windows 2000 # td Windows NT 4.0をご利用の場合は、このダイアロ グボックスが表示されます。

このダイアログボックスが表示されない場合は、次 の手順へ進んでください。

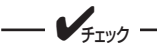

すでに代替ドライバーがインストールされ ている場合はリストに表示されません。

続いて、PrintAgentのインストールを行います。

 (PrintAgentインストール) ダイアログボックスで [PrintAgentをインストールする] を 選び、[次へ] をクリックする。

[PrintAgentをインストールしない] を選んだとき は、手順**心**へ進んでください。

管理者としてインストールする場合は、必ず [PrintAgentをインストールする]を選択してくだ さい(プリンターの管理者用インストールについて は活用マニュアルの「より使利なネットワーク機能 を使うには?」を参照してください)。

 [PrintAgentインストール方法選択] ダイア ログボックスで使用目的に応じて[標準イン ストール] または[一般ユーザ向けカスタム インストール] のどちらかのインストール方法 を選び、[次へ] をクリックする。

[一般ユーザ向けカスタムインストール]を選ぶと、 標準的なソフトウエアの項目が表示されます。イン ストールする項目にチェックを付けて[次へ]をク リックしてください。[全追加]をクリックすると すべてチェックが付きます。[全削除]をクリック するとすべてチェックが外れます。

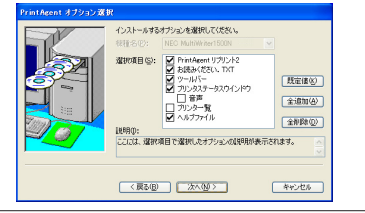

 [PrintAgentディレクトリ設定]ダイアログ ボックスで、PrintAgentのインストール先と スプールファイルの作成先を指定する。フォ ルダーを確認して[次へ]をクリックする。

すでに他の機種のPrintAgentがインストールされ ているときはこのダイアログボックスは表示されま せん。手順(型へ進んでください。

[容量不足] ダイアログボックスが表示されたとき はインストール先のディスク空き容量が少なくなっ ています。フォルダーを変更するか不要なファイル を削除してください。

(1) [設定完了] ダイアログボックスで設定した 内容を確認し、[完了] をクリックする。

【セットアップ開始】ダイアログボックスで
 [OK]をクリックする。

PrintAgentのインストールが開始されます。

 インストールが終了したら、「セットアップ プログラム完了」ダイアログボックスで [OK]をクリックする。

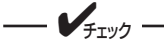

- 再起動を促すダイアログボックスが表示された場合は、画面の指示に従ってコンピューターを再起動してください。
- Windows XP、またはWindows Server 2003をご使用の場合、プリ ンターソフトウエアをインストール後 にプリンターケーブルでプリンターを 接続すると「新しいハードウェアの検 出ウィザード」が表示されることがあ ります。

この場合は、以下の手順に従ってプリ ンタードライバーをインストールして ください。[プリンタとFAX] フォル ダーに新しいプリンタアイコンは作成 されません。

1.[一覧または特定の場所からインス トールする]を選んで[次へ]をク リックする。

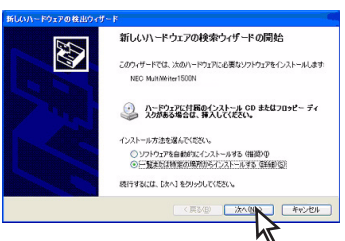

- 2. [検索しないで、インストールするド ライバを選択する]を選んで、[次 へ]をクリックする。
- 3.[ディスク使用]をクリックする。
- 4.ファイルのコピー元を指定して、 [OK]をクリックする。 ファイルの指定は、CD-ROMドライブ 名、コロン(:)、円記号(¥)に続けて 「MW1500N¥DISK4」と入力します。

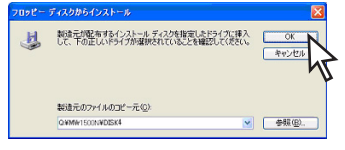

- 5.[次へ] をクリックする。
- [ハードウェアのインストール] ダ イアログボックスで [続行] をク リックする。
   [続行] をクリックすると、[ハード ウェアのインストール] ダイアログ ボックスが閉じて、[新ししハード ウェアの検出ウィザード] ダイアロ グボックスに戻ります。
- 7. 院了]をクリックする。

# USBインターフェース接続によるインストール

ここでは、USBインターフェースでプリンターに接続したときのプリンターソフトウエアをインストールする手順について説明します。パラレルインターフェースで接続した場合の「プラグ・アンド・プレイ」機能を使ったインストール手順については、この後の「パラレルインターフェース接続によるインストール」(29ページ)を参照してください。

---- **V**FIYD

へ]をクリックする。

プリンターソフトウエアCD-ROMは、手順中で指示されたときにコンピューターにセットしてください。 また、セットした後にメニューが表示された場合は [終了] をクリックしてメニューを閉じてください。

### Windows XP、Windows Server 2003 日本語版

ここでは、Windows XP 日本語版にプリンターソフトウエアをインストールする手順を例にとって説明し ます。

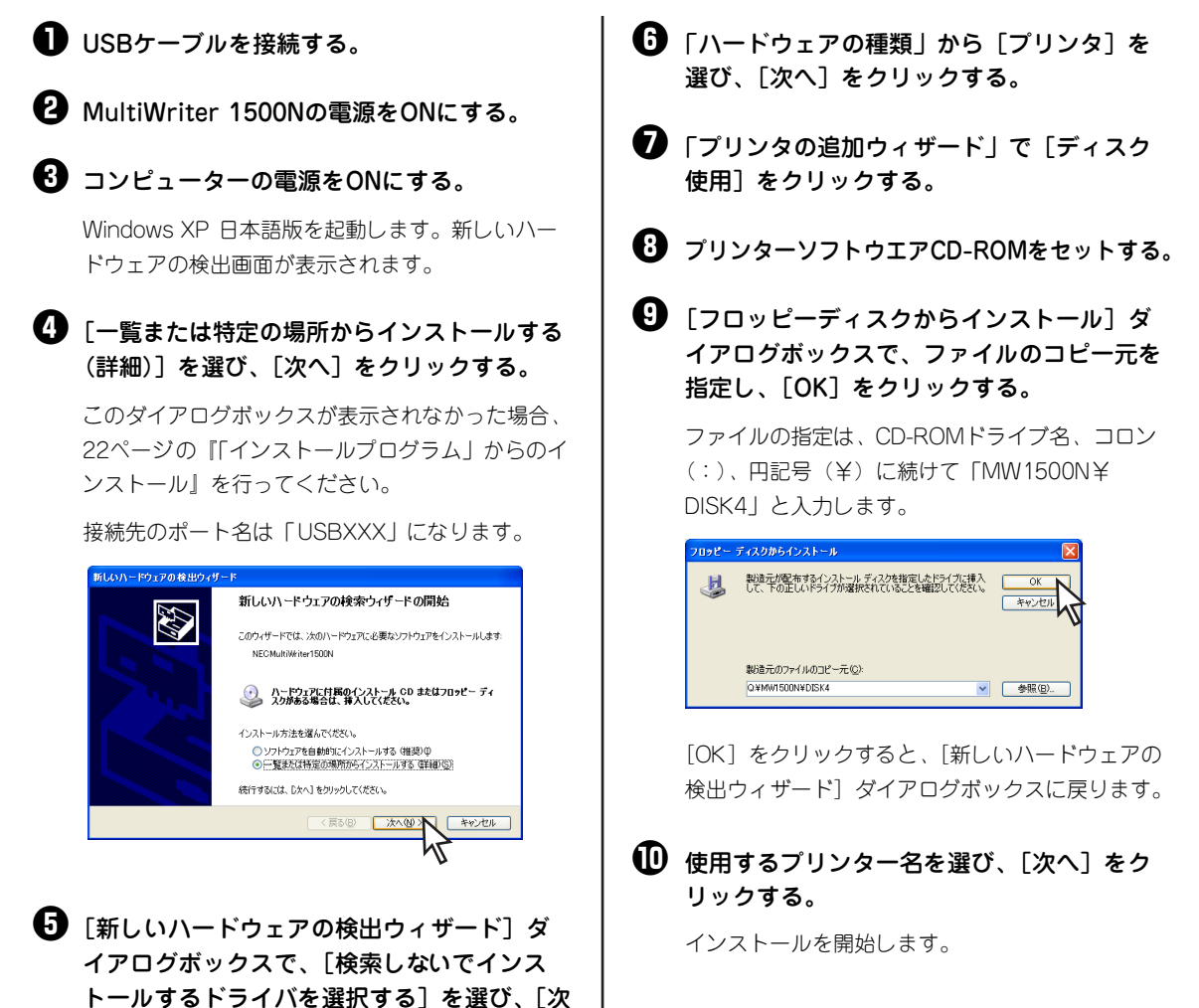

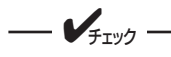

[ハードウェアのインストール]ダイアログ ボックスが表示される場合があります。添 付のプリンターソフトウエアCD-ROMに 収録されているプリンターソフトウエア は、弊社により動作を確認されています。

[続行]をクリックし、インストールを続行 してください。なお、[インストールの停止] をクリックした場合はインストールが中止 されます。  「新しいハードウェアの接続ウィザードの完 了」と表示されたら[完了]をクリックする。

これでプリンタードライバーのインストールは完 了です。

次にPrintAgentをインストールするには、 『「インストールプログラム」からのインストール』 の手順①(23ページ)で「プリンタドライバをイ ンストールしない。」を選んだ場合の手順に従って インストールしてください。

### Windows Me 日本語版

ここでは、Windows Me 日本語版にプリンターソフトウエアをインストールする手順を説明します

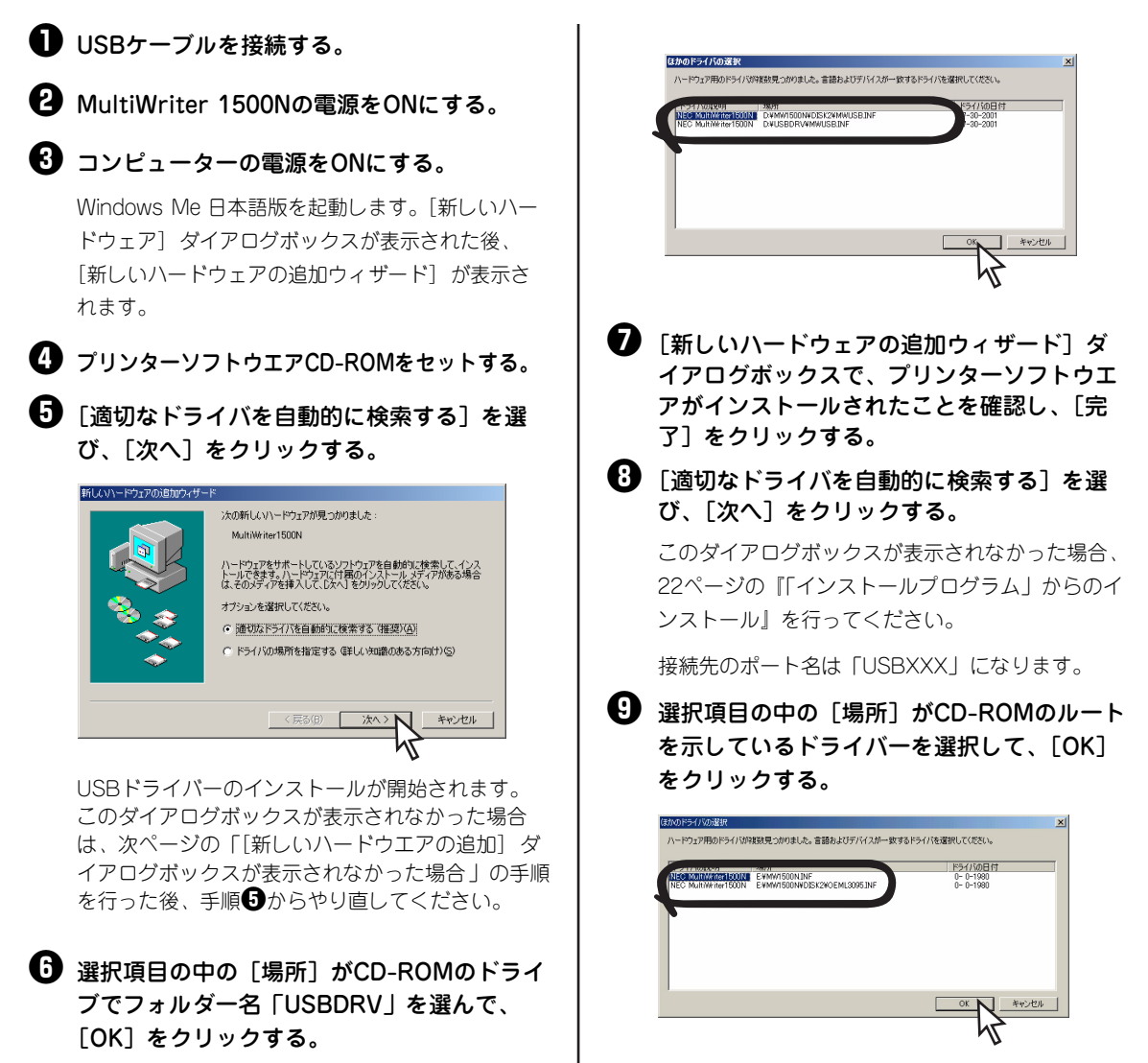
#### ① 「プリンタの追加ウィザード」 ダイアログ ボックスでプリンター名を確認し、「完了] をクリックする。

プリンタードライバーのインストールが開始されます。

① インストールが終了したら、[完了]をクリックする。

先に「PrintAgentセットアップ」ダイアログボッ クスが表示されますが、ここでの手順を終了した 後、次の手順へ進んでください。

#### PrintAgentをインストールする場合は、 「PrintAgentセットアップ」ダイアログボッ クスで「OK」をクリックする。

このあとは23ページの手順6からと同じです。 PrintAgentをインストールしない場合は、「キャン セル〕をクリックし、インストールを終了します。

#### 「新しいハードウエアの追加」ダイアログボックスが表示されなかった場合

- 「コントロールパネル」フォルダーを開く。
- (2) [システム] アイコンをダブルクリックする。
- ③ 「デバイスマネージャ」シートをクリックする。
- (4) [システムのプロパティ]ダイアログボックスの[そ の他のデバイス]で?マークの [MultiWriter]500N]を選択し、「削除]をクリッ クする。
- (5) USBケーブルを取り外す。
- 6) 削除されたことを確認して、USBケーブルを接続 する。

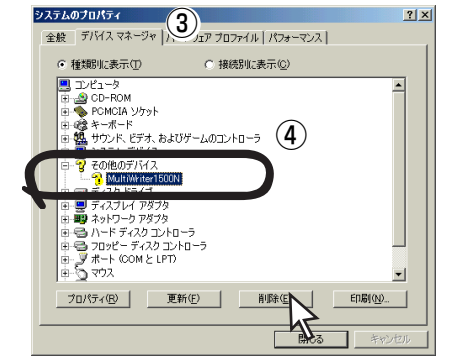

## Windows 98 日本語版

ここでは、Windows 98 日本語版にプリンターソフトウエアをインストールする手順を説明します。

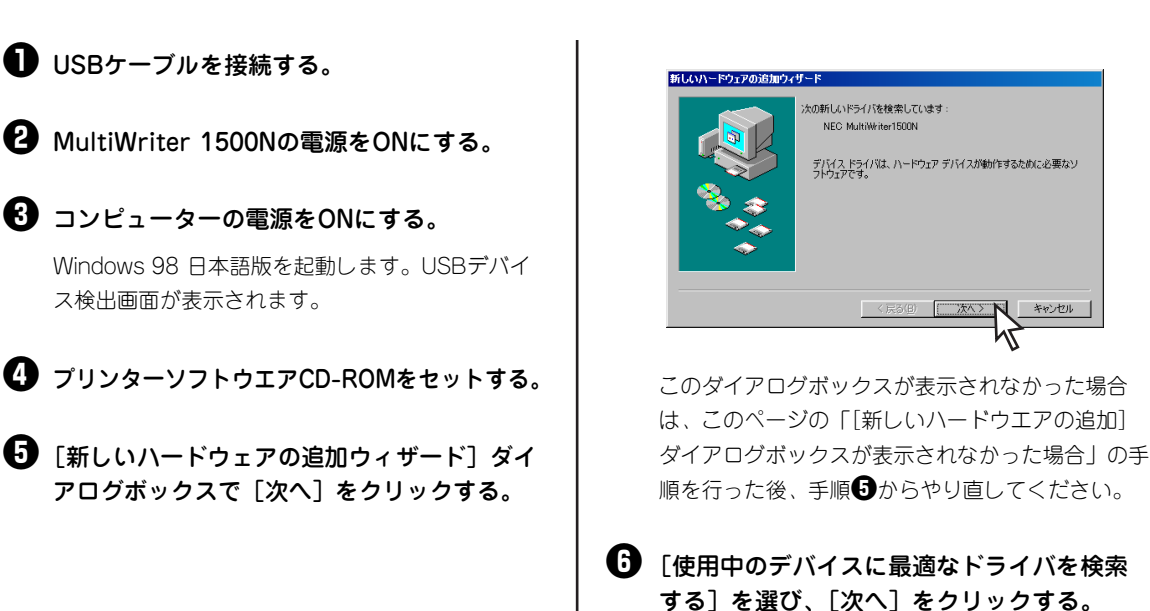

### 27

キャンセル

「検索場所]をチェックし、CD-ROMのドライブ 名、「¥USBDRV」を入力します。 ● 「次のデバイス用ドライバファイルを検索し ます。」と表示されたら、「次へ」をクリック 日 「次のデバイス用ドライバファイルを検索し する。 ます。」と表示されたら、デバイス名を確認 【2] 「プリンタの追加ウィザード」ダイアログ し、[次へ] をクリックする。 ボックスでプリンターの名前を確認して、 USBドライバーのインストールが開始されます。 [完了] をクリックする。 プリンタードライバーのインストールが始まりま 日 インストールが終了したら「完了」をクリッ す。 クする。 ● インストールが終了したら、[新しいハード ウェアの追加ウィザード]ダイアログボック ● 「次の新しいドライバを検索しています」と スで「完了」をクリックする。 表示されたら、「次へ」をクリックする。 先に「PrintAgentセットアップ」ダイアログボッ このダイアログボックスが表示されなかった場合、 クスが表示されますが、ここでの手順を終了した 22ページの『「インストールプログラム」からのイ 後、次の手順へ進んでください。 ンストール」を行ってください。接続先のポート名 PrintAgentをインストールする場合は、 は「USBXXX」になります。 [PrintAgentのセットアップ] ダイアログ ボックスで「OK]をクリックする。 ①「使用中のデバイスに最適なドライバを検 このあとは23ページの手順5からと同じです。 索する]を選び、[次へ]をクリックする。 PrintAgentをインストールしない場合は、「キャン セル〕をクリックし、インストールを終了します。

## Windows 2000 日本語版

USBドライバーの検索場所を指定し、「次へ]

をクリックする。

ここでは、Windows 2000 日本語版にプリンターソフトウエアをインストールする手順を説明します。

❶ USBケーブルを接続する。

2 MultiWriter 1500Nの電源をONにする。

### 3 コンピューターの電源をONにする。

Windows 2000 日本語版を起動します。新しいハードウェアの検索ウィザード画面が表示されます。

### ④ [次へ] をクリックする。

このダイアログボックスが表示されなかった場合、 22ページの『「インストールプログラム」からのイ ンストール』を行ってください。

接続先のポート名は「USBXXX」になります。

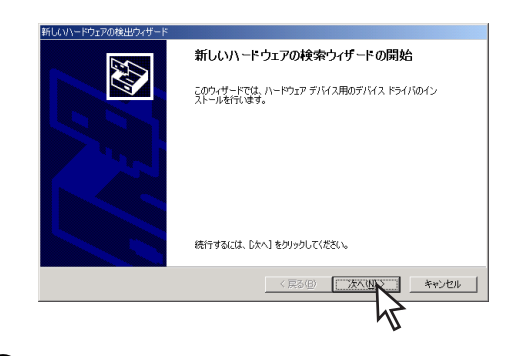

田 新しいドライバの検索場所として [CD-

クリックする。

ROMドライブ]をチェックして「次へ]を

〔新しいハードウェアの検出ウィザード〕ダイ アログボックスで[デバイスに最適なドライバ を検索する]を選び、[次へ]をクリックする。

すでに一度プリンタードライバーをインストールした コンピューターの場合、[NEC MultiWriter 1500N] が表示されます。

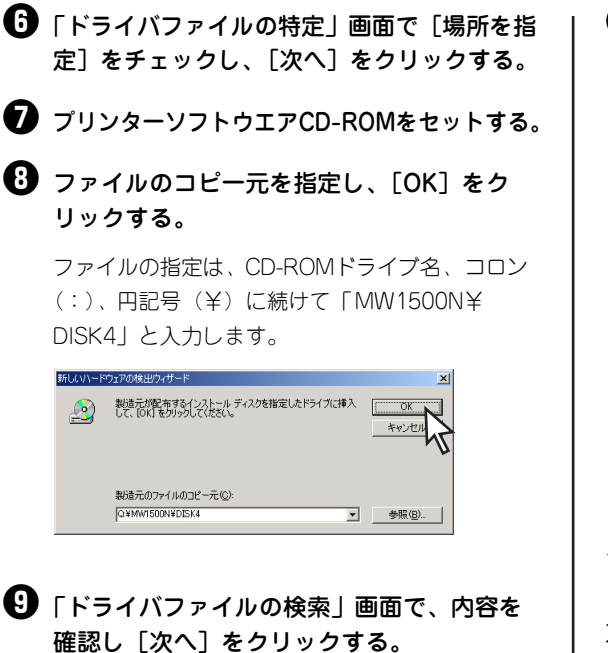

インストールを開始します。

● 「新しいハードウェアの検索ウィザードの完了」 が表示されたら、「完了」をクリックする。

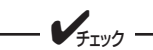

[デジタル署名が見つかりませんでした] とメッセージダイアログボックスが表示さ れる場合があります。添付のプリンターソ フトウエアCD-ROMに収録されているプ リンターソフトウエアは、弊社により動作 を確認されています。

[はい] をクリックし、インストールを続 行してください。

なお、「いいえ」をクリックした場合はイ ンストールが中止されます。

これでプリンタードライバーのインストールは完 アです。

次にPrintAgentをインストールするには、『「イン ストールプログラム | からのインストール | の手 順6 (23ページ) で 「プリンタドライバをインス トールしない。〕を選んだ場合の手順に従ってイン ストールしてください。

# パラレルインターフェース接続によるインストール

ここではパラレルインターフェースを使ってプリンターに接続した時の「プラグ・アンド・プレイ | 機能を 使ったインストール手順について説明します。

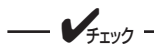

プリンターソフトウエアCD-ROMは、手順中で指示されたときにコンピューターにセットしてください。 また、セットした後にメニューが表示された場合は「終了」をクリックしてメニューを閉じてください。

## Windows XP 、Windows Server 2003 日本語版

ここでは、Windows XP 日本語版にプリンターソフトウエアをインストールする手順を例にとって説明し ます。

プリンターとコンピューターをプリンター ケーブルで接続する。

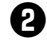

- 2 プリンターの電源をONにする。
- 3 プリンターの [電源/トナー] ランプが点灯し たことを確認したら、コンピューターの電源を ONにする。

Windows XP 日本語版を起動します。 新しいハードウェアの検出画面が表示されます。

① 「一覧または特定の場所からインストールする (詳細)]を選び、[次へ]をクリックする。

このダイアログボックスが表示されなかった場合、 『「インストールプログラム」からのインストール』 (22ページ)を行ってください。

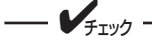

接続先のポート名はプリンターケーブルを 接続したポート名となり、通常は 「LPT1」になります。

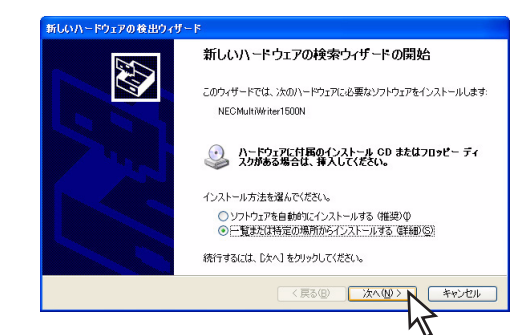

- 「検索しないでインストールするドライバを 選択する」を選び、「次へ」をクリックする。
- 「共通ハードウェアの種類」から「プリンタ」 を選び、「次へ」をクリックする。
- 「プリンタの追加ウィザード」で「ディスク 使用」をクリックする。
- 3 プリンターソフトウエアCD-ROMをセットする。
- 9 ファイルのコピー元を指定し、[OK]をク リックする。

ファイルの指定は、CD-ROMドライブ名、コロン (:)、円記号(¥)に続けて「MW1500N¥ DISK4」と入力します。

| 70%2~ | ディスクからインストール                                                       |               |
|-------|--------------------------------------------------------------------|---------------|
| E)    | 製造たが整備するインストールディスクを指定したドライプに挿入<br>して、下の正しいドライブが選択されていることを確認していたさい。 | OK<br>7477011 |
|       | 製造元のファイルのコピー元( <u>C</u> ):                                         |               |
|       | Q¥MW1500N¥DISK4                                                    | 参照(图)         |

[OK] をクリックすると、[新しいハードウェアの 検出ウィザード] ダイアログボックスに戻ります。

 [ハードウェアのインストール]ダイアロ グボックスが表示される場合があります。
 添付のブリンターソフトウエアCD-ROM に収録されているソフトウエアは、弊社に より動作を確認されています。
 [続行]をクリックし、インストールを続 行してください。
 なお、「インストールの停止」をクリック した場合はインストールが中止されます。

使用するプリンター名を選び、[次へ]をクリックする。

インストールを開始します。

インストールが終了したら[完了]をクリックする。

これでプリンタードライバーのインストールは完了 です。次にPrintAgentをインストールするには、 『「インストールプログラム」からのインストール』 (22ページ)の手順に従って手順①で「プリンタド ライバをインストールしない。」を選んだ場合の手 順に従ってインストールしてください。

## Windows Me 日本語版

ここでは、Windows Me 日本語版にプリンターソフトウエアをインストールする手順を説明します。

| U | プリンターとコンピューターをプリンター<br>ケーブルで接続する。                |   | <b>&gt;</b> דייס |
|---|--------------------------------------------------|---|------------------|
| 0 | プリンターの電源をONにする。                                  |   | 接続先のポー<br>接続したポー |
| 3 | プリンターの[電源/トナー]ランプが点灯し<br>たことを確認したら、コンピューターの電源を   |   | 「LPT1」にな         |
|   | ONにする。                                           | 4 | プリンターソフ          |
|   | Windows Me 日本語版を起動します。新しいハー<br>ドウェアの検出画面が表示されます。 |   |                  |

ト名はプリンターケーブルを

接続したポート名となり、通常は 「LPT1」になります。

プリンターソフトウエアCD-ROMをセットする。

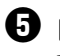

#### 「適切なドライバを自動的に検索する」を選 び、「次へ]をクリックする。

このダイアログボックスが表示されなかった場合、 『「インストールプログラム」からのインストール』 (22ページ)の手順を行ってください。

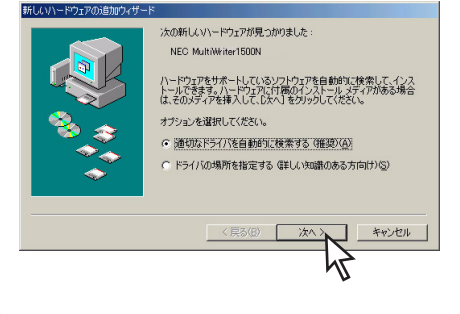

6 選択項目の中の [場所] がCD-ROMのルート を示しているドライバーを選択して、[OK] をクリックする。

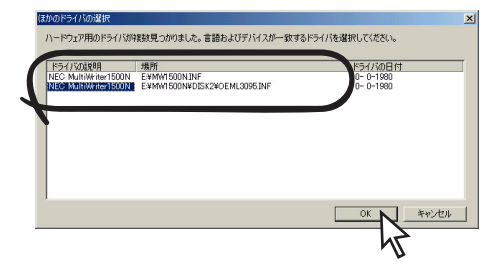

「プリンタの追加ウィザード」でプリンター の名前を確認して、[完了]をクリックする。

#### ③ 「新しいハードウェアの追加ウィザード」ダイ アログボックスで「完了」をクリックする。

先に [PrintAgentセットアップ] ダイアログボッ クスが表示されますが、ここでの手順を終了した 後、次の手順へ進んでください。

 [PrintAgentセットアップ] ダイアログボッ クスでPrintAgentをインストールする場合は 「OK] をクリックする。

このあとは『「インストールプログラム」からのイ ンストール (22ページ) の手順9からと同じで す。

PrintAgentをインストールしない場合は、「キャン セル〕をクリックし、インストールを終了します。

# Windows 98 日本語版

ここでは、Windows 98 日本語版にプリンターソフトウエアをインストールする手順を説明します。

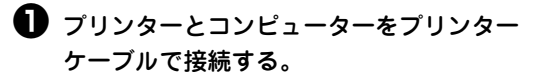

- 2 プリンターの電源をONにする。
- 3 プリンターの [電源/トナー] ランプが点灯し たことを確認したら、コンピューターの電源を ONにする。

Windows 98 日本語版を起動します。新しいハー ドウェアの検出画面が表示されます。

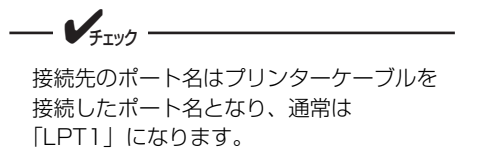

### 4 「次へ]をクリックする。

このダイアログボックスが表示されなかった場合、 『「インストールプログラム」からのインストール』 (22ページ)を行ってください。

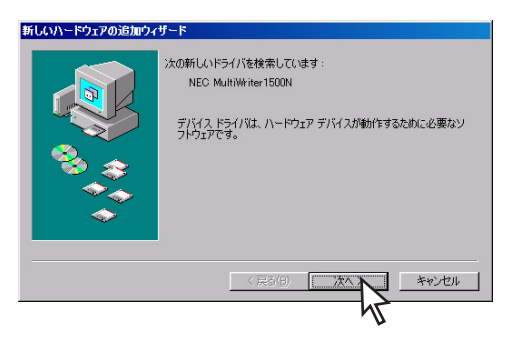

- ・
  「使用中のデバイスに最適なドライバを検索す る]を選び、「次へ]をクリックする。
- ⑦ プリンターソフトウエアCD-ROMをセットする。
- ⑦ 選択項目の中から「CD-ROMドライブ」を選 んで、[次へ] をクリックする。
- ③「次のデバイス用のドライバファイルを検索 します。」画面で〔次へ〕をクリックする。
- 「プリンタの追加ウィザード」ダイアログ ボックスでプリンターの名前を確認して、 [完了] をクリックする。

● 「新しいハードウェアの追加ウィザード] ダイ アログボックスで「完了」をクリックする。

> 先に「PrintAgentセットアップ」ダイアログボッ クスが表示されますが、ここでの手順を終了した 後、次の手順へ進んでください。

IPrintAgentセットアップ]ダイアログボッ クスPrintAgentをインストールする場合は [OK] をクリックする。

> このあとは『「インストールプログラム」からのイ ンストール』(22ページ)の手順9からと同じで す。

> PrintAgentをインストールしない場合は、「キャン セル〕をクリックし、インストールを終了します。

## Windows 95 日本語版

ここでは、Windows 95 日本語版にプリンターソフトウエアをインストールする手順を説明します。

■ プリンターとコンピューターをプリンター ケーブルで接続する。

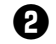

**2** プリンターの電源をONにする。

3 プリンターの[電源/トナー]ランプが点灯し たことを確認したら、コンピューターの電源を ONにする。

Windows 95 日本語版を起動すると「デバイスド ライブウィザード]か「新しいハードウェア]ダイ アログボックスが表示されます。

これらのダイアログボックスが表示されなかった場 合、『「インストールプログラム」からのインストー ル』(22ページ)を行ってください。

接続先のポート名はプリンターケーブルを 接続したポート名となり、通常は [LPT1] になります。

#### < [デバイスドライバウィザード] ダイアログボッ クスが表示された場合>

プリンターソフトウエアCD-ROMをセットし、[次 へ]をクリックする。

手順❹に進んでください。

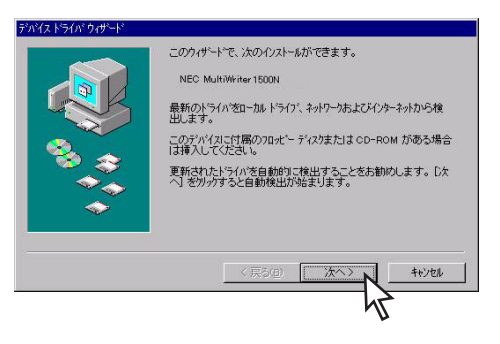

#### <[新しいハードウェア]ダイアログボックスが表 示された場合>

[ハードウェアの製造元が提供するドライバ]を選 び、[OK] をクリックする。

手順のに進んでください。

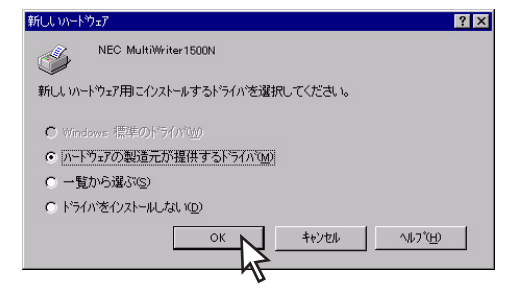

④「デバイスドライバウィザード」ダイアログ ・
プリンターソフトウエアCD-ROMをセットす ボックスで「完了」をクリックする。 る。 「プリンタウィザード」ダイアログボックス ● 「ファイルのコピー元」を指定して、[OK]を でプリンターの名前を確認して、[完了]を クリックする。 クリックする。 ファイルの指定は、CD-ROM ドライブ名、コロン 「ディスクの挿入」ダイアログボックスで (:)、円記号(¥)に続けて「MW1500N¥DISK2」 「OK] をクリックする。 と入力します。 「ファイルのコピー」ダイアログボックスで 72(16/07)\*\* NMPSディスク#2 上のファイル NJLL2595.DLL が見 つかりませんでした。 [ファイルのコピー元]を指定して、[OK]を クリックする。 キャンセル NMPSディスク#2 を選択したドライア1こ入れて、 [OK] を押してください。 ファイルの指定は、CD-ROMドライブ名、コロン スキッフ (S) (:)、円記号(¥)に続けて「MW1500N¥ ファイルのコビー元(©): 詳細(D). DISK2|と入力します。 . 参照(B) プリンタードライバーがインストールされます。 「プリンタウィザード」ダイアログボックス NMPSディスク#2 上のファイル NJLL2595.DLL が見 つかりませんでした。 OK でプリンターの名前を確認し、[完了]をク キャンセル NMPSディスク#2 を選択したドライア1こ入れて、 リックする。 プリンタードライバーがインストールされます。 スキッフ (S) ファイルのコピー元(に): ■】 Q:¥MW1500N¥DISK2 I. PrintAgentセットアップ] ダイアログボッ 参照(B) クスでPrintAgentをインストールする場合は ③ 「PrintAgentセットアップ」ダイアログボッ 「OK] をクリックする。 クスでPrintAgentをインストールする場合は このあとは『「インストールプログラム」からのイ [OK] をクリックする。 ンストール』(22ページ)の手順9からと同じで このあとは 『インストールプログラム』からのインス す。 トール」(22ページ)の手順9からと同じです。 PrintAgentをインストールしない場合は、「キャン

PrintAgentをインストールしない場合は、「キャンセ ル〕をクリックし、インストール手順を終了します。

## Windows 2000 日本語版

ここでは、Windows 2000 日本語版にプリンターソフトウエアをインストールする手順を説明します。

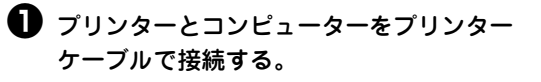

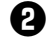

- 2 プリンターの電源をONにする。
- 3 プリンターの「電源/トナー」ランプが点灯し たことを確認したら、コンピューターの電源を ONにする。

Windows 2000 日本語版を起動します。新しい ハードウェアの検出画面が表示されます。

### 4 [次へ] をクリックする。

このダイアログボックスが表示されなかった場合、 『「インストールプログラム」からのインストール』 (22ページ)を行ってください。

セル〕をクリックし、インストールを終了します。

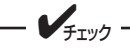

接続先のポート名はプリンターケーブルを 接続したポート名となり、通常は [LPT1] になります。

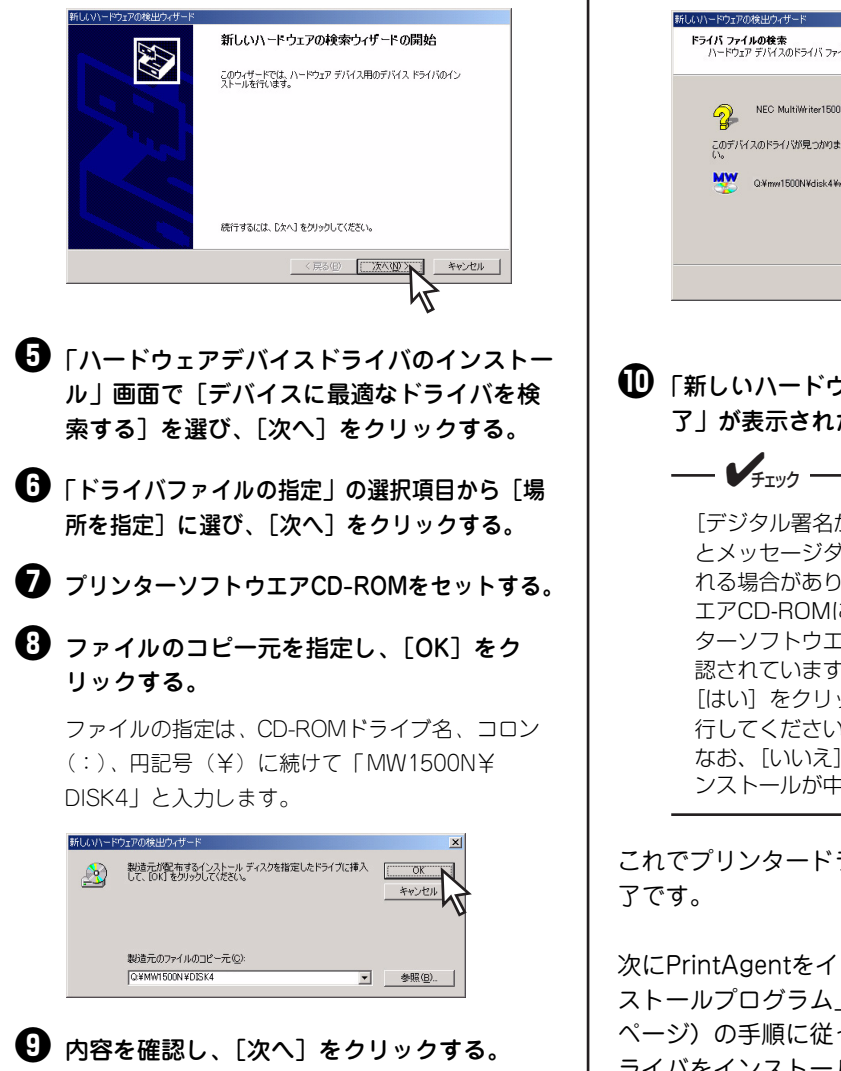

インストールを開始します。

| 2           | NEC MultiWriter1500N                              |
|-------------|---------------------------------------------------|
| このデバー<br>い。 | (スのドライバが見つかりました。このドライバをインストールするには、D大へJ をクリックしてくださ |
| W           | Q.¥mw1500N¥disk4¥w2setup.inf                      |
|             |                                                   |
|             |                                                   |
|             | 〈 戻る(日) 「「「次へ(れ)」>」「 キャンセル                        |

● 「新しいハードウェアの検索ウィザードの完 了|が表示されたら「完了]をクリックする。

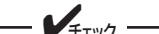

[デジタル署名が見つかりませんでした] とメッヤージダイアログボックスが表示さ れる場合があります。プリンターソフトウ エアCD-ROMに収録されているプリン ターソフトウエアは、弊社により動作を確 認されています。 [はい] をクリックし、インストールを続 行してください。 なお、[いいえ] をクリックした場合はイ ンストールが中止されます。

これでプリンタードライバーのインストールは完

次にPrintAgentをインストールするには、『「イン ストールプログラム | からのインストール| (22) ページ)の手順に従って、手順6で[プリンタド ライバをインストールしない。〕を選んでインス トールしてください。

# プリンタードライバーの削除

必要なファイルを削除してしまったなどでプリンターが正常に動かなくなったときはプリンタードライ バーを再インストールする必要があります。プリンタードライバーを再インストールするには、一度既存の プリンタードライバーを削除(アンインストール)してから行います。ここではプリンタードライバーの削 除手順を説明します。

## **一**了重要 =

- プリンタードライバーの削除を実行する前に起動中のアプリケーションをすべて終了させてください。
- プリンターが印刷中の場合は、プリンタードライバーを削除できません。印刷が終了してから削除し てください。

## Windows XP、Windows 2000、Windows Server 2003 日本語版

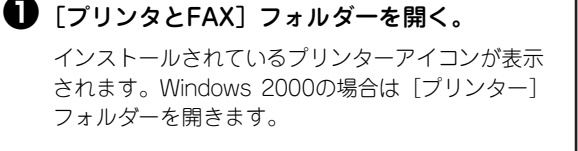

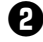

② [NEC MultiWriter1500N] アイコンをク リックする。

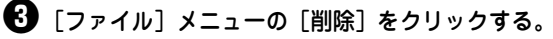

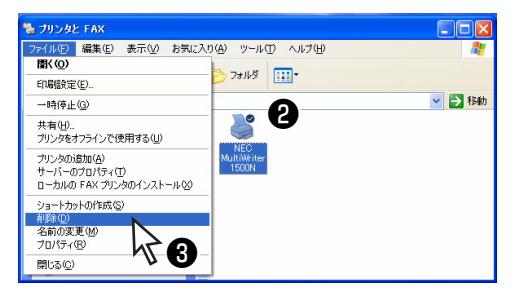

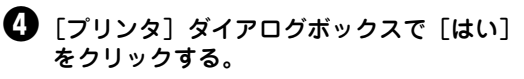

MultiWriter 1500Nのプリンターアイコンが削除さ れます。

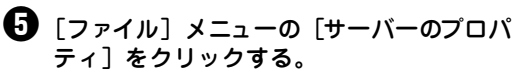

[プリントサーバーのプロパティ] が開きます。

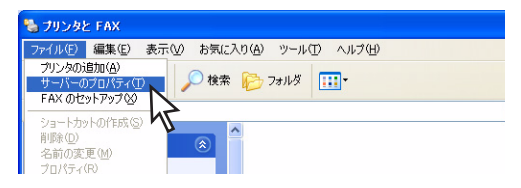

⑤ [ドライバ] タブをクリックする。

6) 「インストールされたプリンタドライバ」から [NEC MultiWriter1500N] をクリックする。

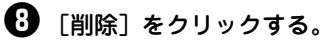

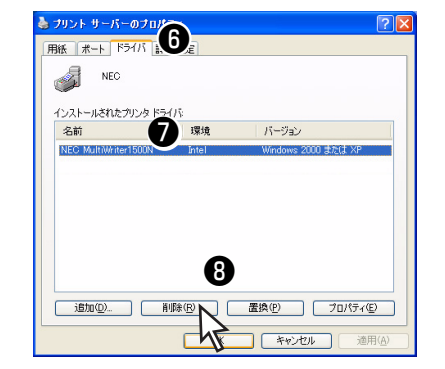

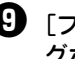

**9**[プリントサーバープロファイル]ダイアロ グボックスで [はい] をクリックする。

MultiWriter 1500Nのプリンタードライバーが削除 されます。

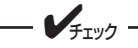

「指定されたプリンタドライバは現在、使用中 です。」というメッセージが表示された場合 は、OSの再起動後、手順Gからやり直してプ リンタードライバーを削除してください。

● 「インストールされたプリンタドライバ」か ら「NEC MultiWriter1500N】が削除された ことを確認し、[閉じる]をクリックする。

[プリントサーバーのプロパティ]を閉じます。

## Windows Me、Windows 98、Windows 95、Windows NT 4.0 日本語版

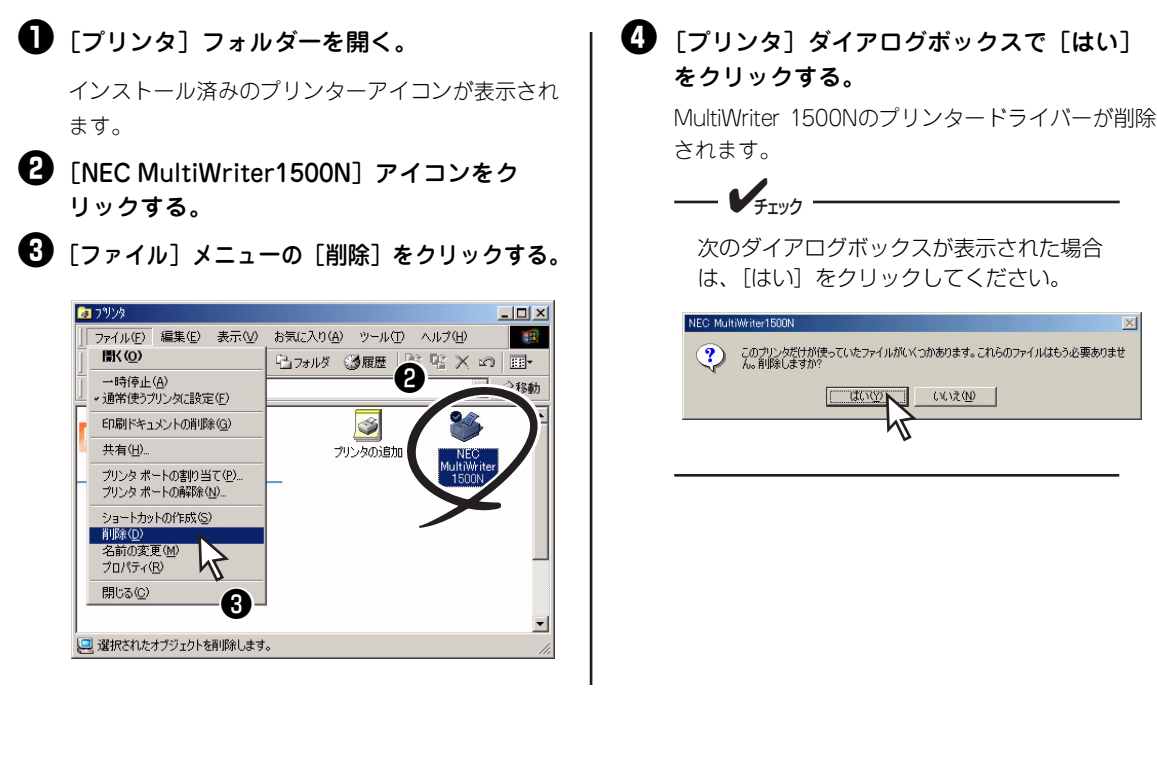

# PrintAgentの追加・削除

MultiWriter 1500Nのプリンターソフトウエアのインストーラーでは、プリンターソフトウエアの機能ごとに、追加と削除をすることができます。ここではPrintAgentの追加と削除方法を説明します。

### **— 人**重要

追加・削除の手順を始める前に、5章の「PrintAgentをインストール/アンインストールする時の注意事 項」(69ページ)をお読みください。

- [コントロールパネル] フォルダーを開く。
- 2 [プログラムの追加と削除] アイコンをダブ ルクリックする。

Windows XP、Windows Server 2003以外の場合は [アプリケーションの追加と削除]をクリックします。

 [PrintAgentオプション選択] ダイアログ ボックスを開く。

<Windows XP、Windows Server 2003、 Windows 2000の場合>

 
 ・
 ・
 を側の [機能選択] バーから [プログラムの変 更と削除] をクリックする。
  (NEC PrintAgent)を選んで、[変更/削除]を クリックする。

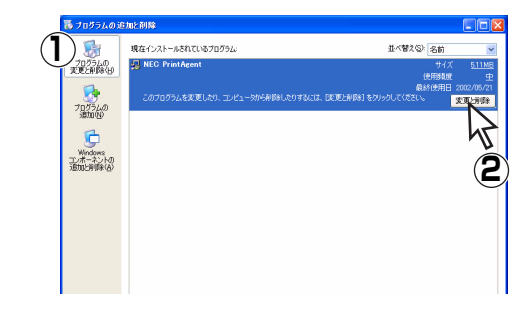

#### <Windows Me、Windows 98、WIndows 95、 Windows NT 4.0の場合>

- ① [インストールと削除] シートを開く。
- ・自動的に削除できるソフトウエアの一覧から [NEC PrintAgent]を選んで、[追加と削除] をクリックする。

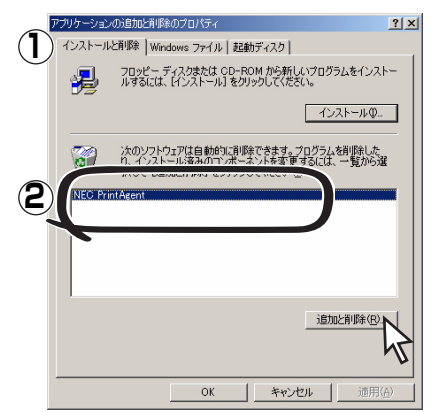

Windows Me, Windows 98, Windows 95

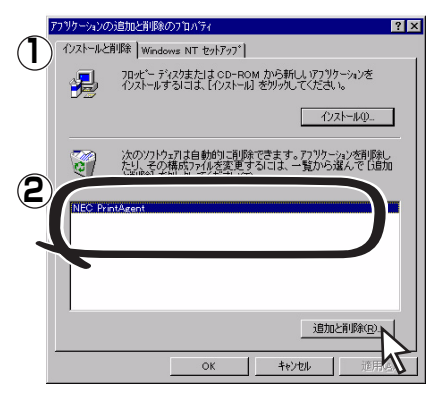

Windows NT 4.0

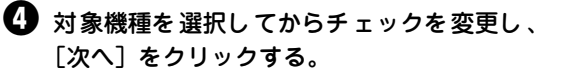

チェックを付けると追加、チェックを外すと削除に なります。 また、複数機種のチェックを付ける(外す)と複数 機種のオプションを同時に追加(削除)することが できます。

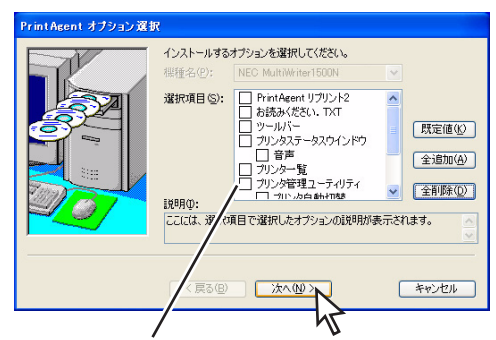

管理者向けカスタムインストールを行った場合は 選択できるオプションが異なります。

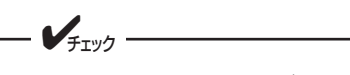

- 他のMultiWriterシリーズのプリン ターソフトウエアがインストールされ ているとそれぞれのプリンターソフト ウエアのオプションが表示される場合 があります。
- オプションを追加する場合、セット アップに必要な媒体を要求する画面が 表示されますが、プリンターソフトウ エアCD-ROMがセットされている場合、 セットアップに必要なファイルを自動 的に参照し、インストールされます。
- 5 [設定完了] ダイアログボックスで[完了] をクリックする。

パスワードが設定されている場合に管理者向けのオ プションを削除するには、あらかじめ設定したパス ワードの入力が必要です。

- [セットアップ開始] ダイアログボックスで
   [OK] をクリックする。
- 7 追加・削除が終了したら [OK] をクリックする。

再起動を促すダイアログボックスが表示された場合 は、画面の指示に従ってコンピューターを再起動し てください。

すべてのオプションを削除した場合はソフト ウエアの一覧から [NEC PrintAgent] が削除 されたことを確認し、[OK] をクリックする。

# 機能の紹介

本プリンターにはいろいろな機能があります。様々な機能を組み合わせてMOPYINGしたり、ネットワーク 環境でMultiWriterを一元管理することなどができます。ここではその便利な機能について紹介します。各 機能の詳細、および設定方法については添付のプリンターソフトウエアCD-ROMに収録されている活用マ ニュアルの「便利なプリント機能を使いたい」またはヘルプをご覧ください。

#### PrintAgentの便利な機能

|             | 機能                    | 機能の説明                                                          |
|-------------|-----------------------|----------------------------------------------------------------|
| Co          | リプリントする               | PrintAgentリプリント2を使用して、一度印刷した文書をアプリケー<br>ションを起動せず再印刷します。        |
| <b>WITE</b> | 文書を結合する               | PrintAgentリプリント2を使用して、一度印刷した別々の文書を自由<br>に組み合わせたり、結合したりして印刷します。 |
| PA          | 「PrintAgent」ツールバー     | ボタン操作でPrintAgentの機能を表示させることができます。                              |
| C           | プリンターの状態や印刷状況を見る      | プリンタステータスウィンドウを使用して、プリンターの状態をコン<br>ピューター上で確認することができます。         |
| A<br>B      | プリンターを自動切り替えする        | グループプリンタを使用して、自動的に空いているプリンターから印<br>刷します。                       |
| ON !!!!     | パソコンから電源を入れる          | コンピューターからプリンターの電源を入れます。                                        |
| 3           | 保守情報をメール通知する          | ブリンターの保守情報を管理者にメールで通知します。                                      |
|             | 印刷履歴状況を出力する           | プリントサーバーで管理している印刷履歴の状況を PrintAgentから保存します。                     |
|             | ブラウザーでプリンターの状況を見る     | ブラウザーを使用して、プリンターの状態をコンピューターで確認す<br>ることができます。                   |
|             | プリンタードライバーをバージョンアップする | すでにインストールされているプリンタードライバーをCD-ROMや<br>ネットワークからバージョンアップできます。      |

#### プリンタードライバーの便利な機能

| 機能           | 機能の説明                      | 設定するシート <sup>*1</sup>            |
|--------------|----------------------------|----------------------------------|
| 両面印刷する       | 用紙の表面と裏面に印刷します。            | [メイン] シート                        |
|              |                            | [レイアウト] シート                      |
| 複数ページ印刷する    | 複数のページを1枚の用紙に印刷します。        | [メイン] シート                        |
|              |                            | [レイアウト] シート                      |
| 仕分け印刷する      | 丁合い、電子ソートを使用して、出力した用       | [メイン] シート、[用紙] シート、[プリンタの設定] シート |
|              | 紙を仕分けします。                  | [用紙]、[出力制御]、[プリンタの構成]            |
| 拡大・縮小印刷する    | 用紙の大きさを変えたり、変えないで、拡大・      | [用紙]シート、[プリンタの設定]シート             |
|              | 縮小印刷します。                   | [用紙] シート                         |
| よく使う設定を登録する  | かんたん設定を使用して、よく使う設定を登       | [メイン] シート                        |
|              | 録しておきます。                   | _                                |
| 印刷位置をずらす     | 印刷する位置を任意の位置にずらして印刷        | [その他] シート                        |
|              | します。                       | [レイアウト] シート                      |
| スタンプを押す      | 各ページに任意のスタンプを押します。         | [メイン] シート                        |
|              |                            | [レイアウト] シート                      |
| ヘッダー・フッターをつけ | ユーザー名や日付などをヘッダーまたは         | [メイン] シート                        |
| る            | フッターとして印刷します。              | [レイアウト] シート                      |
| OHPの間に紙を挟む   | OHPシートとの間に任意の紙を挟み込みま       | [用紙]シート                          |
|              | ] <b>व</b> 。               | [用紙]シート                          |
| ページ単位で給紙先を変  | ページ毎に給紙先を選択します。            | [用紙]シート                          |
| 更する          |                            | [用紙] シート                         |
| ユーザー名を表示する   | プリンターの操作パネルに利用中のユー         | [その他] シート                        |
|              | ザー名を表示させます。                | [補助機能]シート                        |
| 定形外用紙サイズの用紙  | 69.8~216×116~356mmの範囲の用紙サイ | [用紙] シート                         |
| に印刷する        | ズに印刷することができます。             | [用紙] シート                         |

\*1 上段:Windows XP/Windows Server 2003/Windows 2000/Windows NT 4.0、下段:Windows Me/Windows 98/Windows 95

# プロパティシートの説明

本プリンターのプリンタードライバーには、様々な機能を利用するために複数のプロパティシートが用意さ れています。表示されるプロパティシートはOSによって異なります。ここでは、アプリケーションのメ ニューから表示した場合の各プロパティシートについて説明します。詳しくは、プリンタードライバーのへ ルプを参照してください。また、プリンターソフトウエアCD-ROMにある「活用マニュアル」では、これ らのプロパティシートの設定を使った便利なプリント機能について説明しています。併せてご覧ください。

タブをクリックすると、そのシート

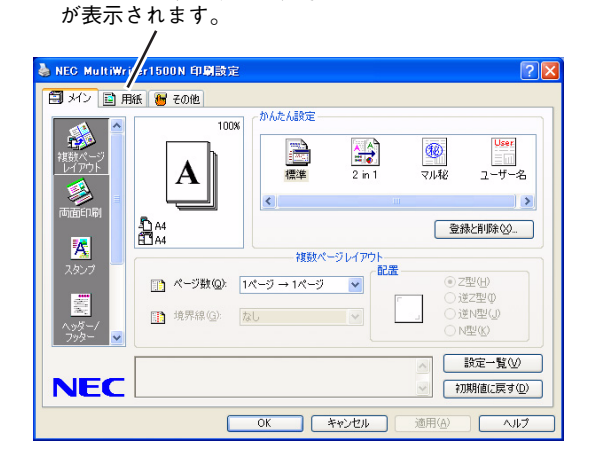

| 0 S                                                 | シート名          | 説明                                                                                  |
|-----------------------------------------------------|---------------|-------------------------------------------------------------------------------------|
|                                                     | [メイン]         | 複数ページ印刷、両面印刷、リプリント、かんたん設定、スタンプ、<br>ヘッダー /フッター、丁合いを設定するシートです。                        |
| Windows XP、<br>Windows Server 2003、<br>Windows 2000 | [用紙]          | 用紙サイズや種類、印刷部数、給紙方法、印刷向き、出力方法を設定<br>するシートです。                                         |
| Windows NT 4.0                                      | [その他]         | 網かけのパターン、ハーフトーンカラーの調整、印刷の品質や濃度、<br>フォント、印刷位置などの設定やプリンターの最新情報を取得する(双<br>方向通信時)シートです。 |
|                                                     | [用紙]          | <br>用紙のサイズや種類、印刷部数、給紙方法、印刷向き、出力方法を設<br>  定するシートです。                                  |
|                                                     | [出力制御]        | 両面印刷、リプリント、丁合いを設定するシートです。                                                           |
|                                                     | [レイアウト]       | 複数ページ印刷、印刷位置、スタンプ、ヘッダー /フッターを設定す<br>るシートです。                                         |
|                                                     | [グラフィックス]     | グラフィックの解像度、濃度、描画方法などを設定するシートです。                                                     |
| Mindows Mo                                          | [フォント]        | フォントについての設定を行うシートです。                                                                |
| Windows 98                                          | [印刷品質]        | 印刷の濃度、従来互換の印刷範囲の使用などを設定するシートです。                                                     |
| Windows 95                                          | [フォーム]        | フォーム印刷を行うかどうかを設定するシートです。                                                            |
|                                                     | [補助機能]        | 印刷中にユーザー名や任意の文字をプリンターの操作パネルに表示す<br>るかどうか、MOPYING設定ウィンドウを表示するかどうかを設定す<br>るシートです。     |
|                                                     | [プリンタの構成]     | プリンターにホッパーやメモリーのオプションを増設した場合に設定<br>するシートです。(双方向通信時は自動的に設定されます。)                     |
|                                                     | <br>[プリンタの状態] | 印刷しようとしているプリンターの名前、解像度、メモリ、現在の構成が表示されます。                                            |

# 印刷方法

ここでは、Windows XPに付属されている日本語ワードプロセッサー「ワードパッド | を例にとって一般的 な印刷手順について説明します。Windows Me、Windows 98、Windows 95、Windows Server 2003、 Windows 2000、およびWindows NT 4.0の場合は多少画面の表示が異なりますが基本的な操作は同じです。

? ×

٠

-

? ×

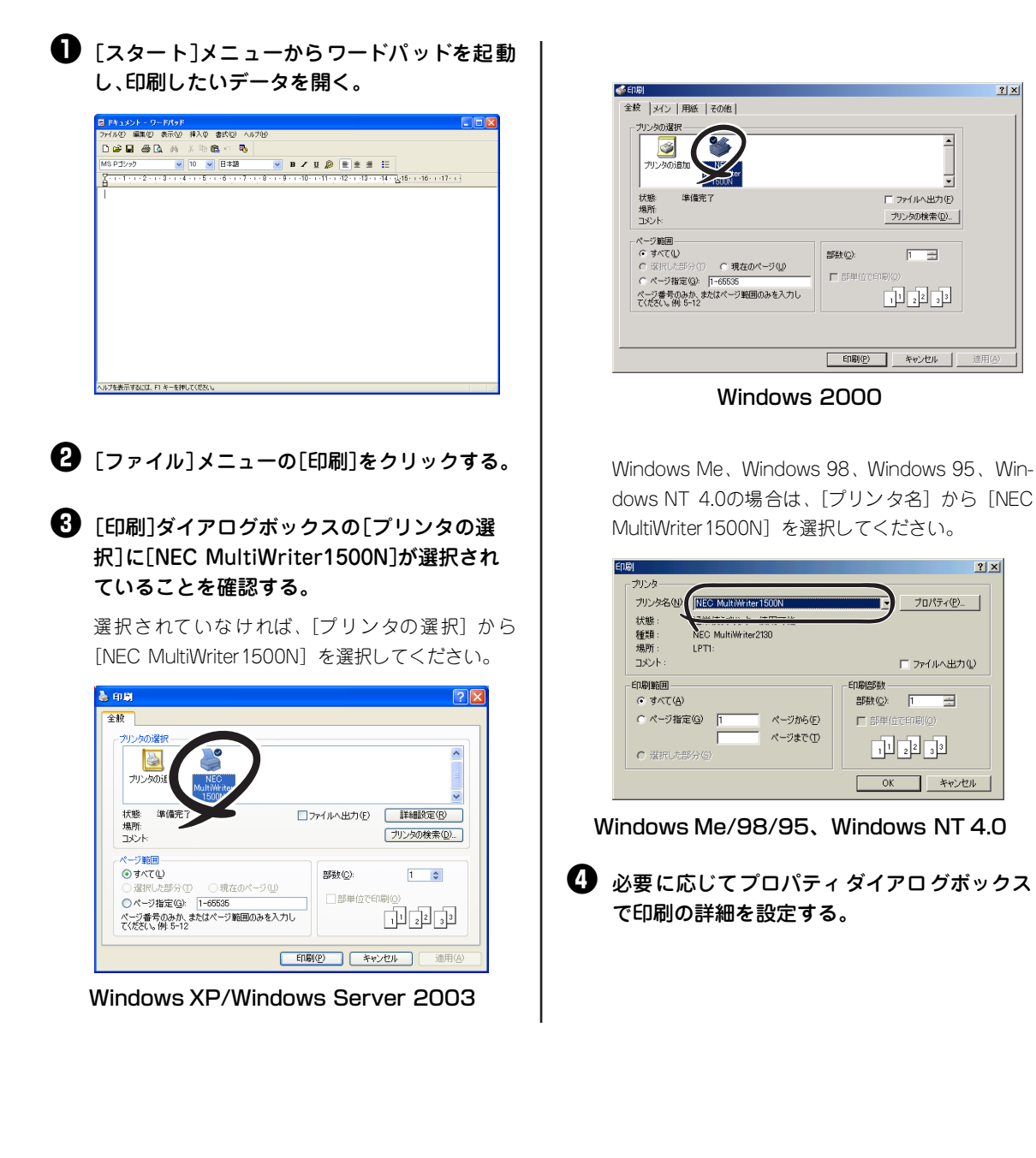

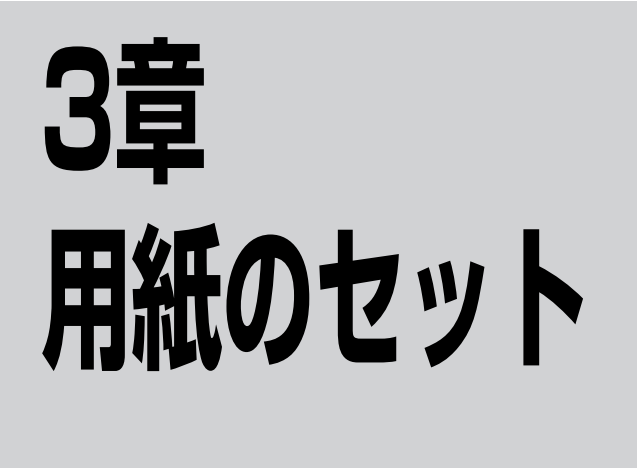

この章では、MultiWriter 1500Nで使用できる用紙、用紙のセット方法について説明します。MultiWriter 1500Nはホッパーと手差しトレーから用紙を給紙できます。用途に合わせて使い分けてください。

MultiWriter 1500Nでは大量給紙をするのに便利なリレー給紙機能が利用できます。ホッパー、手差しトレー、増設ホッパーに用紙をセットし、印刷中に用紙がなくなると、自動的に同じサイズの用紙がセットされている給紙先に切り替える機能です。設定手順については活用マニュアルの「オプションを取り付け(取り外し)たい」の「増設ホッパー」をご覧ください。

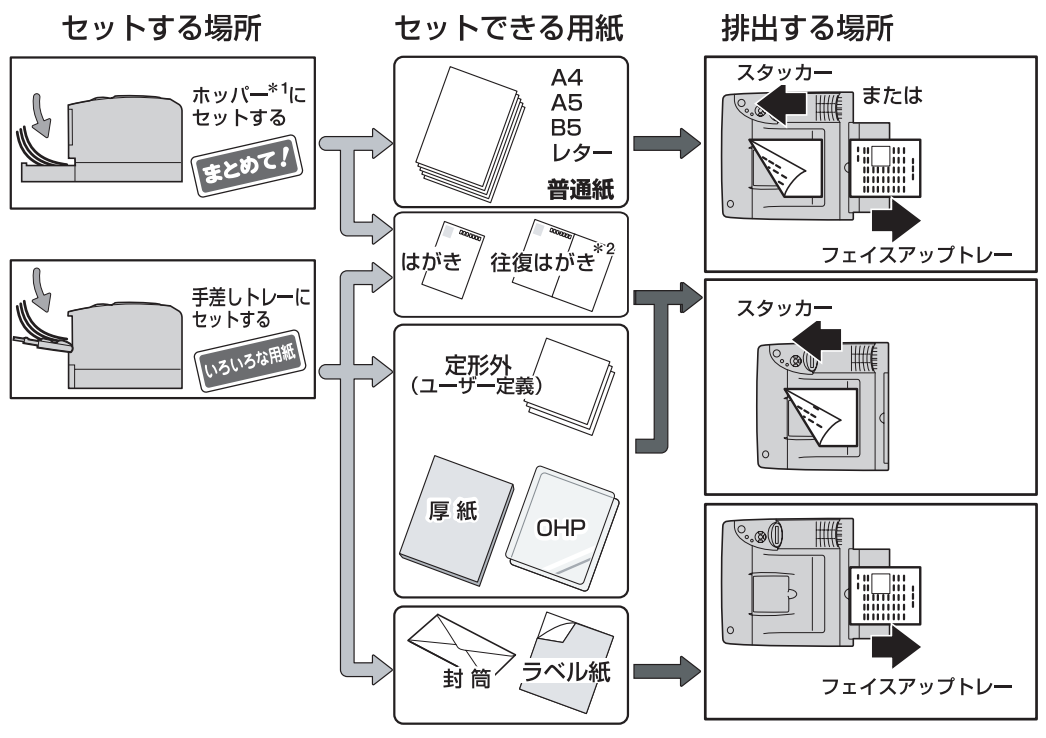

- \*1 増設ホッパーについては次ページを参照してください。
- \*2 往復はがきの場合は、手差しトレーにのみセットできます。

# 用紙について

ここではMultiWriter 1500Nで使用できる用紙および注意事項などについて説明します。用紙をセットする 前に必ずお読みになり、使用できる用紙を確認してから印刷してください。

## 使用できる用紙

使用できる用紙の種類、サイズ、および枚数は以下の表のとおりです。用紙の規格、印刷範囲については活 用マニュアルの「技術情報・参考情報が知りたい」を参照してください。

| セットできる用紙 |                                                                     | 給紙口                    |                     |                       | 排紙口                        |                |
|----------|---------------------------------------------------------------------|------------------------|---------------------|-----------------------|----------------------------|----------------|
| 種類       | 種別/サイズ                                                              | 手差しトレー                 | 標準ホッパー              | 増設ホッパー * <sup>1</sup> | スタッカー                      | フェイスアップ<br>トレー |
|          | 普通紙(坪量 60 ~ 80g/m <sup>2</sup> )<br>A4、B5、A5、レター                    | 100 枚                  | 500 枚 <sup>*2</sup> | 500 枚                 | 250 枚                      | 50 枚           |
| 普通紙      | 普通紙(坪量 80 ~ 105g/m <sup>2</sup> )<br>A4、B5、A5、レター                   | 80枚 <sup>*2</sup>      | 400枚 <sup>*2</sup>  | 400 枚 <sup>*2</sup>   | 150 枚                      | 50 枚           |
|          | 普通紙(坪量 60 ~ 105g/m <sup>2</sup> )<br>定形外 <sup>*3</sup>              | 100 枚 <sup>*2,*4</sup> | -                   | _                     | 250 枚 <sup>* 4 , * 5</sup> | 50 枚           |
|          | 厚紙(坪量 105 ~ 161g/m <sup>2</sup> )<br>A4、B5、A5、レター、定形外 <sup>*3</sup> | 50枚 <sup>*2</sup>      | _                   | _                     | 50 枚                       | _              |
|          | ラベル紙                                                                | 1 枚                    | -                   | —                     | —                          | 1枚             |
| 特殊紙      | OHP フィルム                                                            | 10 枚                   | 10 枚                | —                     | 10 枚                       | -              |
|          | 封筒                                                                  | 10 枚                   | -                   | -                     | -                          | 10 枚           |
|          | 官製はがき                                                               | 30 枚                   | 30 枚                | —                     | 30 枚                       | _              |
|          | 官製往復はがき                                                             | 30 枚                   | _                   | —                     | 30 枚                       | _              |

\*1 オプションの増設ホッパーの取り付け方については、活用マニュアルの「オプションを取り付け(取り外し)たい」を参照してく ださい。

\*2 各給紙口にある最大給紙容量マーク(▽)を越えない枚数をセットしてください。

\*<sup>3</sup> 定形外用紙サイズは、幅 69.8 ~ 216×長さ 116 ~ 356mmの範囲です。

★4 坪量 80 ~ 105g/m<sup>2</sup> の場合は給紙が 80 枚、排紙が 150 枚となります。

\*5 スタッカーへ排出する場合の用紙の長さは 148~356mm です。

## 用紙についての注意事項

用紙をセットする前に以下の注意事項をお読みください。また、はがき、往復はがき、OHPフィルム、ラベル紙、封筒、定形外用紙をセットする際の注意事項については48ページ~49ページに記載していますので、 併せてお読みください。

- 次のような用紙への印刷は避けてください。ご使用になると印刷不良、紙づまり、プリンターの故障の原因となるおそれがあります。
  - 酸性紙
  - 無塵紙
  - 裏写り防止用の白粉(ミクロパウダー)が塗布された用紙
  - 熱で変質するインクを使った用紙、変質しやすい用紙
  - カーボン紙、ノンカーボン紙、感圧紙、感熱紙、酸性紙
  - ざら紙や繊維質の用紙など、表面が滑らかでない用紙
  - ミシン目のある用紙、穴あき用紙
  - 紙の表面に特殊コーティングした用紙、表面加工したカラー用紙

- シワがある、折れている、破れている、湿っている、ぬれている、長期間放置した、カールしている、静電気で密着している、貼り合わせてある、のりが付いているなどの用紙
- ホチキス、クリップ、リボン、テープなどが付いている用紙
- のりが付いている封筒
- 熱転写プリンター、インクジェットプリンターで印刷した後の用紙
- 次のような状態のラベル紙
   台紙全体がラベルで覆われていないもの、部分的に使用したもの、ラベルがはがれかかっているもの、カールしているもの、表面にのりがしみ出ているもの
- すでに一度印刷した用紙(プレ印刷された用紙やいわゆる裏紙も含む)
- はがき、往復はがき、封筒、OHPフィルム、およびラベル紙の印刷品質は、規格を満たす普通紙の 印刷品質より劣る場合があります。

### 用紙のセット方向

用紙は、縦置きにセットしてください。ただし、往復はがきを手差しトレーにセットする場合は、横置きに してください(「はがき、往復はがき」(48ページ)参照)。

### 両面印刷について

- 両面印刷ができる用紙は、A4またはレターサイズの普通紙(60~105g/m<sup>2</sup>)です。
- セットする用紙サイズに合わせて両面印刷用紙切り替えレバーを切り替えてください。

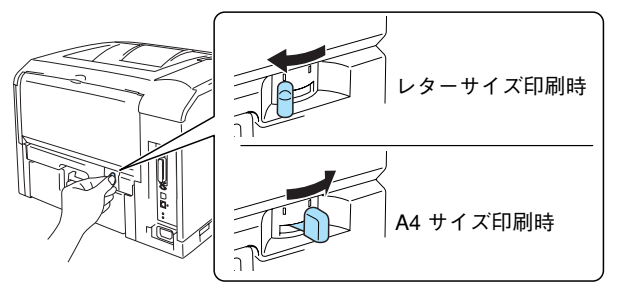

- **F**IVO

- 両面印刷用紙切り替えレバーの位置が適切にセットされていないと紙づまりの原因になります。また、ホッパーから給紙するときは、メニューモードで設定した用紙サイズとレバーの位置が合っていないと操作パネルによる両面印刷の切り替えはできません。
- 通常プリンタードライバーおよびメニューモードの用紙種別は「普通紙」を選択してください。もし、 カール量が大きい場合、もしくはしわが発生した場合には「薄紙」を選択してください。
- 両面印刷の場合は、スタッカーへ排紙されます。フェイスアップトレーへ排紙することはできません。

## 用紙種別の設定について

- 坪量60~80g/m<sup>2</sup>の普通紙の場合、通常プリンタードライバーおよびメニューモードの用紙種別は「普通紙」を選択してください。もし、カール量が大きい場合、もしくはしわが発生した場合には「薄紙」を選択してください。
- 坪量105~161g/m<sup>2</sup>の厚紙の場合、通常プリンタードライバーおよびメニューモードの用紙種別は 「厚紙1」を選択してください。もし、印刷品位が低下した場合には「厚紙2」を選択してください。

# ホッパーに用紙をセットする

ホッパーから印刷するには、用紙カセットに用紙をセットします。用紙は普通紙(坪量60~80g/m<sup>2</sup>)なら 500枚までセットできます。OHPフィルムなら10枚まで、はがきなら30枚までセットすることができます。 用紙のサイズやオプションの増設ホッパーにセットできる用紙など、詳細は「使用できる用紙」(42ページ) を参照してください。

- - ホッパーにセットする用紙は、両面とも印刷されていない用紙をセットしてください。すでに一度印刷された用紙(プレ印刷された用紙やいわゆる裏紙)をホッパーにセットしないでください。一度印刷された用紙をセットして、その用紙の裏に印刷すると、印刷不良や給紙できなかったり、紙づまりを起こすばかりでなく、プリンターの故障の原因となる場合があります。
  - 用紙カセット前側のラバー部には手を触れないでください。給紙不良の原因となるおそれがあります。

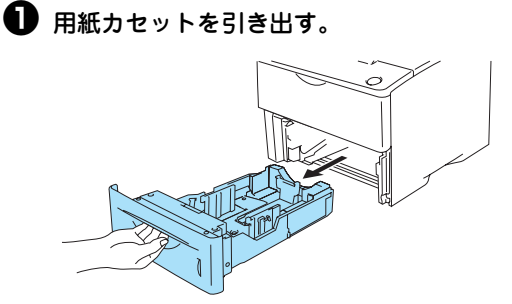

サイドガイドロックレバーとエンドガイドを それぞれ押しながらスライドさせ、サイドガ イドとエンドガイドをセットする用紙サイズ に合わせる。

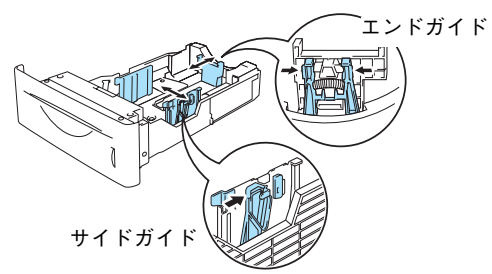

大量の用紙をまとめてセットする場合は、青いボタ ンを押してロックを解除した後、ゆっくりとまっす ぐにトレーを引っ張ってください。

トレーが止まるまでゆっくりと引き延ばします。止 まるとトレーがロックされます。

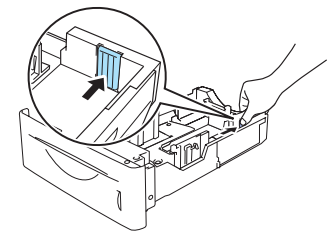

日紙カセットに用紙をセットする。

用紙を平らにセットして、最大給紙容量のマークを 越えていないことを確認してください。

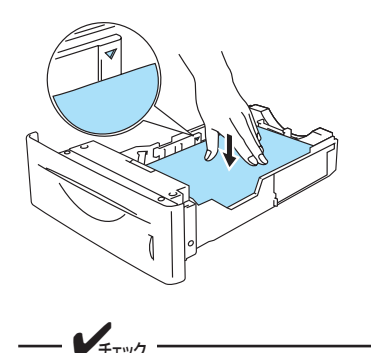

OHPフィルムの場合はセットする前に、紙 づまりやピックミスを避けるため、図のよう にOHPフィルムをパラパラとめくります。

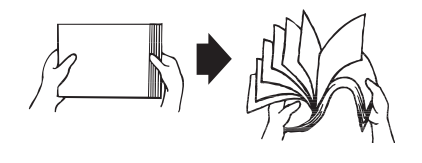

 青いボタンを押しながら、カセットを用紙サイ ズに合わせて、カチっと音がするまで縮める。

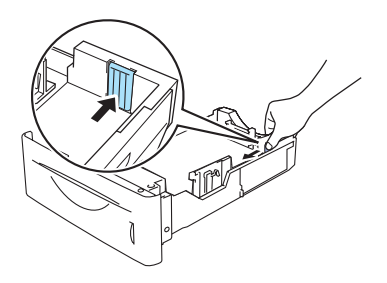

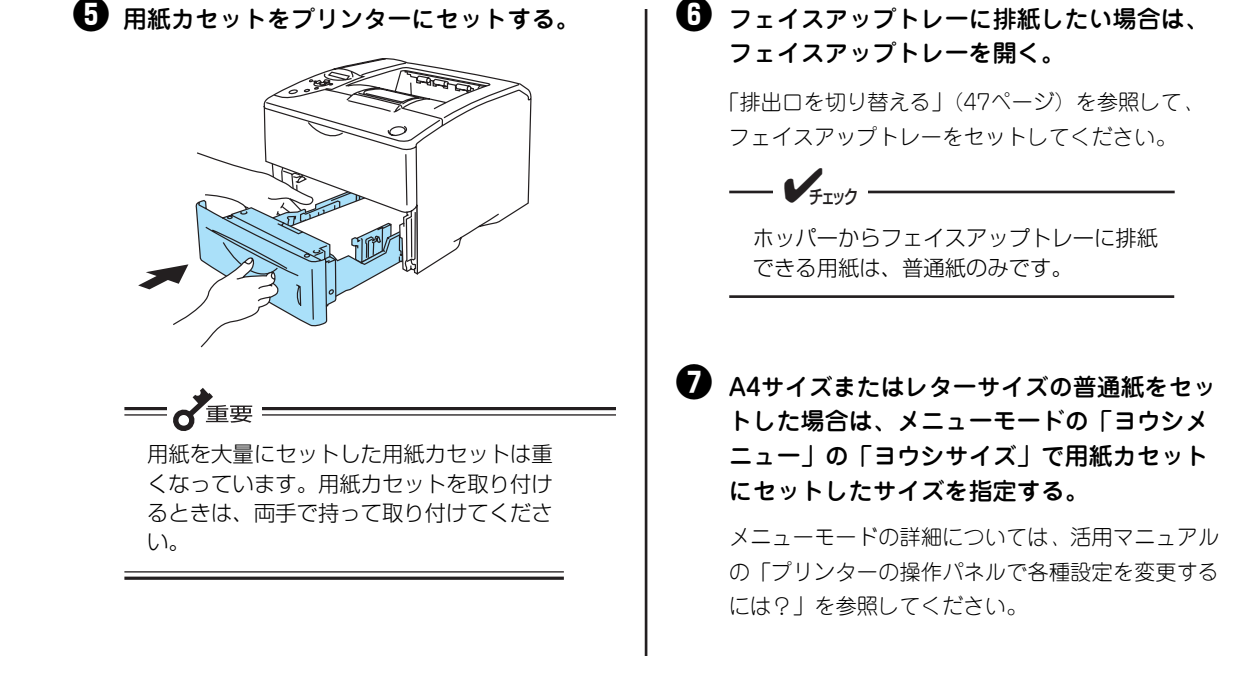

# 手差しトレーに用紙をセットする

手差しトレーには、普通紙の他にラベル紙をはじめ、厚紙(坪量105~161g/m<sup>2</sup>)、はがき、往復はがき、 封筒、OHPフィルム、定形外用紙をセットし、印刷することができます。手差しトレーの容量は普通紙で 100枚です。厚紙は50枚、はがき、往復はがきは30枚、OHPフィルムや封筒は10枚、ラベル紙は1枚まで セットすることができます。各用紙のサイズなど、詳細は「使用できる用紙」(42ページ)を参照してください。

- 手差しトレーにセットする用紙は両面とも印刷されていない用紙をセットしてください。すでに一度 印刷された用紙(プレ印刷された用紙やいわゆる裏紙)を手差しトレーにセットしないでください。 一度印刷された用紙をセットして、その用紙の裏に印刷すると、印刷不良や給紙できなかったり、紙 づまりを起こすばかりでなく、プリンターの故障の原因となる場合があります。
- 手差しトレーにセットした時は、手差しトレーの用紙サイズを操作パネルまたはプリンタードライ バーで設定する必要があります。プリンタードライバーの設定はプロパティの「用紙」シートで行い ます。「用紙」シートの「給紙方法」を「手差し」に設定し、セットした用紙サイズを「原稿設定」の 「用紙サイズ」で設定してください。操作パネルの設定は、活用マニュアルの「技術情報・参考情報 が知りたい」の「スイッチ」を参照し、給紙先を「テサシ」に設定し、用紙サイズを設定してください。
- 封筒およびラベル紙は、フェイスアップトレーへの排紙のみです。スタッカー(フェイスダウン)への排紙はできません。
- はがき、往復はがき、OHPフィルム、および厚紙の印刷は、スタッカー(フェイスダウン)への排紙のみです。フェイスアップトレーへの排紙はできません。
- 定形外用紙サイズは幅69.8~216mm、高さ(長さ)116~356mmです。ただし、長さによって 排出先が異なります。詳しくは「定形外用紙」(49ページ)を参照してください。

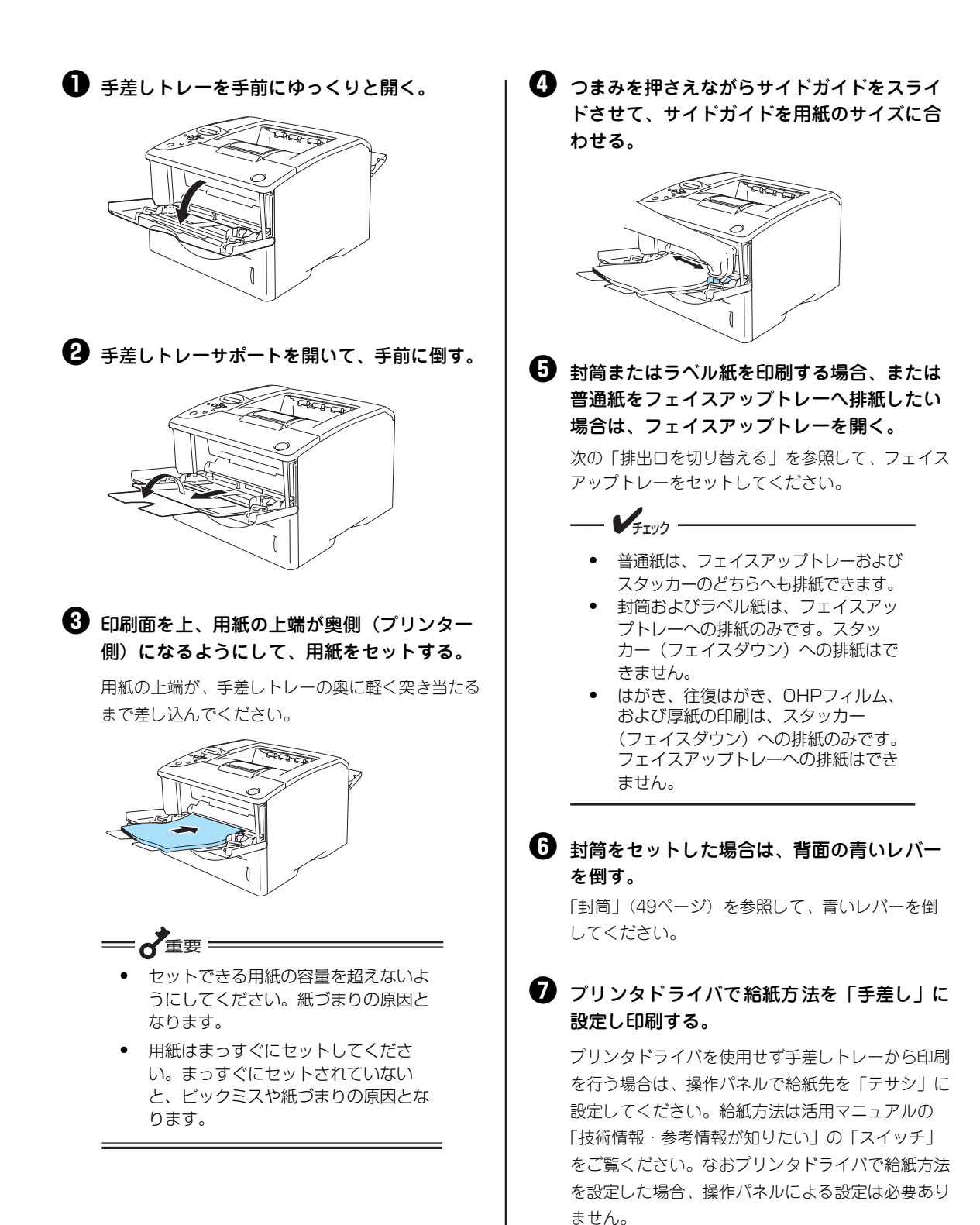

# 排出口を切り替える

ラベル紙、および封筒、普通紙をフェイスアップで印刷する場合は、リアカバー(フェイスアップトレー) を開いてください。

- 普通紙は、フェイスアップトレーおよびスタッカー(フェイスダウン)のどちらででも印刷できます。
- 両面印刷する場合は、フェイスアップトレーへ排紙することはできません。
- はがき、往復はがき、OHP フィルム、および厚紙の印刷は、スタッカー(フェイスダウン)のみです。フェイスアップトレーへの排紙はできません。
- 封筒およびラベル紙は、フェイスアップトレーへの排紙のみです。スタッカー(フェイスダウン)への排紙はできません。
- 「定形外用紙」(49ページ)を参照して、用紙の高さに合わせて排出先を確認してください。

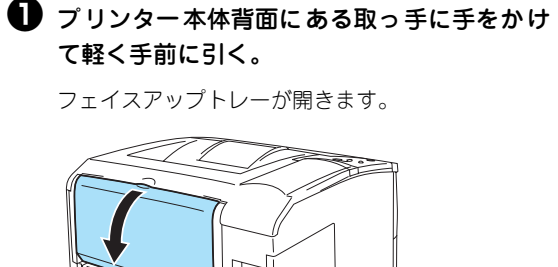

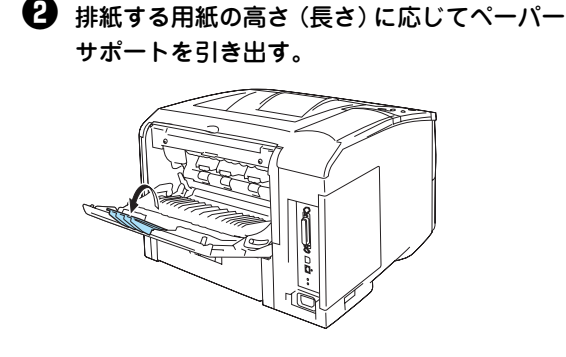

ラベル紙に印刷したときは、1枚おきにフェイスアップトレーから取り除いてください。封筒の場合は10枚、その他の用紙では50枚を目安にしてください。

# 用紙をセットする時の注意

## はがき、往復はがき

### —**一**重要 =

往復はがきは、折り返しや折り目がついているものを使用しないでください。折れた状態で手差しトレー にセットすると、紙づまりの原因となるだけでなく、プリンターが故障するおそれがあります。

- 官製はがきまたは往復はがきと同等の寸法および坪量のものを使用してください。ただし、往復はがきは折り目 がないものを使用してください。
- はがき、往復はがきに反りがあるときは、反りの幅が 2mm以内になるように反りを直してください。反りがあ る用紙を手差しトレーにセットする場合は、反りの方向 を直して(反っている凸面を下にして)セットしてくだ さい。

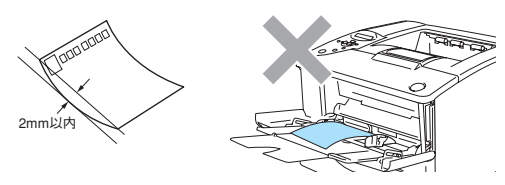

- 印刷所で印刷を施された官製はがき(年賀状など)には裏写り防止用の白い粉が塗布されていることがあります。このプリンターでこのようなはがきへの印刷を繰り返すと、白い粉によりプリンター内部のローラーの摩擦力が低下し、はがきがうまく送れなくなることがあります。このようなはがきを使用するときは、印刷の前にはがきの両面についている粉を乾いた布などで軽く払ってください。
- はがきをまとめて手差しトレーにセットする場合は、はがきを十分さばいてからセット してください。

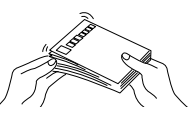

- 印刷したはがきは、反りが5mm以内になるように直してください。反りが大きいと郵便番号読取機の処理に不 都合が生じます。
- はがきや往復はがきを手差しトレーに セットする向きを、それぞれ右図に示 します。

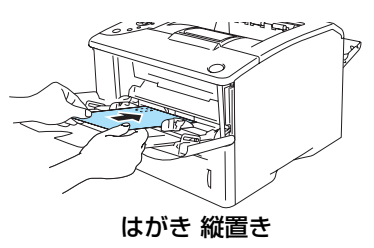

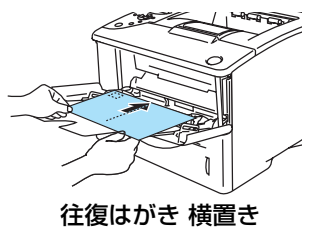

# OHPフィルム、ラベル紙

- OHPフィルムは乾式PPC用で表面処理がされているものを使用してください。
- OHPフィルムは十分にさばいてからセットしてください。
- OHPフィルムは使用環境、種類によっては静電気が発生し、正常に給紙できないときがあります。その際は、手 差しトレーに1枚ずつセットして印刷することをお勧めします。
- ラベル紙は乾式PPC用で台紙全体がラベルで覆われたものを使用してください。
- ラベル紙は保管状態によっては反りが生じ、正常に給紙できないときがあります。その際は、反りを直して印刷してください。
- ラベル紙への印刷は、ラベルの切れ目部分に文字やイラストがかからないようにしてください。

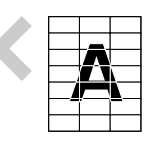

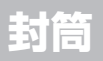

### **一**了重要

フラップ(封筒の折り返し部分)面には印刷をしないでください。紙づまりの原因となるだけでなく、プリンターが故障することがあります。

- 封筒は、洋形4号、内カマス、のりなしのものをご使用ください。ただし封筒の材質によりご使用になれない場合があります。
- 封筒をセットする前に、封筒の束を平らなところへ置き、フラップ(封筒の折り返し部分)をきちんと折り曲げてフラップがはね上がらないようにしてください。フラップをきちんと折り曲げない状態でセットすると、プリンター内部で用紙を正しく送れない場合があります。
- 封筒の両端を持って、十分さばいてからセットしてください。
- 手差しトレーにセットする場合は、印刷する面を上にして縦方向にセットしてください。
- 封筒を印刷する前に、プリンター背面のリアカバーを開き、プリンター内部の2つの青いレバーを手前に倒して印刷してください。

倒した青いレバーは、手で起こすか、リ アカバーを閉じることで元の状態に戻り ます。手差しトレーからの封筒の印刷が 終わったら、青いレバーを戻してください。

厚紙

- 厚紙として使用できる用紙は、坪量105~161g/m<sup>2</sup>のものです。
- 手差しトレーにセットしてください。
- プリンタードライバーおよびメニューモードの用紙種別で[厚紙1]を指定してください。印刷品質が低下した場合はプリンタードライバーおよびメニューモードの用紙種別で[厚紙2]を指定して、再度印刷してください。

## 定形外用紙

定形外用紙についての注意事項と印刷手順を説明します。

## 定形外用紙の注意事項

形状が長方形以外の不規則な形状の用紙、角が直角でない用紙は正常な給紙ができません。紙づまりの原 因となるだけでなく、プリンターが故障するおそれがあります。

印刷できる用紙の厚み(坪量)は、定形用紙に比べて扱える範囲がせまくなる場合があります。定形外用紙を使用する場合は、事前に十分な試し印刷をして印刷動作を確認することをお勧めします。

- 種類、繊維目方向によっては印刷後に大きくカールするものがあります。
- 紙質、繊維目方向、プレ印刷、ホールパンチ、ミシン目などにより正常に印刷されない場合があります。
- 印刷した用紙が正常にスタックされない場合があります。この場合はそのつど用紙を取り除いてください。
- 定形外用紙の用紙サイズは、幅69.8~216mm、高さ116~356mmです。ただし、スタッカーへの排出(フェイスダウン出力)の場合は、高さが148~356mmです。

| 手差しトレーにセッ  | トできる用紙サイズ | 批出生               |  |
|------------|-----------|-------------------|--|
| 幅高さ(長さ)    |           | 排西元               |  |
| 69.8~216mm | 148~356mm | スタッカー             |  |
| 69.8~216mm | 116~356mm | フェイスアップトレー(リアカバー) |  |

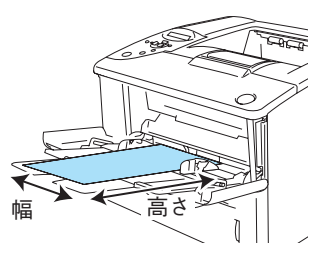

• 定形外用紙は、手差しトレーに縦置きにセットしてください。

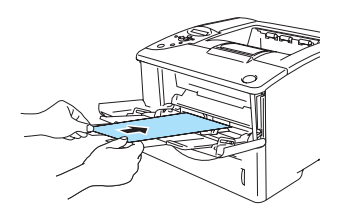

### 定形外用紙への印刷手順

定形外用紙(ユーザー定義)の用紙に出力するには、以下の手順を行ってください。Step 2 およびStep 3 は、OSごとに説明します。

- Step 1 定形外用紙をセットする
- Step 2 定形外用紙(ユーザー定義)の用紙サイズを設定する
- Step 3 定形外用紙(ユーザー定義)の用紙サイズで印刷する

#### Step 1 定形外用紙をセットする

手順は、「手差しトレーに用紙をセットする」(45ページ)を参照してください。操作パネルでの設定は必要 ありません。

### Step 2 定形外用紙(ユーザー定義)の用紙サイズを設定する

定形外用紙の用紙サイズをユーザー定義サイズとして、次の手順で設定します。各OSごとに説明します。

- Windows XP、Windows Server 2003、Windows 2000、Windows NT 4.0の場合、複数の用紙 サイズ(ユーザー定義サイズ)を追加することができます。
- Windows Me、Windows 98、Windows 95の場合、設定できる用紙サイズ(ユーザー定義サイズ)は一種類のみです。

3 用紙のセット

<Windows Me、Windows 98、Windows 95の場合>

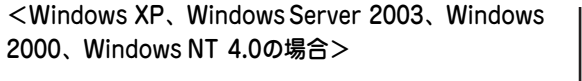

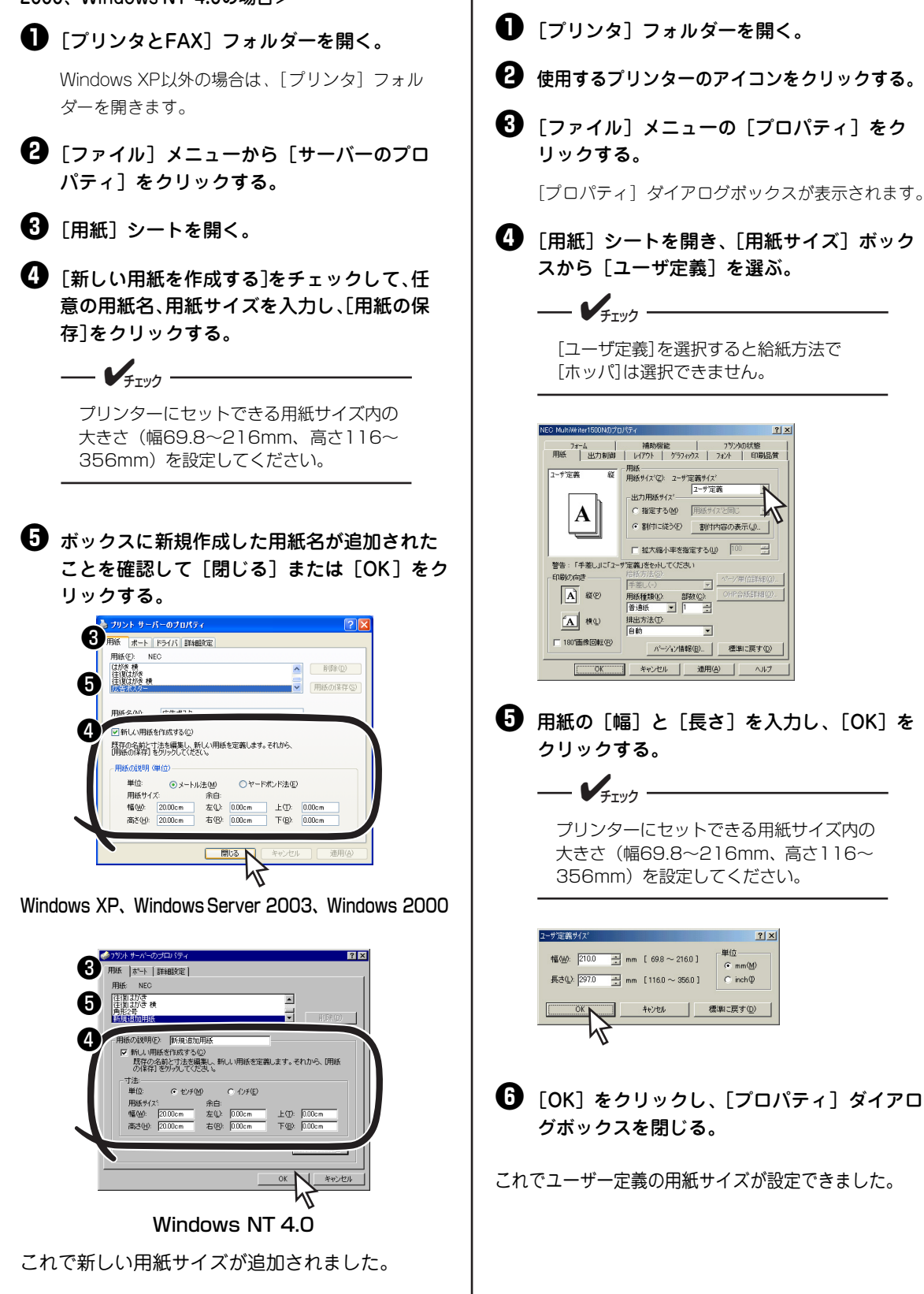

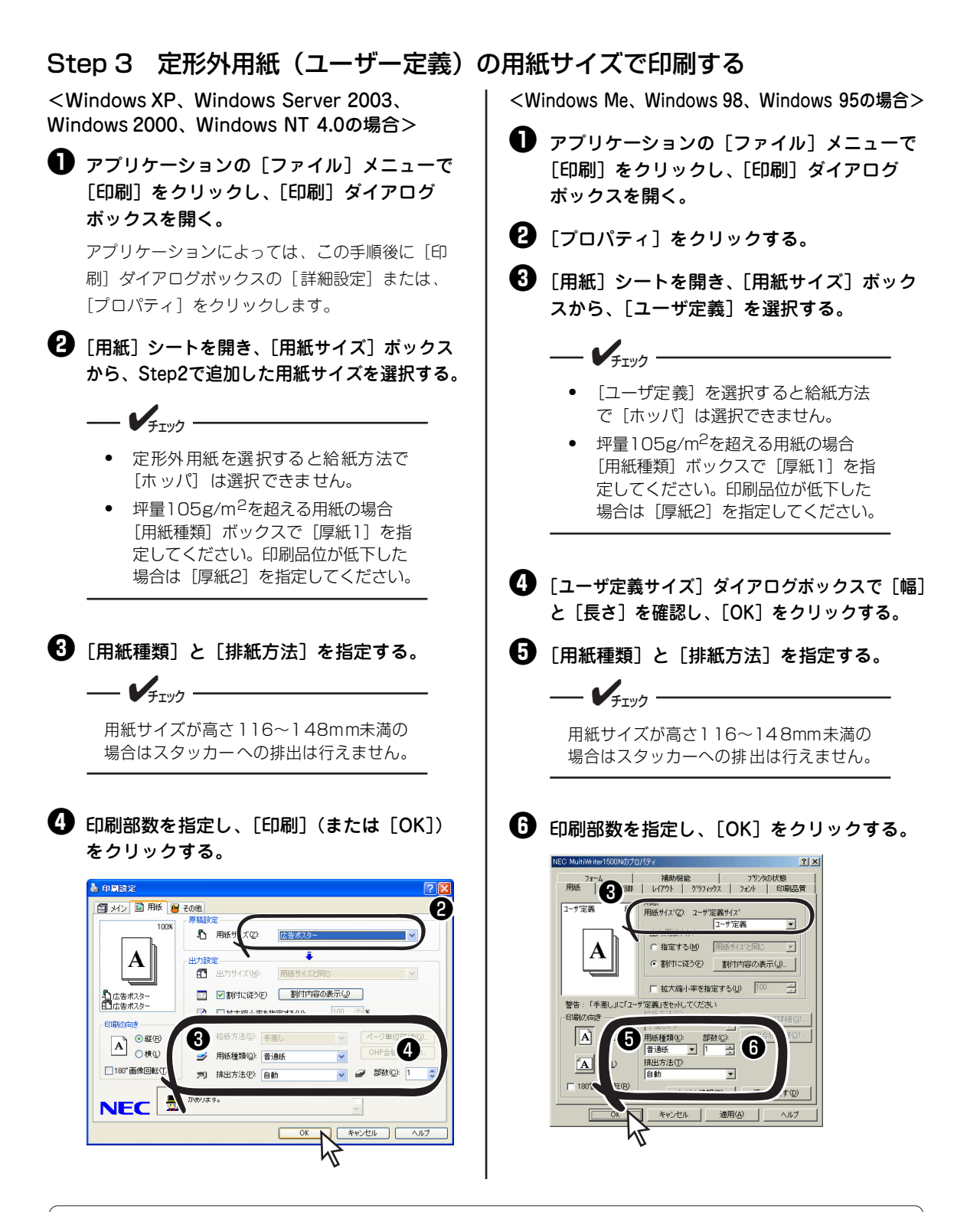

#### 手差しトレーから給紙について 手差しトレーで定形外用紙に印刷した後、操作パネルで給紙先を「手差し」に設定すると、ディスプレイに「テサシ テイケイガイ ポート」と表示されます。この表示は、プリンターが手差しトレーの用紙サイズを「定形外用紙」 と認識したことを表しています。次に定形用紙を印刷すると操作パネルでは「テイケイガイ」を選択できなくなりま す。

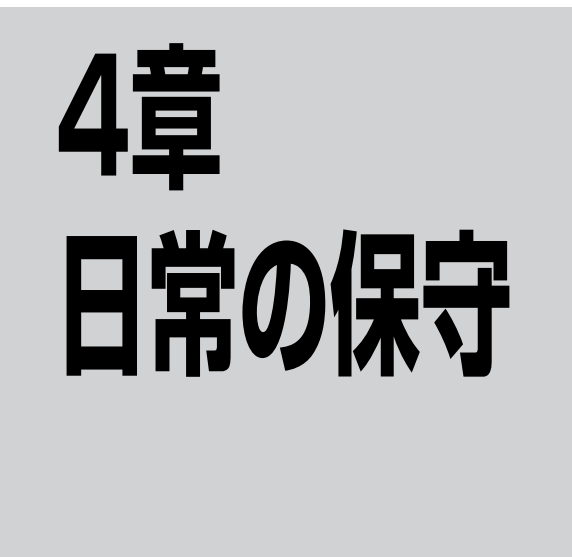

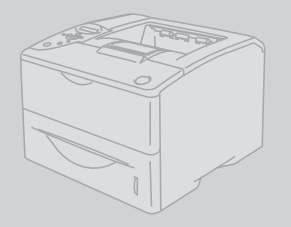

この章では、日常の保守として消耗品の交換およびプリンターの清掃について説明します。清掃は、本プリンターを正しく動作させるために定期的に行うことをお勧めします。

# ドラムユニット・トナーカートリッジの交換

- ディスプレイに "87 ドラムジュミョウ ドラムユニットコウカン"が表示された場合は、プリンターが停止し、ドラムユニットの交換時期を示しています。速やかにドラムユニットを交換してください(「ドラムユニットの交換手順」(56ページ)参照)。
- ディスプレイに "89 トナージュミョウ トナーカートリッジコウカン"が表示された場合は、印 刷途中でもプリンターが停止し、トナーカートリッジの交換時期を示しています。トナーカート リッジを交換してください(「トナーカートリッジの交換手順」(54ページ)参照)。
- ディスプレイに "76 トナーナシ トナーカートリッジコウカン"が表示された場合は、トナー残 少を示しています。"89 トナージュミョウ"が表示される前に速やかにトナーカートリッジを交 換してください。また、交換する前に使用中のドラムユニットをプリンターから取り出し、ドラム ユニットごと左右に2、3回ゆっくりと振り、再びプリンターに取り付けて印刷可スイッチを押して ください。"89 トナージュミョウ"が表示されるまで印刷を継続することができます。
- [電源/トナー] ランプが赤色に点灯前でも、印刷が薄くなったり、部分的に印刷が抜けるような場合には、ドラムユニットを取り出して、左右に2、3回ゆっくり振り、トナーを均一にしてください。

# ドラムユニット・トナーカートリッジの回収と購入

回収について

ご使用済みのNEC製トナーカートリッジおよびドラムユニットは地球資源の 有効活用を目的として回収し、再利用可能な部品は再利用しております。

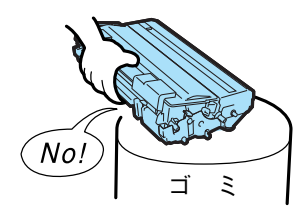

4

日常の保守

ご使用済みのNEC製トナーカートリッジおよびドラムユニットは捨てずに、トナーカートリッジ回収セン ターに直接お送りいただくか、お買い上げの販売店、または添付の「NECサービス網一覧表」に記載され ているサービス施設までお持ち寄りください。なお、その際はトナーカートリッジおよびドラムユニット の損傷を防ぐため、ご購入時の梱包箱に入れてください。

(トナーカートリッジおよびドラムユニット回収に関するWebページ「ECOLOGY&TECHNOLOGY」 URL:http://www.nec.co.jp/eco/ja/products/3r/ep\_recycle.html)

## 購入について

新しいドラムユニットおよびトナーカートリッジは、本プリンターをお買い求めになった販売店、または添 付の「NECサービス網一覧表」に記載されているサービス施設などでお求めになれます。

このプリンターは、純正のドラムユニットおよびトナーカートリッジを使用時に印刷品質やプリンター性能が最も安定するように設計されています。純正品と異なる仕様のドラムユニットまたはトナーカートリッジを使用された場合、プリンター本来の性能を発揮できない場合がありますので、ドラムユニットおよびトナーカートリッジは純正品のご使用をお勧めいたします。 お買い求めの際には次の「ドラムユニット・トナーカートリッジの種類」をよくご覧になり、ご使用のプリンターに対応したドラムユニットおよびトナーカートリッジをお選びください。

## ドラムユニット・トナーカートリッジの種類

MultiWriter 1500Nでお使いになれるドラムユニットおよびトナーカートリッジは以下のとおりです。購入 した時に添付されているドラムユニットはPR-L1500-31(相当品)、トナーカートリッジはPR-L1500-11 (相当品)です。

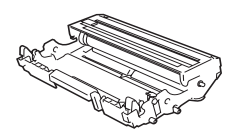

- VI

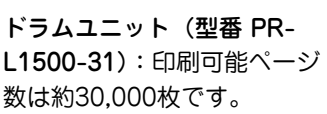

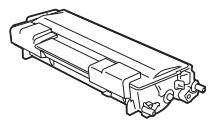

トナーカートリッジ(型番 PR-L1500-11):印刷可能 ページ数は約7,500枚です。

- ドラムユニットおよびトナーカートリッジの1個あたりの印刷可能ページ数はA4サイズの用紙に画 像面積比5%の印刷を行ったときの値です。(「トナーカートリッジの寿命」(56ページ)参照)
- 印刷した用紙のサイズ、画像面積比、印刷濃度設定などの印刷に関する設定の要因によって、印刷可 能ページ数は異なります。

# トナーカートリッジの交換手順

ディスプレイが"89 トナージュミョウ トナーカートリッジコウカン"と表示した場合はトナーカート リッジを速やかに交換してください。

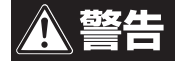

- このプリンターはレーザー(レーザーダイオード)を使用しています。電源がONになっているときに内部をのぞいたり、鏡などを差し込んだりしないでください。万一、レーザー光が目に入ると失明するおそれがあります(レーザー光は目に見えません)。
  - トナーカートリッジは絶対に火の中に投げ入れないでください。残留しているトナーの粉じん爆発により、やけどをするおそれがあります。
  - 床などにこぼしたトナーは、ほうきで掃き取るか、固く絞った布などでふき取ってください。 掃除機でトナーを吸い取ると、吸い取ったトナーが掃除機の内部で粉じん発火・爆発するお それがあります。

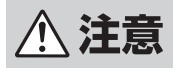

電源スイッチをOFFにした直後は、定着ユニット周辺、プリンター内部の金属部、およびトナー カートリッジの取っ手は高温になっている場合があります。 やけどをするおそれがありますの で、十分に冷めてから取り扱ってください。

**一 \***重要 =

交換の際は、ドラムユニットに強い光が当たるような場所を避け、できるだけ5分以内で作業を終了して ください。

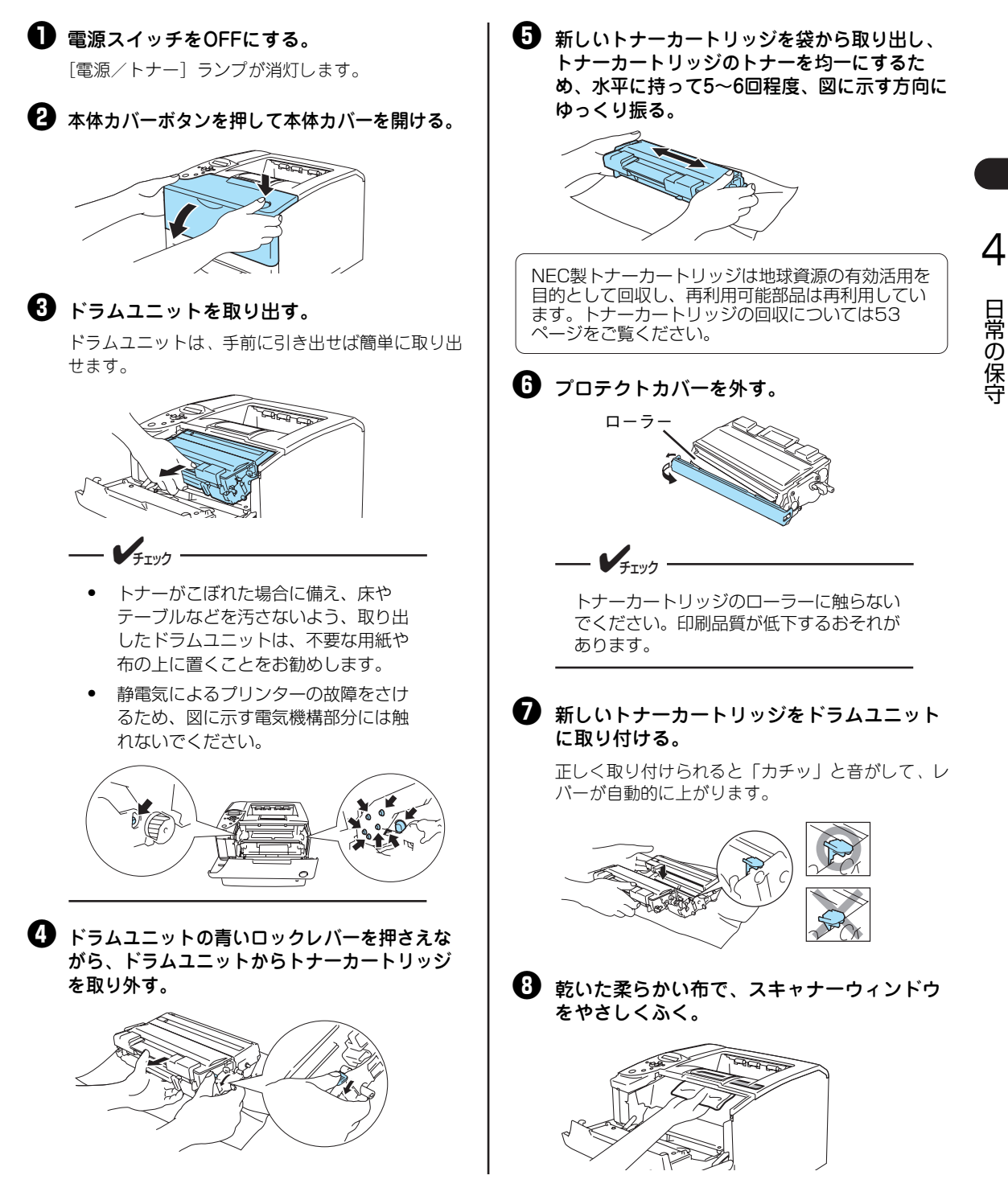

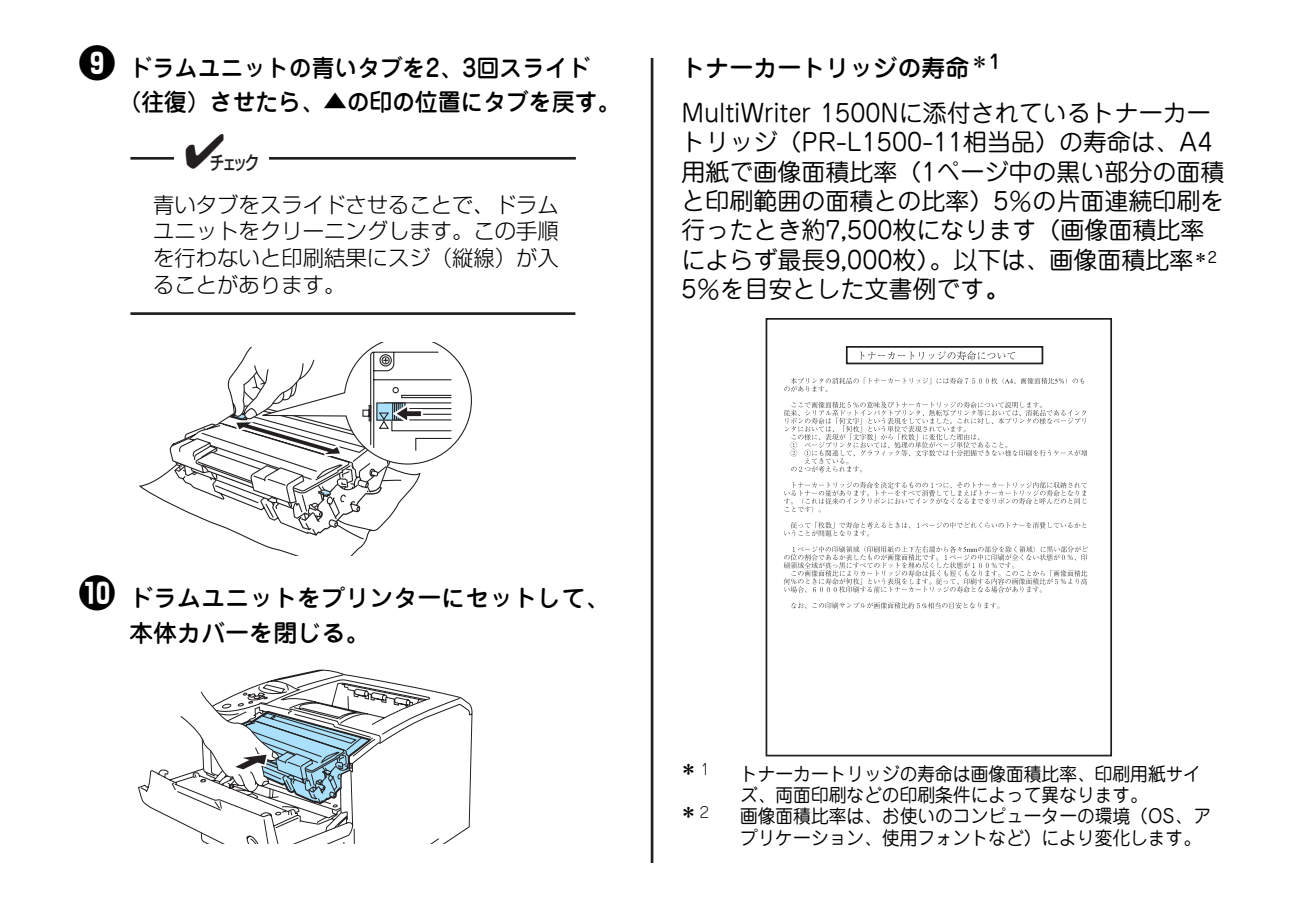

## ドラムユニットの交換手順

ディスプレイが "87 ドラムジュミョウ ドラムユニットコウカン"と表示した場合は、ドラムユニットを 速やかに交換してください。

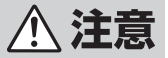

- 電源スイッチをOFFにした直後は、定着ユニット周辺、プリンター内部の金属部、およびト ナートナーカートリッジの取っ手は高温になっている場合があります。やけどをするおそれ がありますので、十分に冷めてから取り扱ってください。
  - トナーカートリッジは絶対に火の中に投げ入れないでください。残留しているトナーの粉じん爆発により、やけどをするおそれがあります。
  - 床などにこぼしたトナーは、ほうきで掃き取るか、固く絞った布などでふき取ってください。 掃除機でトナーを吸い取ると、吸い取ったトナーが掃除機の内部で粉じん発火・爆発するお それがあります。

### —**人**重要 :

交換の際は、ドラムユニットに強い光が当たるような場所を避け、できるだけ5分以内で作業を終了して ください。

### ● 電源スイッチをOFFにする。

[電源/トナー] ランプが消灯します。

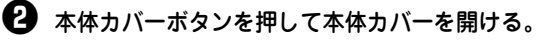

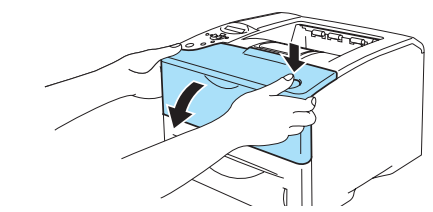

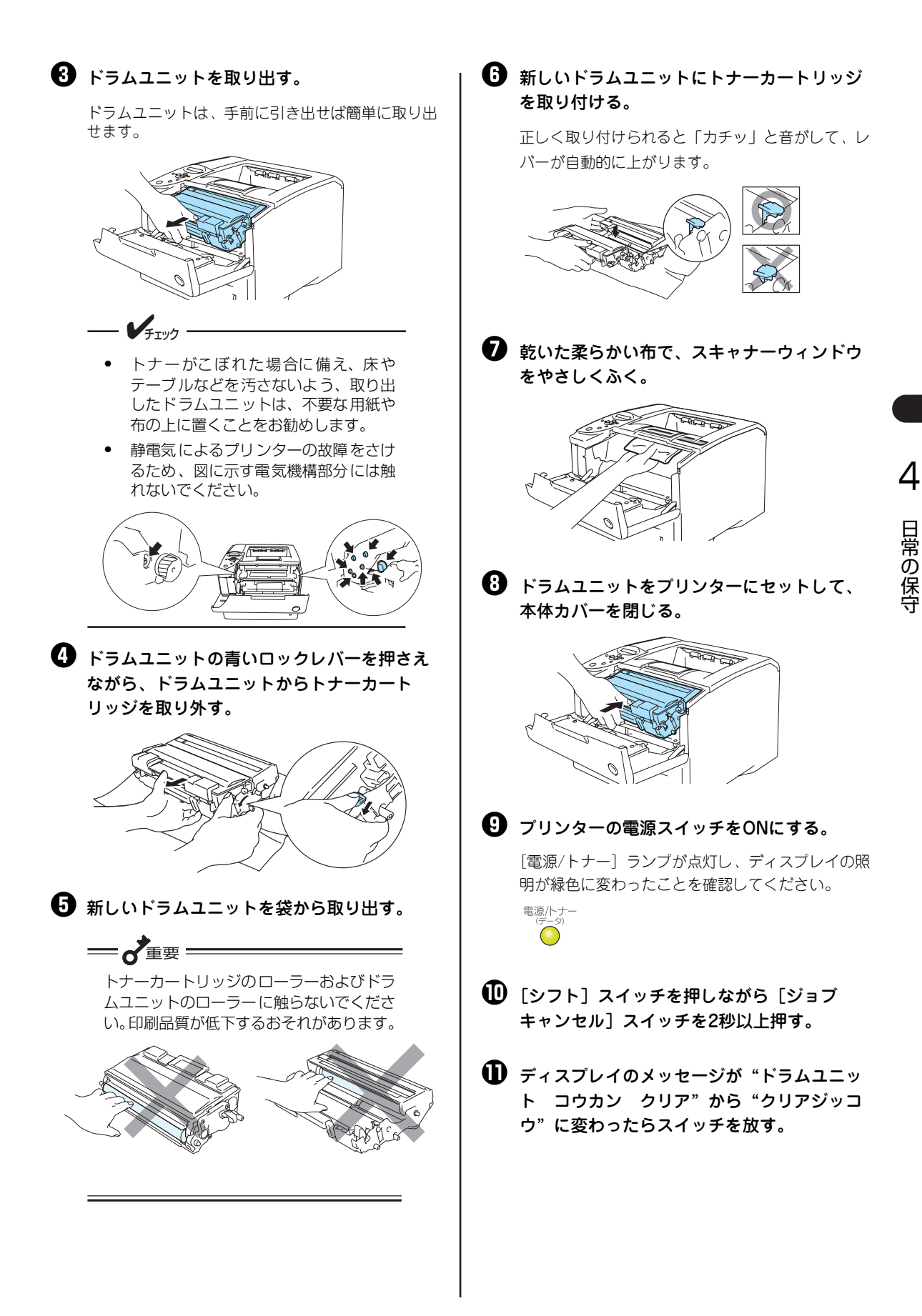

MultiWriter 1500Nを正しく動作させるためには、図に示す箇所を定期的に、あるいは必要に応じて清掃することをお勧めします。

| 金警告 | <ul> <li>このプリンターはレーザー(レーザーダイオード)を使用しています。</li> <li>いるときに内部をのぞいたり、鏡などを差し込んだりしないでください</li> <li>が目に入ると失明するおそれがあります(レーザー光は目に見えません)</li> </ul> |
|-----|----------------------------------------------------------------------------------------------------|
|     | <ul> <li>トナーカートリッジは絶対に火の中に投げ入れないでください。残留しん爆発により、やけどをするおそれがあります。</li> </ul>                                                                |
|     | <ul> <li>床などにこぼしたトナーは、ほうきで掃き取るか、固く絞った布など<br/>掃除機でトナーを吸い取ると、吸い取ったトナーが掃除機の内部で粉<br/>それがあります。</li> </ul>                                      |

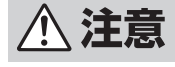

電源スイッチをOFFにした直後は、定着ユニット周辺、プリンター内部の金属部、およびトナー カートリッジの取っ手は高温になっている場合があります。やけどをするおそれがありますの で、十分に冷めてから取り扱ってください。

。電源がONになって か。万一、レーザー光

しているトナーの粉じ

でふき取ってください。 じん発火・爆発するお

6)。

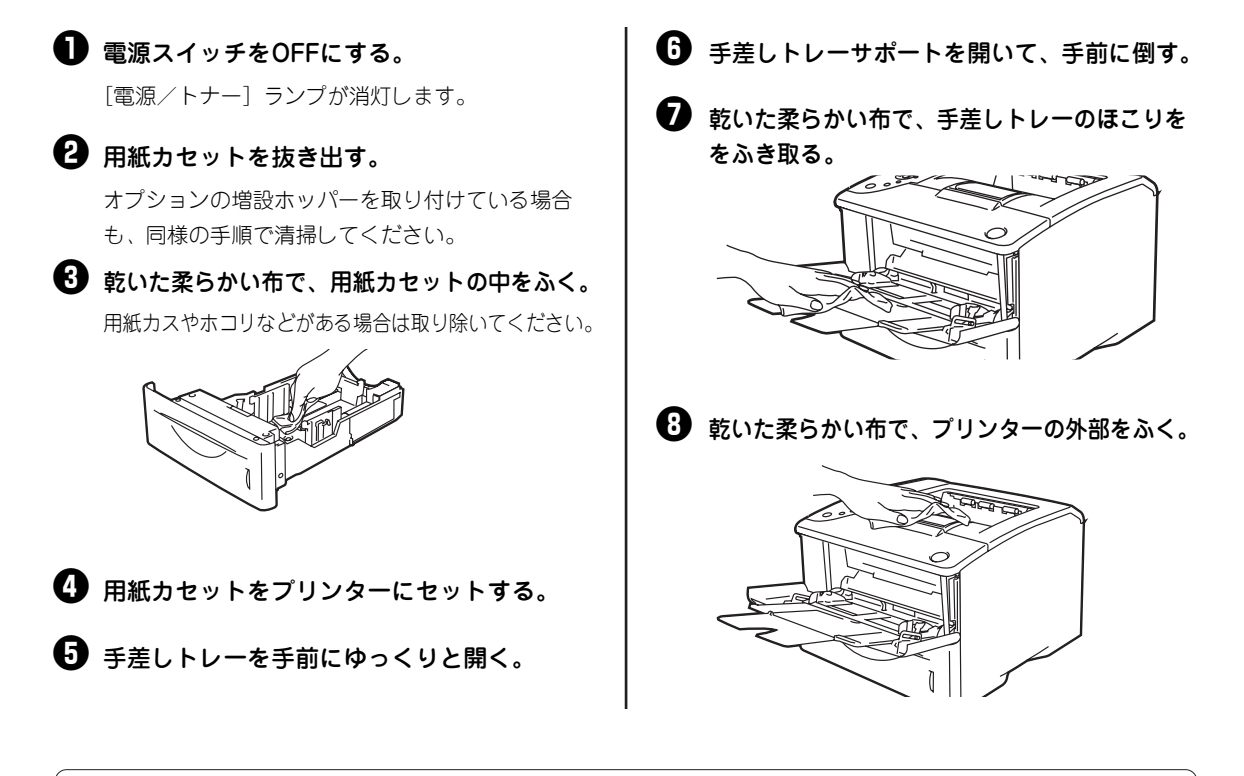

- プリンター本体および用紙カセットは、汚れたときに清掃方法に従って清掃してください。
   ディスプレイに \*86 ドラムクリーニング ドラムユニット"と表示されたときは、ドラムユニットのクリーニングが必要です。5章の「ドラムユニットのクリーニング」(82ページ)を参照してください。
- プリンター本体と用紙カセットの清掃には、糸くずの出ない乾いた柔らかい布を用意してください。
- プリンターの清掃に便利な用具一式が入ったクリーニングキット(型番 PC-PR601-14)を 別売しています。

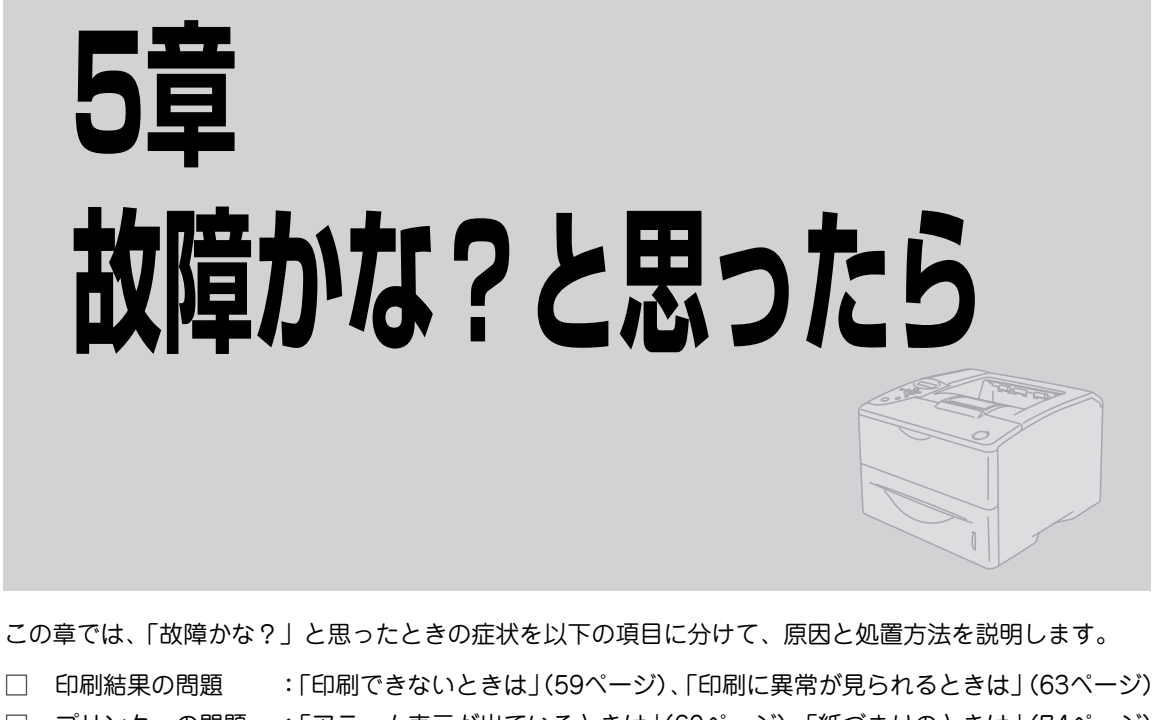

- □ プリンターの問題 :「アラーム表示が出ているときは | (60ページ)、「紙づまりのときは | (74ページ)
- □ ネットワークの問題:「ネットワークで思うように印刷できないときは|(活用マニュアル)
- □ ソフトウエアの問題:「PrintAgentを正しく動作させるために|(69ページ)、「リプリント機能が動作し ないときは」(活用マニュアル)、「PrintAgentシステムが起動しないときは」(活 用マニュアル)、「プリンタステータスウィンドウがおかしいときは」(活用マニュ アル)

プリンター本体を運搬するときの方法、プリンター本体および、消耗品の廃棄方法についても記載しています。その 他プリンターソフトウエアを利用する際の補足情報はプリンターソフトウエアの「はじめにお読みください」 (Readme.txt) に記載されています。これらはプリンターソフトウエアCD-ROMのメニュープログラムから参照で きます。

# 印刷できないときは

プリンターにデータを送ったのに印刷ができないなどの症状、および原因と処理方法を示します。それぞれ の方法に従って原因の確認、処理を行ってください。

| 症状            | 原因と処理方法                                 |
|---------------|-----------------------------------------|
| [電源/トナー] ランプが | 電源スイッチがOFFになっている。                       |
| 点灯しない         | → 電源スイッチをONにしてください。                     |
|               | 電源コードがきちんと差し込まれていない。                    |
|               | → プリンター側とコンセント側の両方を確認してください。            |
|               | コンセントに電気が供給されていない。                      |
|               | → 配電盤などの状態を調べてください。                     |
| データを送り終わったのに  | ディスプレイの照明がオレンジ色に点灯している。                 |
| 印刷ができない、または長  | → [印刷可]スイッチを押して、ディスプレイの照明を緑色に点灯させてください。 |
| い間印刷を開始しない    |                                         |

| 症状                                                  | 原因と処理方法                                                                                                    |
|-----------------------------------------------------|----------------------------------------------------------------------------------------------------|
| データを送り終わったの<br>に印刷ができない、また<br>は長い間印刷を開始しな<br>い (続き) | <ul> <li>プリンターケーブルまたはネットワークケーブルが正しく選択されていない、または正しく接続されていない(プリンター背面のリンクランブ消灯)。</li> <li>→ プリンターケーブルまたはネットワークケーブルの種類を確認後、接続してください(1章の「10ネットワークを設定する」(15ページ)および活用マニュアルの「オプションを取り付け(取り外し)たい」を参照)。</li> <li>改ページまたは排出コードがない(ブリンター背面のリンクランブ点灯)。</li> <li>→ [シフト]スイッチを押しながら[排出]スイッチを押して、プリンター内に残っている未印刷データを印刷してください。また、この状態が多く発生するソフトウエアをお使いの場合は、メニューモードで自動排出を選択することをお勧めします。</li> <li>ディスプレイの照明が赤色に変わった。</li> <li>→ 「アラーム表示が出ているときは」(60ページ)をご覧ください。</li> <li>データの受信中である(電源/トナーランブ点滅)。</li> <li>→ 本プリンターはページ単位で処理するプリンターなので、1ページ分のデータがそろわないと印刷を開始しません。また、グラフィックモードで多量のデータを送る場合などは、データ転送に時間がかかります。もう少しお待ちください。</li> <li>MultiWriter 1500Nが「通常使うブリンタ」として選択されていない。</li> </ul> |
|                                                     | <ul> <li>→ Multivinter 15001v2 「通常使リンリンタ」として選択してくたさい。</li> <li>コンピューターのメモリーが不足している。</li> <li>→ コンピューターのメモリーを増やしてください。</li> </ul>                                                                                                    |
| 用紙カセット(オプショ<br>ン含む)にセットした用<br>紙サイズを認識しない            | <ul> <li>用紙のセットのしかたが悪い。</li> <li>→ 3章の「ホッパーに用紙をセットする」(44ページ)を参照して、用紙をセットし直してください。</li> </ul>                                                                                                    |
| 手差しトレーから印刷がで<br>きない                                 | <b>給紙方法が自動、ホッパーのいずれかになっている。</b><br>→ プリンタードライバーの給紙方法を手差しトレーに設定し直してください。                                                                                                    |
| 増設ホッパからの給紙で紙<br>づまりが発生する                            | <ul> <li>用紙カセットの取り替えをしていない。</li> <li>              活用マニュアルの「オプションを取り付け(取り外し)たい」または増設ホッパーに             添付の説明書を参照して、プリンターの用紙カセットと増設ホッパーの用紙カセット             を取り替えてください。      </li> </ul>                                                                                                    |

# アラーム表示が出ているときは

保守が必要な時期になったりエラーが発生したりすると、ディスプレイの照明が赤色に変わり、ディスプレ イにその内容が表示(アラーム表示)されます。アラーム発生時のディスプレイ表示と色、およびアラーム の内容と処理方法については次の表を参照してください。

メモリースイッチ3-8で、アラーム発生時にブザーを鳴らすかどうかを設定できます。メモリースイッチの設定方法 は活用マニュアルの「プリンターの操作パネルで各種設定を変更するには?」を参照してください。

| ディスプレイ                                                                                                    |    |                                                                                                    |  |
|----------------------------------------------------------------------------------------------------|----|----------------------------------------------------------------------------------------------------|--|
| 表示                                                                                                    | 照明 | アラームの内容と処理方法                                                                                                    |  |
| ホッパ <sup>*</sup> A47ツウシ PE<br>・<br>・<br>・<br>・<br>・<br>・<br>・<br>、<br>ッパーが増設されて<br>セットする用紙の<br>いるとさは、この位置<br>サイズ・種類が表示<br>にホッパー帯号(1.2)<br>されます。<br>か表示されます。 | 赤  | <ul> <li>標準または増設ホッパーに用紙がない。または印刷フォーマットで指定された<br/>サイズの用紙がない。</li> <li>ディスプレイに表示されているサイズの用紙を、用紙カセットにセットしてく<br/>ださい(3章の「ホッパーに用紙をセットする」(44ページ)を参照)。<br/>用紙をセットした後、[印刷可]スイッチを押すと印刷が再開されます。1秒以<br/>上[印刷可]スイッチを押さない場合は自動的に印刷が再開されます。</li> <li>サイドガイドやエンドガイドが正しくセットされていない。</li> <li>3章の「ホッパーに用紙をセットする」(44ページ)または「手差しトレー<br/>に用紙をセットする」(45ページ)を参照して、用紙を正しく送れるように<br/>ガイドをセットしてください。</li> </ul> |  |

| ディスプレイ                                                                                                    |    |                                                                                                    |
|----------------------------------------------------------------------------------------------------|----|----------------------------------------------------------------------------------------------------|
| 表示                                                                                                    | 照明 | アラームの内容と処理方法                                                                                                    |
| (続き)<br>ホッパ <sup>*</sup> A47ツウシ PE<br>ト<br>・ ト<br>・ ト<br>・ ト<br>・ ト<br>・ ト<br>・ ト<br>・ 小<br>・ 小<br>の<br>始をさは、この位置<br>サイズ・種類が表示<br>にホッパーー等(1,2)<br>されます。<br>か<br>表示されます。 | 赤  | <ul> <li>用紙カセットが延びたままセットされている。</li> <li>→ 用紙および用紙カセットを正しくセットし直してください(3章の「ホッパーに<br/>用紙をセットする」(44ページ)の手順を参照)。</li> <li>メニューモードの用紙サイズ設定(ヨウシサイズセッテイ)で設定している用</li> <li>紙サイズと、標準または増設ホッパーにセットしている用紙サイズ(A4サイズ<br/>またはレターサイズ)が異なっている。</li> <li>→ メニューモードの設定に合わせて、用紙をセットしてください(3章の「ホッ<br/>パーに用紙をセットする」(44ページ)を参照)。</li> <li>用紙をセットした後、[印刷可]スイッチを押すと印刷が再開されます*。1</li> <li>秒以上[印刷可]スイッチを押さない場合は自動的に印刷が再開されます。</li> <li>* 用紙をセットし直さずに[印刷可]スイッチを押した場合は、現在セットされて<br/>いる用紙で印刷されます。この場合、印刷終了後、自動的にメニューモードの設<br/>定は現在セットされている用紙サイズに変更されます。</li> <li>ブリンタードライバーで指定した用紙と、実際に標準または増設ホッパーに</li> <li>セットされている用紙のサイズまたは種類が異なっている。</li> <li>→ プリンタードライバーで指定した用紙サイズの用紙をセットしてください(3章<br/>の「ホッパーに用紙をセットする」(44ページ)を参照)。用紙をセット後、[印<br/>刷可]スイッチを押すと印刷が再開されます。1秒以上[印刷可]スイッチを押<br/>さない場合は自動的に印刷が再開されます。</li> </ul> |
| テサシ A47ツウシ セット       レットする用紙のサイズ・種類が表示されます。                                                                                                    | 赤  | <ul> <li>用紙がなくなった、またはセットされていない。</li> <li>3章の「手差しトレーに用紙をセットする」(45ページ)を参照して用紙をセットしてください。</li> <li>用紙をセットした後、[印刷可] スイッチを押すと印刷が再開されます。1秒</li> <li>以上「印刷可] スイッチを押さない場合は自動的に印刷が再開されます。</li> </ul>                                                                                                    |
| ホッパ 1 2ヨウシカセットナシ<br>ホッパーか増設されているときは、<br>ホッパー番号(1,2)が表示されます。                                                                                                    | 赤  | <ul> <li>用紙カセットが抜かれている。</li> <li>→ 用紙を正しくセットし、ディスプレイに表示された用紙カセットをゆっくりと<br/>戻してください。</li> </ul>                                                                                                    |
| 7 2 カハ' -オ-フ' ン     ①     ホンタイ     リアカバー(定着ユニット側)が開いている     ときは「デイチャク」と表示されます。                                                                                          | 赤  | 本体カバーまたはリアカバーが開いている。<br>→ 本体カバーまたはリアカバーをきちんと閉じて、[印刷可] スイッチを押すとア<br>ラームが解除されます。カバーを閉じた後、1秒以上[印刷可] スイッチを押さ<br>ない場合は、自動的にアラームが解除されます。                                                                                                    |
| 74 カミツ'マリ           ①           ①           ホンタイ リョウメン ハイシ           紙づまりが発生したすべての場所が表示されます。                                                                            | 赤  | 紙づまりが発生している。<br>→ 「紙づまりのときは」(74ページ)を参照して、つまった用紙を取り除いてくだ<br>さい。                                                                                                    |
| (75 ヨウシサイス'エラー<br>↓ (リョウメン)                                                                                                    | 赤  | <ul> <li>両面印刷できないサイズの用紙で、両面印刷を行った。</li> <li>→ 用紙は片面のみ印刷されて排出されます。用紙が排出された後、[印刷可] ス<br/>イッチを押すとアラームを解除できます。両面に印刷できる用紙はA4サイズま<br/>たはレターサイズの普通紙です。</li> </ul>                                                                                                    |
| (76 トナーナシ<br>↓<br>トナーカートリッジ コウカン                                                                                                    | 赤  | <ul> <li>トナーカートリッジの交換時期を示している。</li> <li>→ 4章の「ドラムユニット・トナーカートリッジの交換」(53ページ)を参照してください。</li> </ul>                                                                                                    |
| 17 テイキホシュ         ①         ①         デイチャクキ         文換が必要な部品名が表示されます。                                                                                                  | 赤  | 定期保守(定着ユニットなどの交換)の必要な時期を示している。 → 販売店にお問い合わせください。 このアラームが発生してもただちに印刷できなくなるわけではありません。[印刷可]スイッチを押してプリンターをセレクト状態にすれば、印刷を続けることはできます。アラームは定期保守(部品の交換)が行われるまで、電源をONにするたびに表示されます。お早めに定期保守を行ってください。                                                                                                    |

故障かな?と思ったら

| ディスプレイ                                                                 |    |                                                                                                    |
|------------------------------------------------------------------------|----|----------------------------------------------------------------------------------------------------|
| 表示                                                                     | 照明 | - アラームの内容と処理方法                                                                                                    |
|                                                                        | 赤  | <ul> <li>用紙ピックミスが発生している。</li> <li>→ 「紙づまりのときは」(74ページ)を参照して、給紙できなかった用紙を取り除いて再度用紙をセットしてください。</li> </ul>                                                                                                    |
| 79 ハイシュツサキキリカエ<br>①<br>フェイスアップトレー<br>「フェイスアップトレー」または<br>「スタッカ」と表示されます。 | 赤  | <ul> <li>フェイスアップトレー(リアカバー)を閉じている、または開いている。</li> <li>          「フェイスアップトレー」と表示されている場合は、リアカバーを開いてください。「スタッカ」と表示されている場合は、リアカバーを閉じてください。(印刷中にリアカバーを開閉しないでください。紙づまりの原因となります。)      </li> <li>         指定した排紙先に対応していない用紙サイズまたは用紙種別で印刷した。          3章の「使用できる用紙」(42ページ)を参照して排出先を正しく選択してください。         で前印刷しようとした。      </li> <li>         サアカバーを開いていると、両面印刷はできません。リアカバーを閉じてください。     </li> </ul>      |
| 80 リョウメンレハ'ー<br>①<br>A4<br>「A4」または「LT」と表示されます。                         | 赤  | <ul> <li>両面印刷用紙サイズ切り替えレバーが用紙サイズに合った位置にセットされていない。</li> <li>ディスプレイの表示に従ってレバーを切り替え*、[印刷可] スイッチを押すとアラームが解除されます。</li> <li>レバーを切り替えた後、1秒以上[印刷可] スイッチを押さない場合は、自動的にアラームが解除されます。</li> <li>* 印刷中にレバーを切り替えないでください。紙づまりの原因となります。</li> </ul>                                                                                                    |
| 84 77-4 7-112                                                          | 赤  | フォーム登録に必要なメモリーが不足している。<br>→ [印刷可] スイッチを押してください。アラームの対象となった番号(×××)<br>のフォームデータが読み捨てられます。メモリーを増設してください(メモ<br>リーの増設方法については活用マニュアルの「オプションを取り付け(取り外<br>し)たい」参照)。                                                                                                    |
| 85 セツゾ クエラー<br>①<br>リョウメンユニット<br>「リョウメンユニット」または「トナー<br>カートリッジ」と表示されます。 | 赤  | <ul> <li>トナーカートリッジが正しく取り付けられていない("トナーカートリッジ"と表示されている場合)。</li> <li>→ 1章の「ドラムユニットを取り付ける」(9ページ)の手順に従ってトナーカートリッジをセットし直してください。</li> <li>この表示が何度も表示される場合は、新しいトナーカートリッジに交換するか、お買い求めの販売店にご連絡ください。トナーカートリッジの購入と回収については4章の「ドラムユニット・トナーカートリッジの回収と購入」(53ページ)を参照してください。</li> <li>両面ユニットが正しく取り付けられていない("リョウメンユニット"と表示されている場合)。</li> <li>→ 両面ユニットを正しく取り付けてください。このアラームは両面印刷指定時に、両面ユニットがないと表示されます。</li> </ul> |
| 86 ト・ラムクリーニンク・       貸       ト・ラムユニット                                  | 赤  | <ul> <li>ドラムユニットのクリーニングが必要になった。</li> <li>→ 5章の「ドラムユニットのクリーニング」(82ページ)の手順に従ってドラムユニットをクリーニングしてください。</li> </ul>                                                                                                    |
| 87 ト、ラムジ、ュミョウ                                                          | 赤  | <ul> <li>ドラムユニットおよびトナーカートリッジが正しく取り付けられていない。</li> <li>→ ドラムユニットがプリンターに正しく取り付けられていることを確認してください。また、トナーカートリッジがドラムユニットに正しく取り付けられていることを確認してください。</li> <li>ドラムユニットが寿命に達した。</li> <li>→ 4章の「ドラムユニット・トナーカートリッジの交換」(53ページ)に従ってドラムユニットを交換してください。ドラムユニットを交換しなくても、[印刷可]<br/>スイッチを押してセレクト状態にすれば、少しの間、印刷を続けることはできますが、アラームは解除されません。速やかに交換してください。</li> </ul>                                                   |
| ディスプレイ  |    |                                                                                                    |  |
|---------|----|----------------------------------------------------------------------------------------------------|--|
| 表示      | 照明 | デラームの内容と処理方法                                                                                                    |  |
|         | 赤  | <ul> <li>トナーカートリッジの寿命に達した。</li> <li>→ 4章の「ドラムユニット・トナーカートリッジの交換」(53ページ)に従ってトナーカートリッジを交換してください。</li> </ul>                                                                                                    |  |
|         | 赤  | <ul> <li>障害が発生している。</li> <li>電源をOFFにして、もう一度ONにしてください。それでもアラームが再発する<br/>場合は、ブリンターの故障が考えられます。保守サービス窓口に修理をお申し<br/>付けください。</li> <li>ネットワークに接続されたブリンターに印刷しているときにプリンターフォル<br/>ダーやプリントマネージャの画面から「印刷中止」や「印刷ドキュメントの削<br/>除」を行った場合、ネットワーク環境によっては印刷が中断されたことがプリ<br/>ンターに伝わらない場合があります。この場合はプリンター内に印刷データが<br/>残ったままとなり次の印刷データと混じることにより、アラームが表示された<br/>リ誤印字したりすることがあります。そのような環境でお使いの場合は<br/>PrintAgentのプリンタステータスウィンドウのジョブキャンセル機能を使って<br/>印刷を中止してください。</li> </ul> |  |
| 上記以外の表示 | 赤  | <b>障害が発生している。</b><br>→ 電源をOFFにして、もう一度ONにしてください。それでもアラームを解除でき<br>ない場合は、プリンターの故障が考えられます。保守サービス窓口に修理を依<br>頼してください。                                                                                                    |  |

### 印刷に異常が見られるときは

印刷にカスレや汚れ、紙づまりなど異常が発生する場合は、次の表を参照して異常原因を取り除いてください。

| 症 状                                  | 印刷例                                                                                                    | 原因と処理方法                                                                                                    |
|--------------------------------------|----------------------------------------------------------------------------------------------------|----------------------------------------------------------------------------------------------------|
| 用紙 にしわ が<br>入ったり、文字<br>の周りがにじむ<br>とき | Av32896 (#2           Y702494793           AGDEFOHIJ           abdafa8           bdafa9           KUMOPORST           Limnopqret | <ul> <li>用紙が規格に合っていない。         <ul> <li>「3章 用紙のセット」(41ページ)、活用マニュアルの「技術情報・参考情報が知りたい」を参照して、確認してください。</li> <li>サイドガイドが用紙の幅に合っていない。             <ul></ul></li></ul></li></ul> |
| 用紙が汚れてい<br>るとき                       | あいうえちかまくはこ<br>アイウエオカキクケコ<br>AECDEFGH1J<br>abcd=「gh1j<br>ぁbcd=「gh1j<br>ぁbょすせえたらつてと<br>サンスケッタチックト<br>KLUNOPORST<br>klmnopq(+1)     | <ul> <li>用紙が規格に合っていない。</li> <li>→ 「3章 用紙のセット」(41ページ)、活用マニュアルの「技術情報・参考情報が知りたい」</li> <li>を参照して、確認してください。</li> </ul>                                                         |

| 症状                     | 印刷例                                                                                                    | 原因と処理方法                                                                                                    |
|------------------------|----------------------------------------------------------------------------------------------------|----------------------------------------------------------------------------------------------------|
| 用紙が汚れてい<br>るとき<br>(続き) | AU721026(UZ<br>7451264923<br>ABCDEFGHIJ<br>abcdefghij<br>8U78265072<br>7524792795<br>KLUNOBORST<br>klmnoborit                                                                                                    | <ul> <li>トナーカートリッジまたはドラムユニットが破損している。</li> <li>→ トナーカートリッジを交換してください(4章の「ドラムユニット・トナーカートリッジの交換」(53ページ)参照)。</li> </ul>                                                                                                    |
| 印刷が薄いとき                | а\-5дерес (UC<br>7-02404093<br>дв:06190H1<br>дь:041961<br>4-04909993<br>К.LMN0Р085T<br>k.Imnopqrit                                                                                                    | <ul> <li>トナーがない([電源/トナー] ランプ赤色表示)。</li> <li>トナーカートリッジの交換時期です。4章の「ドラムユニット・トナーカートリッジの交換」(53ページ)を参照して、トナーカートリッジを交換してください。</li> <li>設定濃度が淡すぎる。</li> <li>メニューモード、プリンタードライバーで濃度を設定し直してください。</li> <li>手差し給紙の「用紙種類」が、セットされている用紙に対して正しく設定されていない。</li> <li>プロパティダイアログボックス、メニューモードで正しい用紙種類を設定し直してください。</li> <li>ブロパティダイアログボックス、メニューモードで正しい用紙種類を設定し直してください。</li> <li>オロルドティダイアログボックス、メニューモードで正しい用紙種類を設定し直してください。</li> <li>トナーセーブモードがONになっている。</li> <li>トナーセーブモードをOFFにしてください(活用マニュアルの「プリンターの操作パネルで各種設定を変更するには?」参照)。</li> <li>スキャナーウィンドウが汚れている。</li> <li>4章の「ドラムユニットの交換手順」(56ページ)の手順1~3を参照してドラムユニットを取り出し、手順7に従ってスキャナーウィンドウを清掃してください。</li> </ul> |
| 真っ黒に印刷さ<br>れたとき        |                                                                                                    | <ul> <li>トナーカートリッジが正しく取り付けられていない。</li> <li>→ 4章の「ドラムユニット・トナーカートリッジの交換」(53ページ)を参照して、トナーカートリッジを取り付け直してください。</li> <li>ドラムユニットに問題がある。</li> <li>→ 「ドラムユニットのクリーニング」を参照して、ドラムユニットの青いタブを数回スライドさせてください。</li> <li>→ 4章の「ドラムユニット・トナーカートリッジの交換」(53ページ)を参照して、新しいトナーカートリッジまたはドラムユニットと交換してください。</li> </ul>                                                                                                    |
| 文字のグレー印刷ができない          | 1 2 3 4 5 6<br>A B C<br>a b c d                                                                                                    | <ul> <li>ブリンタードライバーの設定が正しくない。</li> <li>べWindows XP、Windows Server 2003、Windows 2000&gt;     ブリンタードライバーの[印刷設定]ダイアログボックスを開き、[その他]シートの[文字の表現]で[標準(グレースケール)]が選択されているかどうか確認してください。     くWindows Me、Windows 98、Windows 95&gt;     ブリンタードライバーの[プロパティ]ダイアログボックスを開き、[フォント]シートの[文字を白黒で印刷する]がチェックされているかどうか確認してください。     チェックされている場合は、チェックを外してください。     くWindows NT 4.0&gt;     ブリンタードライバーの[ドキュメントの既定値]ダイアログボックスを開き、[その他]シートの[文字の表現]で[標準(グレースケール)]が選択されているかどうか確認してください。     選択されていない場合は、選択してください。 </li> </ul>                                                                                                    |
| 印刷に縦線や横<br>線が入るとき      | 4.73 Press<br>Provide State Stat | <ul> <li>ドラムユニットのクリーニングが必要です。</li> <li>→ 「ドラムユニットのクリーニング」(82ページ)を参照して、クリーニングを行ってください。</li> <li>ドラムユニットが正しく取り付けられていない。</li> <li>→ 4章の「ドラムユニット・トナーカートリッジの交換」(53ページ)を参照して、ドラム<br/>ユニットを取り付け直し、数枚テスト印刷をしてください。</li> <li>ドラムユニットに問題がある。</li> <li>→ 4章の「ドラムユニット・トナーカートリッジの交換」(53ページ)を参照して、新しい<br/>トナーカートリッジまたはドラムユニットと交換してください。</li> </ul>                                                                                                    |
| 印刷用紙の裏が<br>汚れるとき       |                                                                                                    | <ul> <li>転写ローラーが汚れている。</li> <li></li></ul>                                                                                                    |

| 症状                                                                        | 印刷例                                                                                                    | 原因と処理方法                                                                                                    |
|---------------------------------------------------------------------------|----------------------------------------------------------------------------------------------------|----------------------------------------------------------------------------------------------------|
| 部分的に白く抜<br>けるとき                                                           | Aいうえぬかまくはと<br>アイクエモルキクラコ<br>A.しいどすのH.13<br>あらる4く写りH.13<br>をしていっつくて<br>やうスゲックラッシュ・<br>K.LMMのクロの5.1<br>K.LMMのクロの5.1<br>K.LMMのクロの5.1<br>K.LMMのクロの5.1                                                                                                    | <ul> <li>用紙が湿気を吸収している可能性がある。         <ul> <li>→ 「3章 用紙のセット」(41ページ)を参照して、セットしてある用紙をすべて交換してください。</li> </ul> </li> <li>用紙が規格に合っていない。         <ul> <li>→ 「3章 用紙のセット」(41ページ)および活用マニュアルの「技術情報・参考情報が知りたい」を参照して、確認してください。</li> <li>→ ブリンタードライバーの用紙種別で「厚紙 1」を選択している場合は、「厚紙 2」を選択して再印刷してみてください。</li> </ul> </li> <li>ブリンター内部が結露している可能性がある(冬期など)。         <ul> <li>→ 電源をONにしたまま30分~1時間放置してから印刷してください。</li> <li>トナーカートリッジの交換」(53ページ)を参照して、新しいしたまーカートリッジに支払して、デーン、</li> </ul> </li> </ul>                                                        |
| 縦線の形状で白<br>く抜けるとき                                                         | 2 1521 F8412<br>7 1523 34975<br>A (CO1:GHI)<br>a 1641 (GHI)<br>8 .744 18072<br>9 .725 18975<br>K .MK( CRST<br>k .mnc 1975 t                                                                                                    | <ul> <li>ドラムユニットが正しく取り付けられていない。</li> <li>→ 4章の「ドラムユニット・トナーカートリッジの交換」(53ページ)を参照して、ドラム<br/>ユニットを取り付け直し、数枚テスト印刷をしてください。</li> <li>ドラムユニットに問題がある。</li> <li>→ 4章の「ドラムユニット・トナーカートリッジの交換」(53ページ)を参照して、新しい<br/>ドラムユニットと交換してください。</li> </ul>                                                                                                    |
| 正しく印刷でき<br>ずに文字が化け<br>る                                                   | —                                                                                                    | <b>ブリンター切り替え器などを介して印刷している。</b><br>→ 切り替え器などを介さずにプリンターを接続してください。                                                                                                    |
| 改行量(行の間<br>隔)が2倍になる<br>1行が2行にわたる<br>そってしたう<br>年のの印刷がらてしまう<br>の始まって<br>しまう | 1 2 3 4 5 6<br>A B C D E F<br>a b c d e f<br>1 2 3 4<br>5 6<br>A B C D<br>E F<br>a b c d<br>e f<br>5 8 3 4<br>A B C D<br>E 6<br>a b c d<br>e f<br>1 2 3<br>A B C<br>a b c d<br>e f<br>2 3 4<br>A B C D<br>E F<br>a b c d<br>e f<br>3 4<br>A B C D<br>E F<br>a b c d<br>e f<br>3 4<br>A B C D<br>E F<br>a b c d<br>e f<br>3 4<br>A B C D<br>E F<br>a b c d<br>e f<br>3 4<br>A B C D<br>E F<br>a b c d<br>e f<br>A B C D<br>E F<br>a b c d<br>e f<br>A B C D<br>E F<br>a b c d<br>e f<br>A B C D<br>E F<br>a b c d<br>e f<br>A B C D<br>E F<br>a b c d<br>e f<br>A B C D<br>A B C D<br>A | <ul> <li>アプリケーションで設定した用紙サイズと、使用する用紙サイズが異なっている。</li> <li>→ ソフトウエアの用紙サイズ設定と使用する用紙のサイズを合わせてください。</li> <li>→ 他の用紙サイズに印刷するか、メニューモードを使ってA4ポートレート桁数を80桁にしてください。</li> <li>A4ポートレートの用紙に80桁分の印刷(パーソナルコンピューターの画面コピーなど)を行うと、このような症状になることがあります。</li> <li>アプリケーションのプリンター設定が「シリアルプリンタ」になっている。</li> <li>→ ページプリンターまたはレーザープリンターを選択してください。</li> <li>→ メニューモードを使ってブリンターの136桁モードを有効にしてください。</li> <li>アプリケーションがシリアルプリンター専用に作られている場合には、136桁モードを有効にすることでこれらの症状は改善されます。特に、「用紙の途中から印刷が始まってしまう」場合には、136桁モードの用紙位置設定を中央合わせにすることで正しい印刷結果が得られるようになります。</li> </ul> |
| 指でこするとト<br>ナーがとれる                                                         | ▲いうえおか考く付こ<br>アイクエオカキクケコ<br>ABCDFGHIJ<br>ぁとロモ「安ト」<br>をしてせ、つてと<br>サシスケンス<br>KLMNOPQ                                                                                                    | <ul> <li>用紙が規格に合っていない。</li> <li>→ 「3章 用紙のセット」(41ページ)および活用マニュアルの「技術情報・参考情報が知りたい」を参照して、確認してください。</li> <li>→ プリンタードライバーの用紙種別で「厚紙 1」を選択している場合は、「厚紙 2」を選択して再印刷してみてください。</li> </ul>                                                                                                    |
| 定着ユニット部<br>で頻繁に紙づま<br>りを起こす                                               | —                                                                                                    | <ul> <li>用紙が規格に合っていない。</li> <li>→ 「3章 用紙のセット」(41ページ)および活用マニュアルの「技術情報・参考情報が知りたい」を参照して、確認してください。</li> <li>→ プリンタードライパーの用紙種別で「薄紙」を選択して再印刷してください。</li> </ul>                                                                                                    |
| 再生紙を使用時<br>に頻繁に紙づま<br>りが発生する                                              | _                                                                                                    | <ul> <li>再生紙がプリンターに適合していない可能性がある。</li> <li>→ 再生紙の使用については制限があります。お買い求めの販売店または、NEC121コンタクトセンターまでお問い合わせください。NEC121コンタクトセンターの電話番号、受付時間などについては、「NECサービス網一覧表」をご覧ください。</li> </ul>                                                                                                    |

| 症状                                                                      | 印刷例                                                   | 原因と処理方法                                                      |  |
|-------------------------------------------------------------------------|-------------------------------------------------------|--------------------------------------------------------------|--|
| 約94mmの等間<br>隔で汚れがある<br>#005<br>kimoros<br>kimoros<br>kimoros<br>kimoros | au abが考くけこ<br>アイウエオカキクケコ<br>ABCDEFGHIJ<br>abcdefgbii  | <b>感光ドラムが汚れている。</b><br>→ 付録の「感光ドラムの清掃」(88ページ)を参照して清掃してください。  |  |
|                                                                         | 8LT0042072E<br>サメラ・20577F<br>KLMNOPORST<br>KIMNOPORST | ♂重要 感光ドラムの清掃は印刷品質に影響を及ぼすことがあります。手順 を参照して細心の注意を払いながら作業してください。 |  |

### 思うように印刷できないときは

プリンターの動作がおかしくて思うように印刷ができないとき、プリンターまたはアプリケーションの設定 を変えれば、ほとんどの場合は改善できます。ここで説明する項目を参照して原因の確認と処置を行ってく ださい。

| 症状                            | 原因と処理方法                                                                                                    |
|-------------------------------|----------------------------------------------------------------------------------------------------|
| 正常に印刷でき<br>ない                 | <ul> <li>他のブリンタードライバーが同一のボートを使用している。</li> <li>プリンタードライバーによっては接続先のボート(LPT1:、COM1:など)に対して常に通信を<br/>行おうとするため、同一ポートに接続されているプリンターに悪影響を与えることがありま<br/>す。Windowsのヘルプを参照して、他のプリンタードライバーのポートを本プリンタードライ<br/>バーと違うポートに変更するか、他のプリンタードライバーを削除してください。</li> </ul> |
|                               | お使いのコンピューターのプリンタポート設定とプリンターのI/F設定が異なる。                                                                                                    |
|                               | → お使いのコンピューターのブリンタボート設定とブリンターのI/F設定の動作モードを同じ設定にしてください。詳しくは、お使いのコンピューターの説明書をご覧ください。                                                                                                    |
|                               | <ul> <li>プリンターのメモリースイッチ5-1がONで、I/F設定が「ECP」になっている。</li> <li>お使いのプリンターを Windows から印刷する場合は、メモリースイッチ 5-1 を ONのままメニューモードのI/F設定メニューの「ソウホウ コウセッテイ」を「ニブル」に設定してください。プリンターのI/F設定を変更した場合は、プリンターの電源の再投入が必要となります。</li> </ul>                                   |
|                               | <b>PrintAgentが正しく動作していない。</b><br>→ 「PrintAgentを正しく動作させるために」(69ページ)を参照してください。                                                                                                    |
|                               | <b>プリンターと双方向通信ができない。</b><br>→ 「PrintAgentの機能を十分に発揮させるために」(71ページ)を参照してください。                                                                                                    |
| 印刷位置が以前<br>使用していたプ<br>リンターと合わ | <ul> <li>アプリケーションの用紙・印刷に関する設定が間違っている。</li> <li>→ アプリケーションの説明書を見て正しく設定してください。アプリケーションによっては、わず<br/>かでも異なる設定項目があると、印刷位置がずれる場合があります。</li> </ul>                                                                                                    |
| ない                            | <ul> <li>ブリンターのA4ポートレートの印刷桁数が80桁に設定されている。</li> <li>→ メニューモードでA4ポートレート桁数を78桁にしてください。A4ポートレートの印刷桁数が<br/>80桁に設定されている場合には、本来の印刷位置よりわずかに左にずれて印刷されます。した<br/>がって、80桁に設定されているプリンターとそうでないプリンターとでは印刷位置が異なりま<br/>す。</li> </ul>                               |
|                               | 使用している用紙がプリンターの規格に合っていない。                                                                                                    |
|                               | → 活用マニュアルの「技術情報・参考情報が知りたい」を参照して、規格に合っているか確認し<br>てください。                                                                                                    |
|                               | 本プリンターのようなレーザープリンターは、用紙送りをローラーの摩擦によって行っています。そのため、他のレーザープリンターと同様に縦方向、横方向とも多少の誤差が発生します。<br>この誤差は用紙によっても異なります。                                                                                                    |
| 印刷位置が以前<br>使用していたプ            | <b>アプリケーションの用紙・印刷に関する設定が間違っている。</b><br>→ アプリケーションの説明書を見て正しく設定してください。アプリケーションによっては、わず                                                                                                    |
| リンターと合わ                       | かでも異なる設定項目があると、印刷位置がずれる場合があります。                                                                                                    |
| 1001                          | <ul> <li>ノリンターのA4ホートレートの印刷桁数か80桁に設定されている。</li> <li>メニューモードでA4ポートレート桁数を78桁にしてください。A4ポートレートの印刷桁数が<br/>80桁に設定されている場合には、本来の印刷位置よりわずかに左にずれて印刷されます。した<br/>がって、80桁に設定されているプリンターとそうでないプリンターとでは印刷位置が異なりま<br/>す。</li> </ul>                                 |

| 症状                                                                     | 原因と処理方法                                                                                                    |
|------------------------------------------------------------------------|----------------------------------------------------------------------------------------------------|
| 印刷位置が以前<br>使用していたプ<br>リンターと合わ<br>ない<br>(続き)                            | <ul> <li>使用している用紙がブリンターの規格に合っていない。</li> <li>→ 活用マニュアルの「技術情報・参考情報が知りたい」を参照して、規格に合っているか確認してください。</li> <li>本プリンターのようなレーザープリンターは、用紙送りをローラーの摩擦によって行っています。そのため、他のレーザープリンターと同様に縦方向、横方向とも多少の誤差が発生します。この誤差は用紙によっても異なります。</li> </ul>                                                                                                    |
|                                                                        | <ul> <li>以前使用していたプリンターと本プリンターとの間に印刷位置の互換性がない。</li> <li>プリンターの印刷位置は、PC-PR2000/6WなどのNPDLまたはNPDL (Level2)対応のプリンターおよびPC-PR601、PC-PR602、PC-PR602Rに対して互換性があります。その他のプリンターに対しては印刷位置の互換性はありません。</li> <li>従来互換の印刷範囲に設定するには、プリンタードライバーの以下に示すシートで設定を変更してください。</li> <li><windows 2000、windows="" 2003、windows="" 4.0="" nt="" server="" xp、windows=""></windows></li> <li>[プロパティ] - [プリンタの設定] シートー [従来互換の印刷範囲]</li> <li><windows 95="" 98、windows="" me、windows=""></windows></li> <li>[プロパティ] - [印刷品質] シートー [従来互換の印刷範囲を使用する]</li> </ul> |
| "データガノコッ<br>テイマス"を表示<br>したまま印 刷を<br>開始しない                              | <ul> <li>         みページコードまたは排出コードがありません。         <ul> <li>             〔印刷可]スイッチを押してディスプレイの照明がオレンジ色に変わったら、[シフト]スイッチを押しながら[排出]スイッチを押してください。本プリンターはページ単位で処理するプリンターなので、1ページ分のデータがそろわないと印刷を開始しません。また、アプリケーションの中にはページの最後に排出コードなどのページの終わりを示す制御コードをプリンターに送らないものがあります。このような場合は上記の方法で処理してください。             なお、メニューモードで自動排出を有効にしておくと設定した時間内に印刷データが来ない場合、自動的に印刷・排出されます。ただしコンピューターからのデータ送信が長い時間途切れるような場合には、この機能を使用しないでください。         </li> </ul> </li> </ul>                                                                             |
|                                                                        | <ul> <li>アプリケーションのプリンター設定が「シリアルプリンタ」になっている。</li> <li>ページプリンターまたはレーザープリンターを選択してください。ソフトウエアのプリンター<br/>設定がシリアルプリンターになっていると、排出コードをプリンターに送らないためにこのような症状が起こります。</li> <li>また、新たにソフトウエアを作成する場合には、このような症状を防ぐため、各ページの最後に排出コード(OCh)を付加するようにしてください。</li> </ul>                                                                                                    |
|                                                                        | <ul> <li>コンピューターからのデータ送信が途切れている。</li> <li>プリンターへのデータ送信について、プリンタードライバーの「タイムアウト設定」の設定時間を長くしてください。複雑なデータやアプリケーションによっては、設定時間が短いとデータ送信を中止することがあります。</li> </ul>                                                                                                    |
| 用紙の左側が空<br>白になる(印刷文<br>字が用紙の右側<br>にかたよって印<br>刷される)                     | ー部のソフトウエアでは、用紙位置が異なる場合がある。<br>→ メニューモードで136桁モードを有効にし、用紙位置を調整してください。                                                                                                    |
| 縮小すると、縮小<br>前と印刷結果が<br>異なる                                             | <ul> <li>印刷データによっては、縮小すると印刷結果が異なる場合がある。</li> <li>プリンターでは、座標値などを縮小することにより縮小印刷を行っています。このときに、数値の丸め誤差が生じ、図形と図形の重なりなどが変わることにより、印刷結果が異なってしまう場合があります。</li> </ul>                                                                                                    |
| ページの途中ま<br>でしか印刷され<br>ない<br>または1ページ分<br>のデータが2ペー<br>ジにわたって印<br>刷されてしまう | <ul> <li>自動排出機能が有効になっている。</li> <li>メニューモードで自動排出を無効にしてください。<br/>プリンターには自動排出機能(コンピューターからのデータの送信が一定時間途切れると、そこまでのデータが自動的に印刷・排出する機能)があります。このとき、コンピューターからのデータ送信が設定した自動排出時間以上に途切れた場合には、ページの途中でもそれまでのデータを印刷・排出してしまいます。</li> <li>また、各OSでプリンターへのデータ送信についてタイムアウト時間を設定できます。このタイムアウト設定の時間が短いと、複雑なデータなどでプリンターのビジー時間が長くなった場合、コンピューターが印刷データの送信を中止する場合があります。その場合にはプリンターの自動排出を無効にするだけでなく、タイムアウト設定の時間を長くしてください。タイムアウト設定の時間変更は各OSの説明書を参照してください。</li> </ul>                                                                                      |

5 故障かな?と思ったら

| 症状                                    | 原因と処理方法                                                                                                    |
|---------------------------------------|----------------------------------------------------------------------------------------------------|
| 改行量がおかし<br>くなり、徐々にず<br>れてしまう          | <ul> <li>一部のソフトウエアには、ソフトウエアの指定によって改行で用紙を排出するものがある。</li> <li>→ ソフトウエアの設定をシートフィーダー付きにするか、1ページの長さを67行(A4サイズの用紙の場合)に設定してください。</li> </ul>                                                                                                    |
| 画面の文字と異<br>なる文字が印刷<br>された             | <ul> <li>ご使用のコンピューター環境に最も適した方法でブリンターを指定していない。</li> <li>→ 「2章 プリンターソフトウエアのインストール」(19ページ)を参照して確認してください。</li> <li>途中で長い時間中断させるような使い方をしている場合に自動排出機能が有効になっている</li> <li>と、ページの途中でもそれまでのデータを印刷・排出してしまうことがあります。</li> </ul>                                                                                                    |
|                                       | <ul> <li>適切なエミュレーションモードを選択していない。</li> <li>→ 活用マニュアル「技術情報・参考情報が知りたい」を参照して、エミュレーションモードを選択し直してください。</li> <li>動作自動設定を選択している場合は、動作モード設定で正しいエミュレーションを選択し直してください。</li> </ul>                                                                                                    |
| 画面の文字と異<br>なる文字が印刷                    | <b>プリンターケーブルがきちんと接続されていない。</b><br>→ プリンター側とコンピューター側の接続状態を確認してください。                                                                                                    |
| された(続き)                               | プリンターバッファーや切り替え器を使用している。<br>→ プリンターバッファーや切り替え器を使用しない接続方法に変更してください。                                                                                                    |
| 白紙が出る                                 | ソフトウエアのプリンター設定がシートフィーダー付きになっている。 → シートフィーダー付きになっている場合は、メニューモードで「136桁モード」を有効にしてください。                                                                                                    |
| 丁合い印刷 がで<br>きない<br>または多部 数印<br>刷ができない | <ul> <li>ブリンターと双方向通信ができない。</li> <li>本章の「PrintAgentの機能を十分に発揮させるために」(71ページ)を参照してください。</li> <li>双方向通信が行えない環境の場合は、電子ソート機能を有効にする必要があります。電子ソート機能を有効にするためにはプリンターにメモリーを増設し、プリンタードライバーの設定を変更する必要があります。詳しくは、活用マニュアルの「便利なプリント機能を使いたい」の「仕分け印刷をしたい」に記載の「電子ソート機能」をご覧ください。</li> <li>アプリケーションの丁合い印刷、または部数印刷を設定してください。</li> </ul>                                                                                   |
| 印刷速度が遅い                               | <ul> <li>ブリンターバッファーなどを取り付けている。</li> <li>→ コンピューター本体とプリンターを市販のプリンターバッファー、プリンター切り替え器、プリンター共有器、コピープロテクターなどで接続している場合には、プリンタードライバーの 双方向通信機能を無効にする必要があります。「PrintAgentの機能を十分に発揮させるために」(71ページ)を参照して、双方向通信機能を無効にしてください。</li> <li>ブリンターと双方向通信ができない。</li> <li>→ 「PrintAgentの機能を十分に発揮させるために」(71ページ)を参照してください。</li> <li>Microsoft Windowsのターミナルサービス環境で印刷している。</li> <li>→ 「どの他の注意車頂」(72ページ)を参照してください。</li> </ul> |
| B5サイズで印刷<br>できない                      | <b>ブリンタードライバーの用紙サイズ設定が異なっている。</b><br>→ Windows XP、Windows Server 2003、Windows NT 4.0を使用している場合は「用紙サイズ」で「B5(JIS)」を選択してください。                                                                                                    |
| レターサイズで<br>印刷できない                     | メニューモードの設定が異なっている。<br>→ メニューモードの「ヨウシメニュー」の「ヨウシサイズ」を「レター」に設定してください。                                                                                                    |
| オプション が選<br>択できない                     | <ul> <li>PrintAgentが正しく動作していない。</li> <li>→ 活用マニュアルの「便利なプリント機能を使いたい」の「PrintAgentの機能を十分に発揮させるために」および「PrintAgentシステムが起動しないときは」を参照してください。</li> </ul>                                                                                                    |
|                                       | <ul> <li>PrintAgentをインストールしていない。</li> <li>プリンタードライパーでオプションの設定を行ってください。オプションの設定は[プロパティ]シートで行います。</li> <li><windows 2000="" 2003、windows="" server="" xp、windows=""></windows></li> <li>[プロパティ] - [プリンタの設定]シート- [プリンタの構成]</li> <li><windows 95="" 98、windows="" me、windows=""></windows></li> <li>[プロパティ] - [プリンタの構成]シート</li> </ul>                                                                  |

## PrintAgentを正しく動作させるために

PrintAgentはネットワーク環境で使用することで、より効果を発揮します。以下はPrintAgentを正常に機能させるための注意事項についてネットワーク関連の設定を中心に説明します。

#### PrintAgentを動作させる前に

#### PrintAgentが利用できるネットワーク環境について

PrintAgentはネットワーク環境で、プリンターを次の形態でご使用の場合にご利用できます。

- 標準装備のLANインターフェースやオプションのLANアダプターでプリンターがネットワークに接続されている。 (対応している型番については活用マニュアルの「オプションを取り付け(取り外し)たい」をご覧ください。)
- 無線LAN環境ではオプションの無線LANプリンタアダプタ(型番 PR-WL-01)で接続されている。
- 共有プリンターの場合(クライアント・サーバー接続)、プリントサーバーコンピューターのOSがWindows XP、 Windows Me、Windows 98、Windows 95、Windows Server 2003、Windows 2000、Windows NT 4.0で、 プリントサーバーコンピューターに本プリンターソフトウエアがインストールされている。
- お使いのコンピューターに、ネットワークに接続するためのネットワークボード/カード/アダプターなどを接続し、ネットワークの設定にTCP/IPプロトコルがインストールされている。
   詳しくはOSの説明書をご覧ください。

**— 人**重要

ネットワーク環境でネットワーク共有プリンターをお使いになるためには、あらかじめOSの共有設定を 有効にしておく必要があります。詳しくはOSの説明書をご覧ください。

#### PrintAgentをインストール/アンインストールする時の注意事項

PrintAgentをインストールまたはアンインストールする時は以下のことに注意してください。

- インストールプログラムを実行する前に、起動中のアプリケーションをすべて終了させてください。
- [PrintAgentセットアップ]のウィンドウが閉じるまで、CD-ROMやフロッピーディスクなどインストール元のメディアを取り出さないでください。
- PrintAgentのインストールまたはアンインストール終了後、再起動を促すメッセージが表示されることがあります。 画面の指示に従ってコンピューターを再起動してください。
- インストール時に指定したPrintAgentソフトウエアのフォルダー(ディレクトリー)名を変更するとアンインストー ルできません。インストール時のフォルダー(ディレクトリー)名に戻してからアンインストールしてください。
- プリンターのプロパティダイアログボックスを表示している時、およびMultiWriterが印刷中の時、PrintAgentを アンインストールすることができません。プリンターのプロパティダイアログボックスを閉じ、印刷が終了してか らアンインストールしてください。
- Windows XP、Windows Server 2003で、インストールしようとしているコンピューターに他のユーザーがログ オンしている場合は、インストールはできません。各ユーザーに切り替えてすべてのユーザーをログオフしてから インストールしてください。
- Windows XPにPrintAgentをインストールまたはアンインストールするユーザーは、アカウントの種類が[コン ビュータの管理者]である必要があります。また、Windows Server 2003、Windows 2000またはWindows NT 4.0にPrintAgentをインストールまたはアンインストールするには、[Administrators] または [DomainAdmins] グループのメンバーである必要があります。
- Windows XP、Windows Server 2003、Windows 2000、Windows NT 4.0でPrintAgentをインストールする 場合、アクセス権により使用可能なユーザーが制限されているフォルダー(ディレクトリー)にインストールしな いでください。
- Windows XP、Windows Server 2003、Windows 2000、Windows NT 4.0で[プリンタの追加ウィザード] より、他のコンピューターに接続されたプリンターを指定してインストールしたプリンタードライバーを PrintAgentで使用している時に、さらに[プリンタの追加ウィザード]でローカル接続のプリンタードライバーを

インストールする場合は、[現在のドライバを使う(推奨)]ではなく、[新しいドライバに置き換える]を選択し てインストールしてください。

Windows XP、Windows Server 2003の場合は[コントロールパネル]の[プログラムの追加と削除]より、Windows Me、Windows 98、Windows 95、Windows 2000、Windows NT 4.0の場合は[コントロールパネル]の[アプリケーションの追加と削除]より起動したPrintAgentの追加と削除でPrintAgentオプションの追加をすると、セットアップに必要なファイル\*を要求する画面が表示される場合があります。この場合は、以前にインストールで使用したプリンターソフトウエアCD-ROMを挿入するか、もしくはプリンターソフトウエアCD-ROMよりインストールプログラムを実行しカスタムインストールにてPrintAgentのオプションを追加してください。
 \* フロッピーディスクをご利用の場合、メッセージに従ってNMPSディスクを使用してください。

#### 共有プリンターの利用/提供について

Windows XP、Windows Server 2003、Windows 2000およびWindows NT 4.0で、共有プリンターの 提供の設定は[コンピュータの管理者]およびAdministrators権限のある方が変更できます。 [共有プリンタを利用する]、[共有プリンタを提供する]は、通常はONのままで支障ありませんが、次の場 合はOFFにすることをお勧めします。

• ネットワークの回線速度が遅い

低速回線を経由する共有プリンターに対して、PrintAgentを使用すると、通信速度の関係でプリンタステータ スウィンドウなどの操作がしにくかったり、状態の表示が遅れたりすることがあります。この場合は、 [PrintAgentのプロパティ]で[共有プリンタを利用する]のチェックを外してください。ネットワーク共有プ リンターについてのPrintAgentの双方向通信機能を無効にすることができます。この場合、この設定を外して もローカルに接続しているプリンターでは、引き続きPrintAgentがご利用になれます。

#### • 転送データ量に応じて課金されるネットワーク環境

転送データ量に応じて課金される従量課金制のネットワークを経由してPrintAgentを使用している場合に、 PrintAgentの双方向通信によってデータ転送が発生し、課金されることがあります。 考慮すべきネットワーク環境の例としては以下のケースがあります。

- ネットワークプリンターが、公衆回線を経由した別のネットワーク上に存在する場合
- プリントサーバー、DNSサーバー、WINSサーバーが公衆回線を経由した別のネットワーク上に存在する場合
- ローカルネットワークの通信自体が課金ネットワークの場合
   これらを避けたい場合にも、上記操作によってネットワーク共有プリンターについてのPrintAgentの双方
   向通信機能を無効にしてください。

#### • コンピューターの処理能力が十分でない

コンピューターの性能があまり高くない場合、PrintAgentの利用により、他の作業の処理速度に影響する可能 性があります。この場合、この設定を外してもローカルに接続しているプリンターでは、引き続きPrintAgent がご利用になれます。

#### 従量課金回線での課金を最小限(印刷時のみ)とするためには

- クライアントコンピューター側で [PrintAgentのプロパティ]の [共有プリンタを利用する] のチェックを外します。
- サーバーコンピューター側で [PrintAgentのプロパティ]の [共有プリンタを提供する] のチェックを外します。
- サーバーコンピューターがWindows Me、Windows 98、Windows 95の場合は、プリンターの[プロパティ]の [詳細] – [スプールの設定] – [このプリンタの双方向通信機能をサポートしない]を選択してご利用ください。
- サーパーコンピューターがWindows XP、Windows Server 2003、Windows 2000の場合は[プリンタのプロパティ]、Windows NT 4.0の場合は[デバイスプロパティ]の[ポート] [双方向サポートを有効にする]の チェックを外してご利用ください。
- Windows XP、Windows Server 2003、Windows 2000の環境でStandard TCP/IP Port (LPR) を使用して印刷 する場合は、[SNMPステータスを有効にする]のチェックを外してください。

#### クライアント・サーバーシステムでお使いの場合

PrintAgentをクライアント・サーバーシステムでお使いの場合、以下のことに注意してください

PrintAgentはローカルプリンターに対してもネットワーク上の共有プリンターに対しても使用できます。ただし、ネットワーク上で使われる場合PrintAgentソフトウエアはサーバーコンピューター、クライアントコンピューター両者にインストールされている必要があります。

- 1台のサーバーコンピューターに接続されたクライアントコンピューターの中でPrintAgentを使用するクライアントコンピューターは30台以下を推奨します。サーバーコンピューターの性能やネットワークトラフィックによっては、印刷時にプリンターの状態情報が取得できなくなる、クライアントコンピューターでオフライン作業になる、またはネットワークプリンターの状態が不明になる場合があります。このような場合、印刷時以外は[PrintAgentのプロパティ]の設定の[共有プリンタを利用する]のチェックを外してPrintAgentを動作させないようにするか、PrintAgentを終了させて運用してください。
- プリントサーバーコンピューターには64Mバイト以上のメモリーを搭載し、運用することを推奨します。 (Windows XP、Windows Server 2003、Windows 2000日本語版をプリントサーバーコンピューターとして ご利用の場合には、256Mバイト以上を推奨します。)

#### PrintAgentの機能を十分に発揮させるために

PrintAgentの機能を十分に発揮させるために、双方向通信でお使いになることをお勧めします。

• 双方向通信が可能なポートに接続してください。

| OS                                             | パラレルインターフェース接続 | USB インターフェース接続 | LAN 接続                        |
|------------------------------------------------|----------------|----------------|-------------------------------|
| Windows XP、Windows<br>Server 2003、Windows 2000 | LPTx           | USBxxx         | NEC Network Port              |
| Windows Me、Windows 98、<br>Windows 95           | LPTx           | USBxxx*        | NEC TCP/IP Printing<br>System |
| Windows NT 4.0                                 | LPTx           |                | NEC Network Port              |

\* Windows 95には対応していません。

- 上記の表以外のポートでご利用の場合には双方向通信を無効に設定してください。この場合、 PrintAgentの機能はご利用になれません。
- ネットワークオプションのマルチプロトコルLANアダプタ(型番: PR-NPX-05)はPrintAgentに 対応していません。
- 双方向通信を有効にしてください。
   <Windows XP、Windows Server 2003、</li>
   Windows 2000の場合>

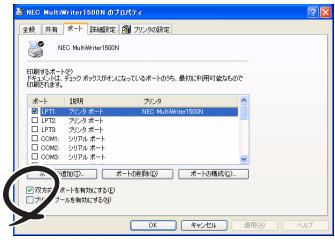

[プロパティ] ダイアログボックスの [ポート] シートで [双方向サポートを有効にする] を チェックする。

#### <Windows Me、Windows 98、Windows 95の場合>

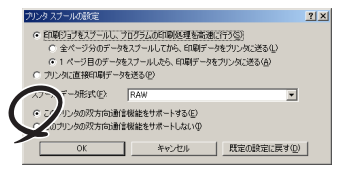

[プロパティ] ダイアログボックスの[詳細] -[スプールの設定] - [このプリンタの双方向通 信機能をサポートする] (Windows 98、 Windows 95の場合は [このプリンタで双方向通 信機能をサポートする]) を選択する。

#### <Windows NT 4.0の場合>

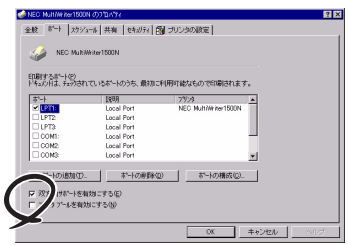

[プロパティ] ダイアログボックスで [ポート] シートの [双方向サポートを有効にする] を チェックする。 5

故障かな?と思ったら

#### その他の注意事項

PrintAgentを動作させる前に、以下のことに注意してください。

- ネットワーク共有プリンターが直接つながっているコンピューターのOSがWindows XP、Windows Server 2003、Windows 2000、Windows NT 4.0の場合、プリンタープールはサポートしていません。サーバーコン ピューター上ですべてのプリンターのプリンターブールを無効にする必要があります。サーバーコンピューター がWindows XP、Windows Server 2003、Windows 2000の場合は[プリンタのプロパティ]、Windows NT 4.0の場合は[デバイスプロパティ]の[ポート] - [プリンタプールを有効にする]のチェックを外してくだ さい。[プリンタプールを有効にする]をチェックした場合、プリンターの状態が正しく表示されません。権限 がない場合は管理者に連絡してください。
- PrintAgentがサポートしているネットワークプロトコルはTCP/IPです。また、標準装備のLANインターフェー スやLANアダプターを装着したプリンターと接続する場合、サポートしているネットワークプロトコルもTCP/ IPのみです。
- PrintAgentは、Windows Server 2003, Enterprise Edition 日本語版、Windows Server 2003, Datacenter Edition 日本語版、Windows 2000 Advanced Server、Windows 2000 Datacenter Server、Windows NT Server, Enterprise Edition 4.0のクラスタ機能を使ったクラスタリングシステム、あるいはWindows NT Server 4.0, Terminal Server Edition、Windows 2000のTerminal Service、Windows Server 2003 (リモートデスクトップによる接続を含む)を実装したシステムには対応していません。これらのシステムでは、PrintAgentが正常に動作しない場合がありますので、PrintAgentをインストールしないでご利用ください。また、これらのシステムでご使用の際には、双方向通信に対応していないプリンタードライバーをお使いください。双方向通信に対応していないプリンタードライバーは添付のプリンターソフトウエアCD-ROMの以下に収録しています。
  - Windows Server 2003、Windows 2000対応プリンタードライバー: ¥MW1500N¥WIN2KTS
  - Windows NT 4.0対応プリンタードライバー: ¥MW1500N¥NT40TSE

プリンタードライバーのインストール方法については、活用マニュアルの「ネットワークに接続するには?」の「Step 3 接続先の設定とプリンタードライバーのインストール」を参照してください。また、OSの「プリンタの追加」機能で上記のフォルダーを指定することでプリンタードライバーのインストールを行なうこともできます。

- PrintAgentをインストールする時に指定するPrintAgentモジュールのフォルダー名(指定しなければ 「PrintAgent」になります)はインストール終了後に変更しないでください。フォルダー名を変更するとアンイ ンストールが正常に行えません。また、PrintAgentが正しく動作しません。Windows 3.1やDOS上でフォル ダーの移動などを行うと、フォルダーの名前が「PRINTA<sup>~</sup>1」などに変わってしまう場合があります。
- プリンターソフトウエアをインストールする際に指定する出力ポート(インターフェースコネクター)に、プリンターインターフェース変換アダプターやプリンターバッファーを使用している場合、PrintAgentはご利用になれません。PrintAgentをインストールしないでご利用ください。また、PrintAgentを利用する場合は、出力ポート(インターフェースコネクター)からプリンターインターフェース変換アダプターやプリンターバッファーなどを取り外してお使いください。
- ドメインに参加していないWindows XPをプリントサーバーとしてご使用の場合、プリンタステータスウィンド ウやリプリントが正しく動作しない場合があります。
- コンピューターのOSがWindows Me、Windows 98、Windows 95の場合でネットワークアダプターが他のインターフェースなどと同一の割り込み要求(IRQ)に設定されていると、Windows起動時にエラーが発生することがあります。このような場合は、使用していないインターフェースの割り込み要求(IRQ)を解放し、ネットワークアダプターで使用する割り込み要求(IRQ)と競合しないように設定を変更してください。割り込み要求(IRQ)の解放、変更についてはお使いのコンピューター、ネットワークアダプターの説明書または各OSのヘルプなどを参照してください。
- PrintAgentはプリンタステータスウィンドウの表示に加えて音声メッセージを通知させることもできます。この機能を利用できるのはPCM録音・再生など「サウンド機能」を持ったコンピューターです。お手持ちのコン ピューターが音声メッセージ機能を使用できるかどうかはコンピューターに添付の説明書をご覧ください。

#### PrintAgentの動作中は

コンピューターにPrintAgent対応プリンターが複数インストールされている場合、プリンタステータスウィンドウを表示させるとき、ダイアログボックスで「プリンタの選択」を要求されることがあります。

### PrintAgentの制限事項

- PrintAgentとプリンターポートを直接アクセスしてプリンターの状態を監視するユーティリティー(DMITOOL など)を同時に使用すると正しく動作しない場合があります。このような場合は、お使いのユーティリティーに 応じて、プリンターの監視を行わないように設定してください。
- プリンターとお使いのコンピューターのプリンターポート(パラレルポート)の設定が異なる場合、 PrintAgentの動作に不具合が生じることがあります。(例えば、コンピューターはECPモード、プリンターはニ ブルモードといった場合です。)双方の設定を合わせてご使用ください。設定を変更する場合、お使いのコン ピューターの説明書を参照して、プリンターポート(パラレルポート)の設定を変更するか、プリンターの設定 を変更してください。プリンターの設定を変更するには活用マニュアルの「プリンターの操作パネルで各種設定 を変更するには?」を参照してください。

### OSをアップグレードする場合

お使いのコンピューターのOSをアップグレードする場合、以下のことに注意してください。

- OSをアップグレードする前に、2章の「プリンタードライバーの削除」(35ページ)、2章の「PrintAgentの追加・削除」(36ページ)の手順に従ってプリンタードライバーおよびPrintAgentを削除してください。OSをアップグレードした後に、再度プリンターソフトウエアをインストールしてください。
- 従来OS用のPrintAgentはWindows XP、Windows Server 2003、Windows 2000では使用できません。
   Windows Me、Windows 98、Windows 95、Windows NT 4.0、Windows NT 3.51からWindows XP、
   Windows Server 2003、Windows 2000にアップグレードする場合は、PrintAgentをアンインストールしてからWindows XP、Windows Server 2003、Windows 2000へのアップグレードを行ってください。OSのアップグレードが正しく行えた後に、Windows XP、Windows Server 2003、Windows 2000に対応したPrintAgentをインストールし、ご使用ください。

- アップグレード前のOSがWindows NT 3.51で、他のMultiWriterシリーズやPrintAgent対応プリン ターのPrintAgentをインストールしてご使用の場合、PrintAgentのアンインストールした後、Windows 2000へのアップグレードを行うと正しくアップグレードできないことがあります。できなかっ た場合には [PrintAgent Eraser]をWindows 3.51上で使用して、PrintAgentを削除してください。
- すでにOSをWindows XP、Windows Server 2003、Windows 2000にアップグレードしてし まった場合、PrintAgentをアンインストールせずに、Windows XP、Windows Server 2003、 Windows 2000上で「PrintAgent Eraser」を使用してPrintAgentを削除してください。 「PrintAgent Eraser」は添付のプリンターソフトウエアCD-ROMに収録されている 「¥PAERASER¥README.TXT」をご覧ください。
- Web PrintAgentは、Windows Server 2003へのアップグレード時に停止されます。アップグレー ド後、インターネット インフォメーション サービス (IIS) のWebサイトを再び開始してください。

### 紙づまりのときは

紙づまりが発生すると、操作パネルのディスプレイの照明が赤に変わり、ディスプレイに"74 カミヅマ リ"、または"78 ヨウシピックミス"と表示されます。同時にプリンターは印刷を中止し、ディセレクト 状態(印刷できない状態)になります。ディスプレイにはメッセージが交互に表示され、紙づまりまたは ピックミス(用紙給紙ミス)が発生した箇所が表示されます。

#### 紙づまりの発生箇所

▲~ <br />
■ で示す網掛け部分が紙づまり、またはピックミスの発生箇所です。ディスプレイに表示された発生箇所に応じて、紙づまりまたはピックミスの処理をしてください。

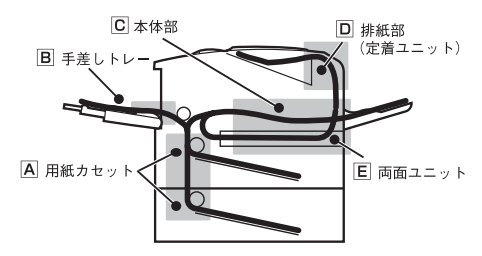

### ピックミス(用紙給紙ミス)の処理

注意 定着ユニット周辺、およびプリンター内部の金属部は高温になっていますので手を触れないよう
 う十分に注意して、つまった用紙を取り除いてください。

発生箇所(A、B)に応じて、ピックミス(用紙給紙ミス)の処理をしてください。

- 給紙されなかった用紙を取り除くことができたら、カバー類を閉めてください。完全に取り除かれていればアラームは解除され、自動的に印刷は再開されます。
- 用紙を取り除いた後もピックミスが頻発するようでしたら、「ピックミス、紙づまり処理後の確認」 (80ページ)を参照してピックミスを誘発させる事柄がないか確認してください。
- 給紙できなかった用紙は、ここで説明する手順どおりに取り除いてください。無理に引き抜こうとすると、用紙が破れ、残った紙片がプリンターの正しい用紙送りを妨げることがあります

#### A 用紙カセットのピックミス

78 ヨウシヒ゜ックミス

⇔(ホッパ

用紙カセットでピックミスが発生した場合の処理方法を説明します。

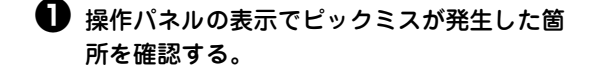

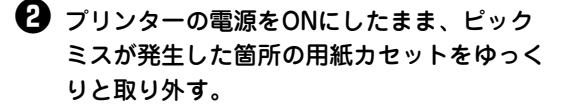

重要 用紙カセットを取り外すときは、両手で持 ち、ゆっくりと引き出してください。用紙 カセットを強く引き出すと、つまっている 用紙が切れてしまい取り除けなくなるおそ れがあります。

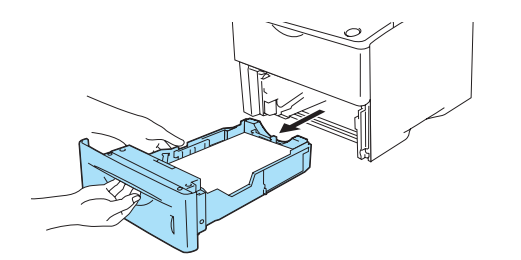

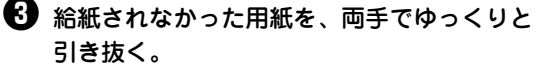

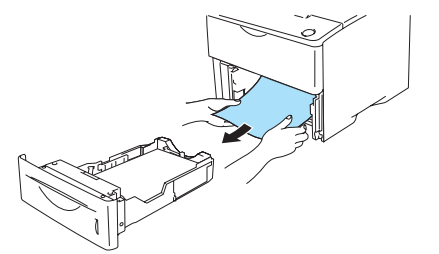

用紙が取り出しにくかったり、紙片がはさまって 残ってしまったりした場合は、下図のように青いダ イヤルを回して用紙を手前に送り出してから、取り 除いてください。

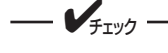

給紙されなかった用紙は用紙カセットから 取り除いて、再セットしないでください。 用紙の折れ曲がりなどにより紙づまりの原 因となります。

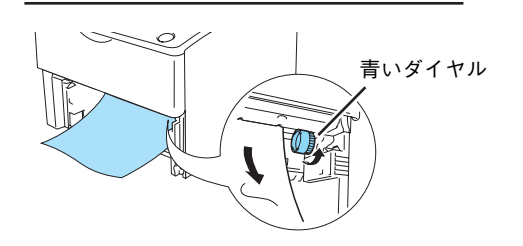

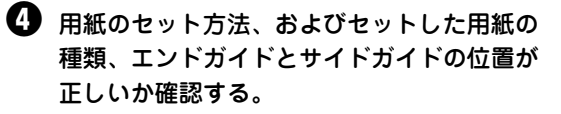

用紙のセットについては、「3章 用紙のセット」 (41ページ)を参照してください。

日紙カセットを取り付ける。

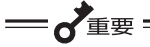

用紙力セットを取り付けるとき、用紙が セットされていると重くなっています。両 手で持って取り付けてください。

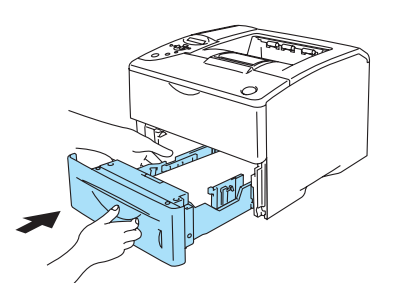

6 操作パネルの[印刷可]スイッチを押す。

印刷が開始されます。用紙力セットをセットしたあ と、1秒以上「印刷可]スイッチを押さない場合は 自動的に印刷が再開されます。

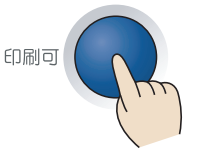

#### 手差しトレーのピックミス B

78 ヨウシヒ゜ックミス

े ⇔ निम>

手差しトレーでピックミスが発生した場合の処理方法を説明します。

操作パネルの表示でピックミスが発生した箇 所を確認する。

2 プリンターの電源をONにしたまま、手差し にセットされている用紙をすべて取り除く。

- **F**TW/7

給紙されなかった用紙は用紙力セットから 取り去って、再セットしないでください。 用紙の折れ曲がりなどにより紙づまりの原 因となります。

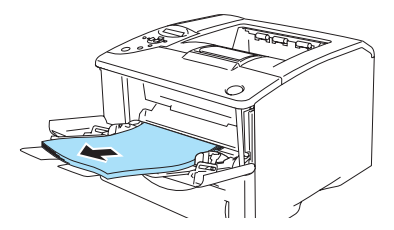

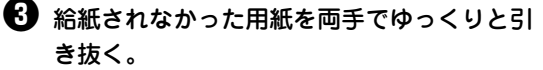

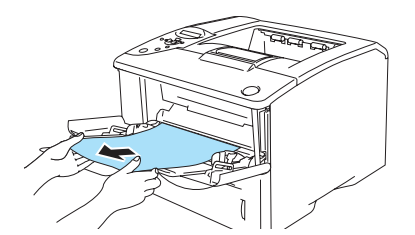

本体カバーボタンを押し、本体カバーをいったん開いてから、再び閉じる。

本体カバーを閉じると自動的に印刷が再開されます。

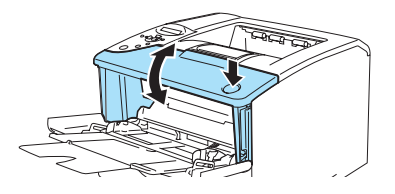

日紙のセット方法およびセットした用紙の種類が正しいか確認して、手差しトレーに用紙をセットする。

正しい用紙のセット方法は、「3章 用紙のセット」 (41ページ)を参照してください。

#### 紙づまりの処理

発生箇所(C、D、E)に応じて、紙づまりの処理をしてください。

- つまった用紙を取り除くことができたら、カバー類を閉めてください。完全に取り除かれていればア ラームは解除され、自動的に印刷は再開されます。紙づまりが頻発するようでしたら、「ピックミス、紙 づまり処理後の確認」(80ページ)を参照して紙づまりを誘発させる事柄がないか確認してください。
- つまった用紙は、本書の手順どおりに取り除いてください。無理に引き抜こうとすると、用紙が破れ、 残った紙片がプリンターの正しい用紙送りを妨げることがあります。
- 紙づまりが発生した場合、つまった用紙が取り除かれると、紙づまりによって正しく排出されなかった用紙の印刷データから印刷を再開します。しかし、紙づまりが発生した位置によっては、正しく排出されなかった印刷データから印刷を再開できない場合があります。

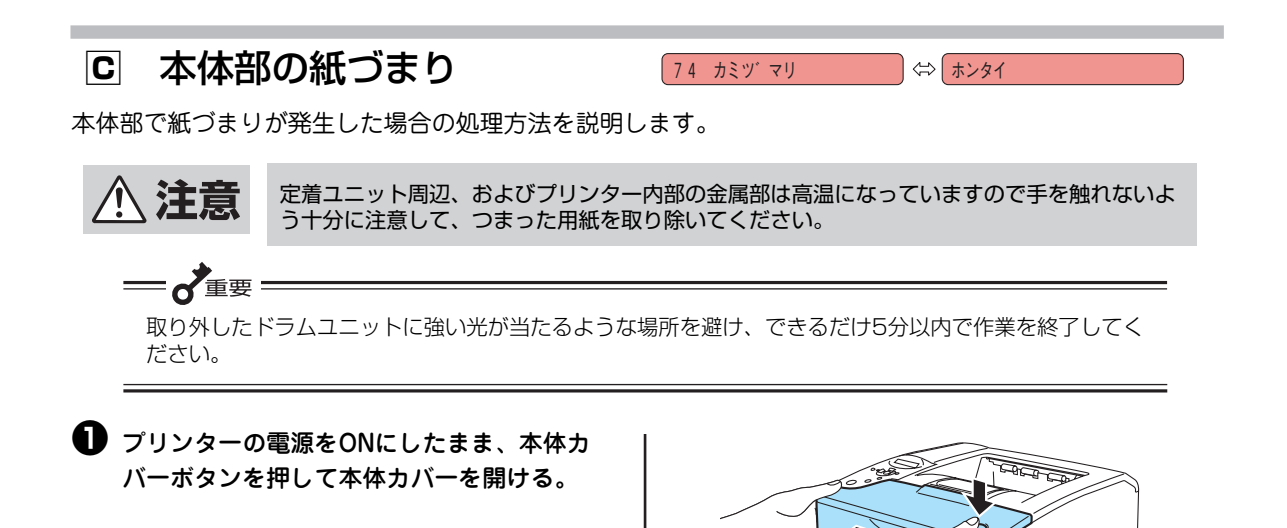

#### 2 ドラムユニットを取り出す。

ドラムユニットは、手前に引き出せば簡単に取り出 せます。

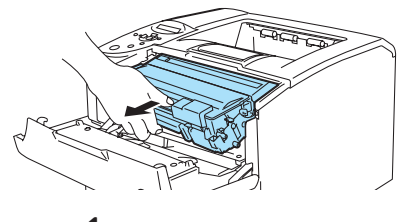

- **/**チェック
- トナーがこぼれた場合に備え、床や テーブルなどを汚さないよう、取り出 したドラムユニットは、不要な用紙や 布の上に置くことをお勧めします。
- 静電気によるプリンターの故障をさけ るため、図に示した電気機構部分には 触れないでください。

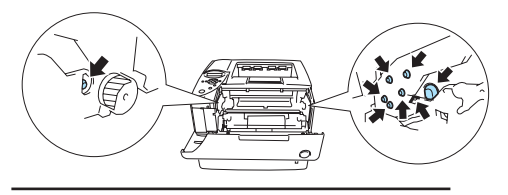

#### 3 つまった用紙の両端をつまんで、ゆっくりと 手前に引き抜く。

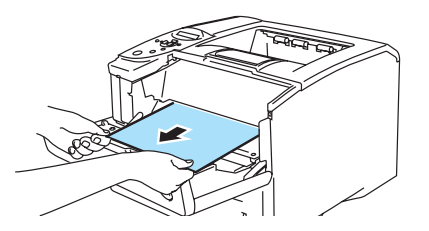

用紙を引き抜いた結果、破れていたら手順4へ進 んでください。用紙が破れていない場合は、手順 ●へ進んでください

#### ④ ドラムユニットのレバーを押さえながら、ド ラムユニットからトナーカートリッジを取り 外す。

 ドラムユニットとトナーカートリッジの間や すき間に紙片がつまっていたら取り除く。

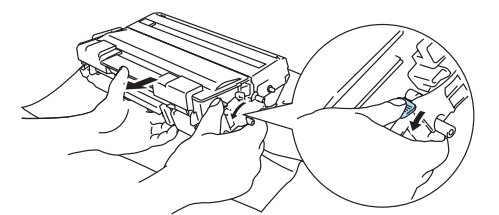

② トナーカートリッジをドラムユニットに「カ チッ」と音がするように取り付ける。

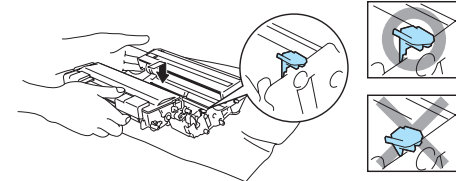

- 本体カバーをゆっくりと閉じる。

つまった用紙が取り除かれていれば、アラームが解 除され、自動的に印刷は開始されます。

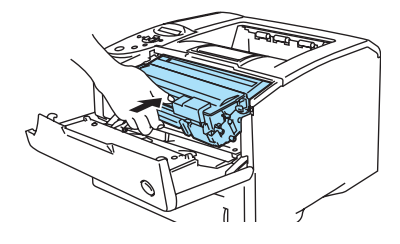

#### D 排紙部の紙づまり

74 カミツ マリ

)⇔[

ハイシ

排紙部で紙づまりが発生した場合の処理方法を説明します。

定着ユニット周辺、およびプリンター内部の金属部は高温になっています。触れるとやけどをす るおそれがありますので、十分に注意してください。

#### —**人**重要 :

取り外したドラムユニットに強い光が当たるような場所を避け、できるだけ5分以内で作業を終了してく ださい。

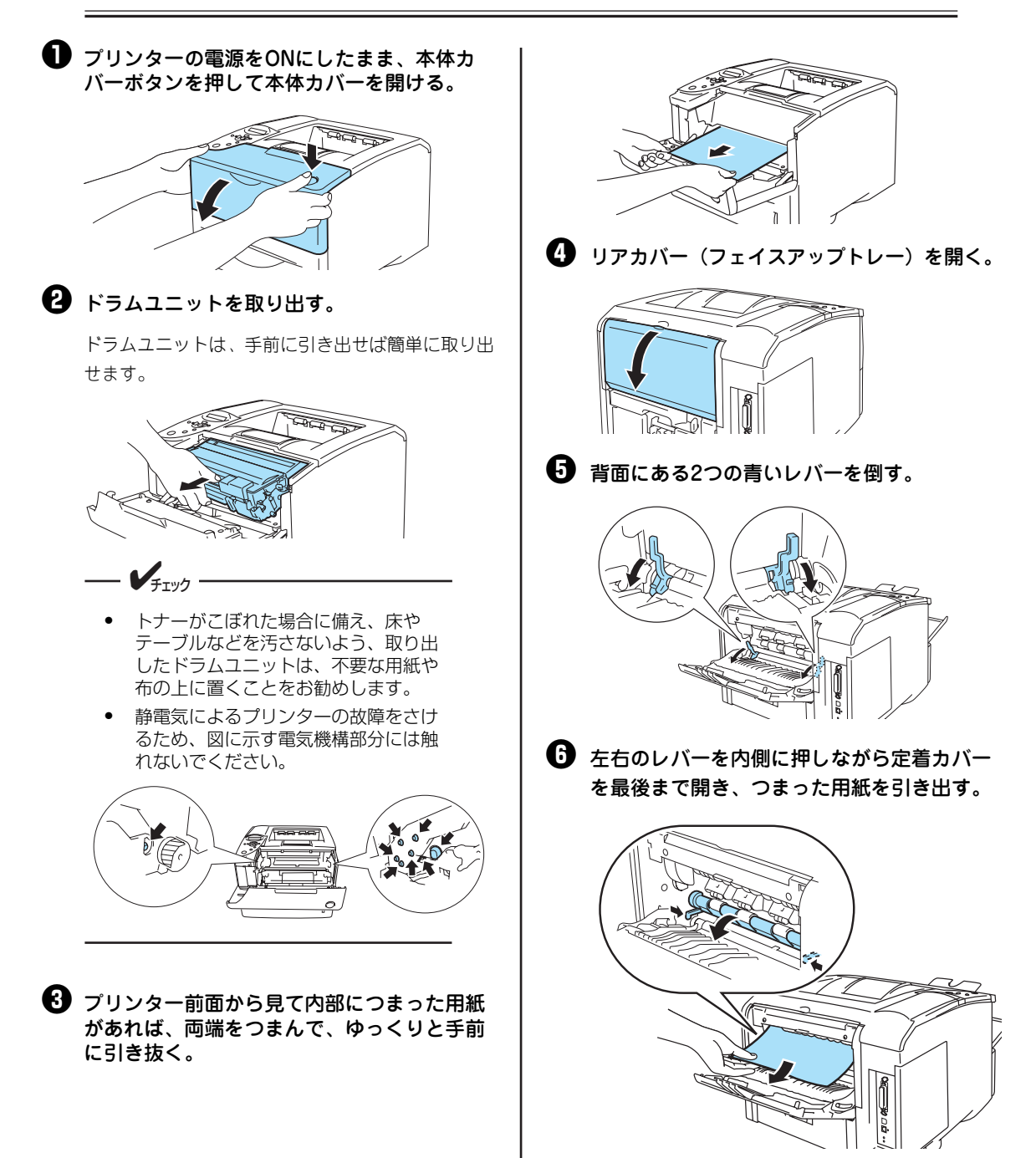

重要 定着カバーを下に突き当たるまで開き、用 紙を引き出してください。

⑦ 定着カバーを閉じる。

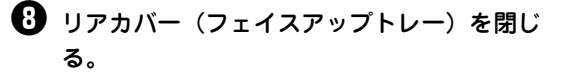

つまった用紙が取り除かれていれば、アラームが解除され、自動的に印刷は開始されます。

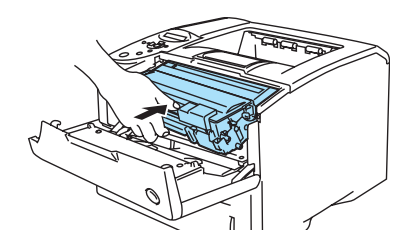

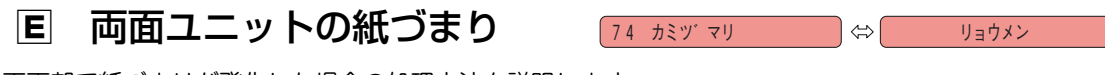

両面部で紙づまりが発生した場合の処理方法を説明します。

<u>小</u>注意

定着ユニット周辺、およびプリンター内部の金属部は高温になっています。触れるとやけどをす るおそれがありますので、十分に注意してください。

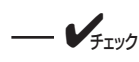

- 両面印刷を行えるのは、普通紙の A4 サイズかレターサイズです。その他の用紙で両面印刷することはできません。
- 両面印刷時、フェイスアップトレーに排紙することはできません。

 プリンターの電源をONにしたまま、リアカ バー(フェイスアップトレー)を開く。
 ご定着ユニット周辺からつまった用紙を両手で 持ち、ゆっくり引き抜いて取り除く。

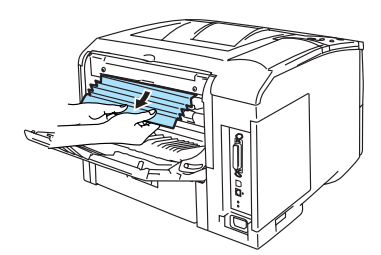

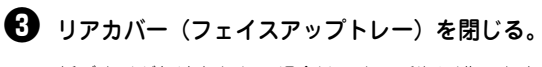

紙づまりが解決されない場合は、次の手順に進みます。

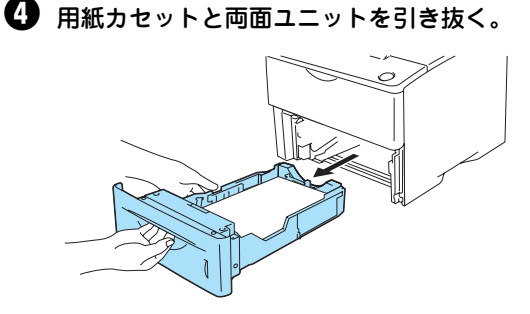

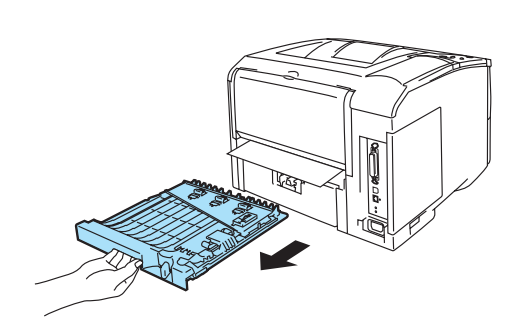

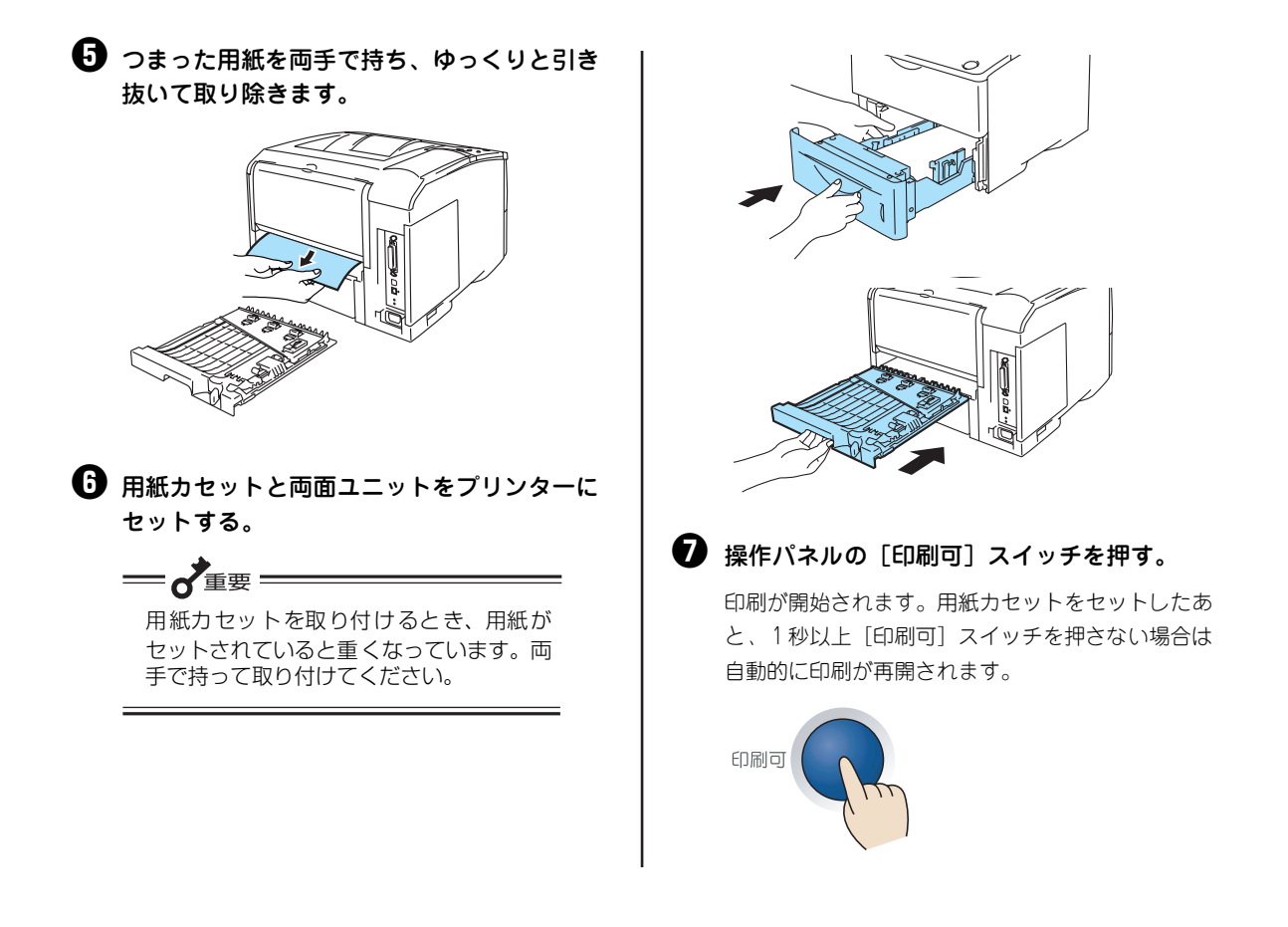

#### ピックミス、紙づまり処理後の確認

給紙できなかった用紙または、つまっていた用紙を取り除いたら、紙づまりの再発を防止するために次の事 項を確認してください。確認後、1章の「テスト印刷をする」(13ページ)の手順に従って印刷が正しく行 われることを確認してください。(紙づまり処理直後はローラーなどに付着したトナーで用紙が汚れること があります。数ページ、テスト印刷をしてください。)

- □ 用紙の破片が紙づまりした場所に残っていませんか。
- □ 用紙は正しくセットされていますか。
- □ 用紙は規格内のものを使用していますか。また、活用マニュアルの「技術情報・参考情報が知りたい」の「用紙 規格」に記載されている事柄は守られていますか。
- □ 用紙の量が多すぎませんか。エンドガイドおよびサイドガイドの最大積載表示(▽)以下にセットされています か。(坪量60~80g/m<sup>2</sup>の普通紙で、標準ホッパーの容量は約500枚です。)
- □ 一度印刷した用紙や、プレ印刷用紙(すでに罫線などが印刷されている用紙)を使用していませんか。
- □ 本体カバー、リアカバー(フェイスアップトレー)は確実に閉じられていますか。
- □ 標準または増設力セットが奥までまっすぐに差し込まれていますか。
- 手差しトレー、標準または増設力セット内のサ イドガイドおよびエンドガイドが用紙サイズに 合っていますか。

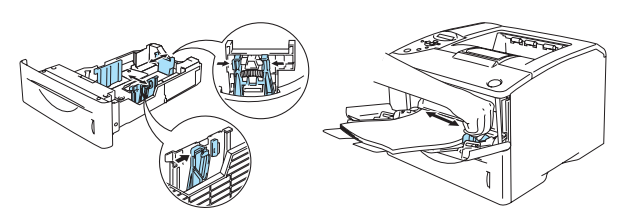

両面印刷用紙サイズ切り替えレバーは用紙サイズに合った位置にセットされていますか。

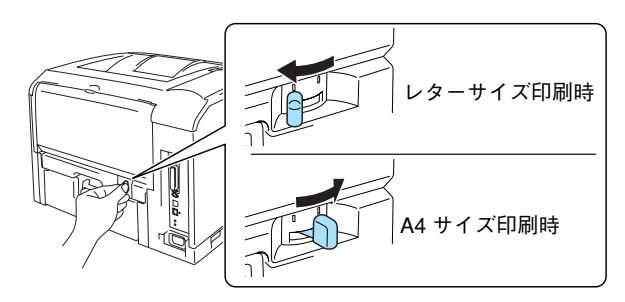

### 修理に出す前に

「故障かな?」と思ったら、修理に出される前に以下の手順を実行してください。

- ・ 電源コードおよびプリンターケーブルが正しく接続されているかどうかを確認する。
- 2 定期的な清掃を行っていたか、トナーカートリッジとドラムユニットの交換は確実に行われていたかを 確認する。

3 本章の59ページ~68ページをご覧ください。該当する症状があれば、記載されている処理を行う。

以上の処理を行っても、なお異常があるときは無理な操作をせずに、お近くのサービス窓口にご連絡くだ さい。その際にディスプレイのアラーム表示の内容や、不具合印刷のサンプルがあればお知らせください。 故障時のディスプレイによるアラーム表示は修理の際の有用な情報となることがあります。サービス窓口 の電話番号、受付時間については「NECサービス網一覧表」をご覧ください。

なお、保証期間中の修理は、保証書を添えてお申し込みください。

また、プリンターをお持ち込みいただくときは、本書の83 ページや梱包箱に表示されている手順を参照し てプリンターを梱包してください。詳しくは、「プリンターを運搬するときは」(83ページ)を参照してく ださい。

### ドラムユニットのクリーニング

ディスプレイに "86 ドラムクリーニング ドラムユニット"と表示されている場合は、ドラムユニットの クリーニングを行ってください。クリーニングは以下の方法で行います。

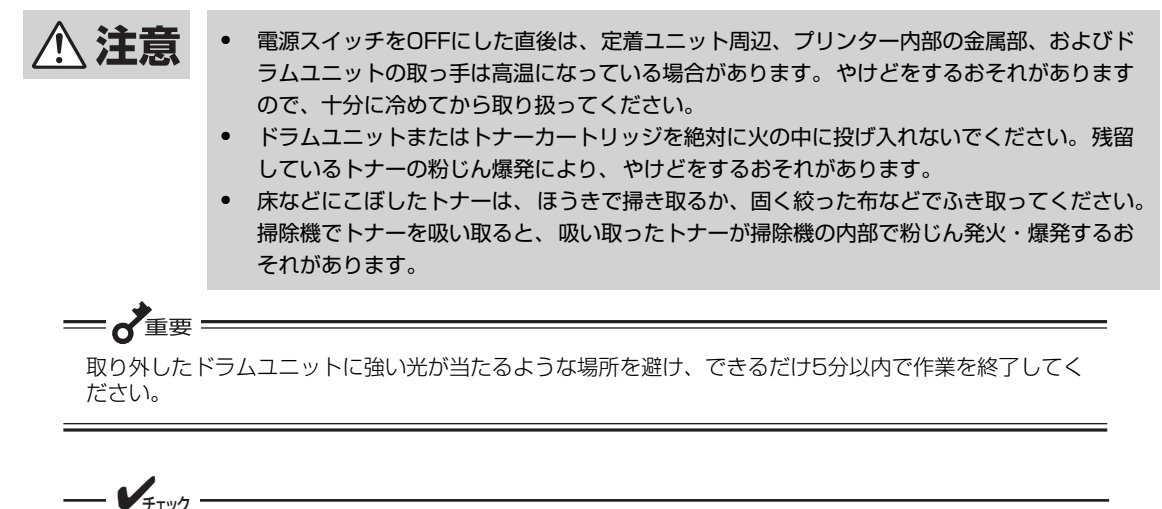

印刷中にドラムクリーニングが必要となった場合、印刷を停止してアラームを表示します。クリーニング が完了した後、ディスプレイに"74 カミヅマリ"または"78 ヨウシピックミス"が表示された場 合、印刷途中の用紙がプリンター内部に残っている可能性があります。「紙づまりのときは」(74ページ) を参照して用紙を取り除いてください。

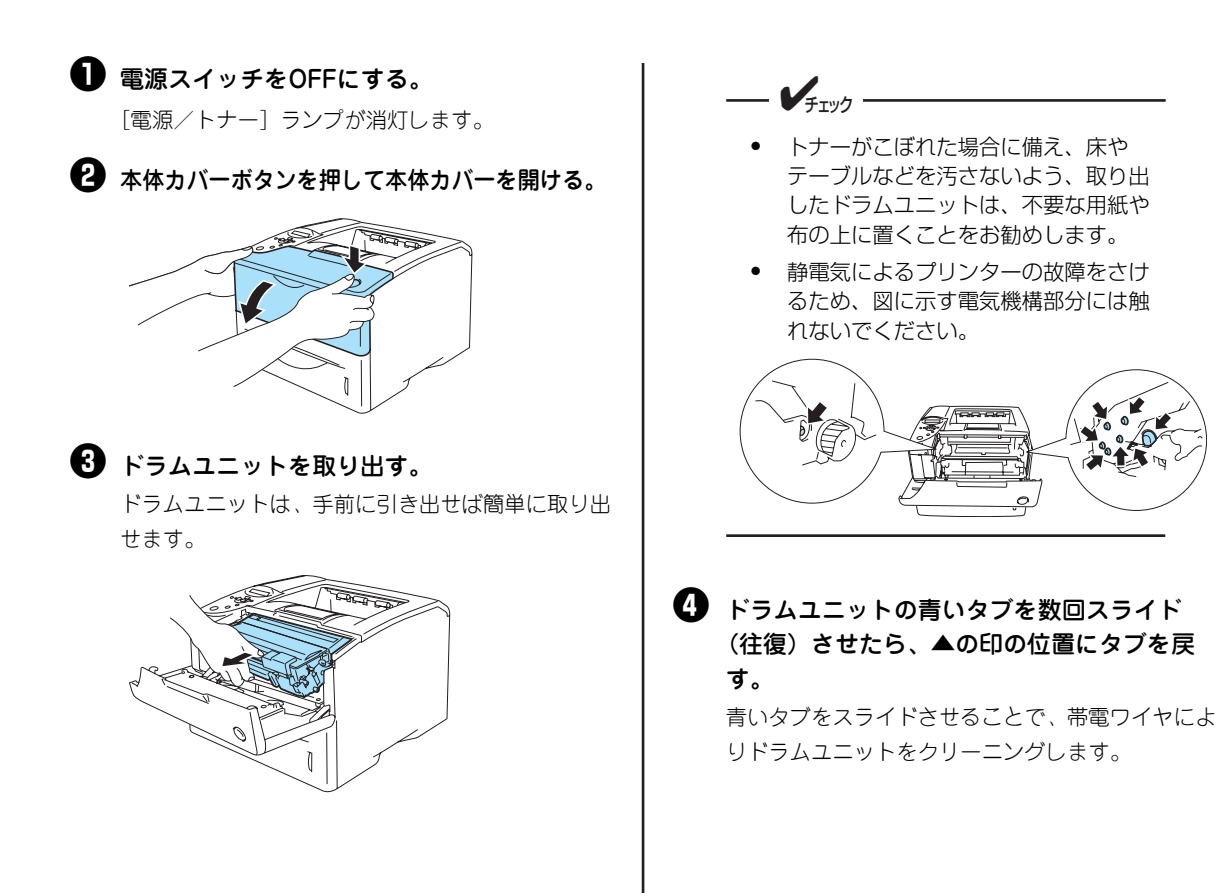

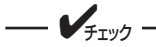

青いタブは数回スライドさせた後、かなら ず▲の印の位置に戻してください。タブを 戻さないまま取り付けると印刷結果に黒い スジ(縦線)が入ることがあります。

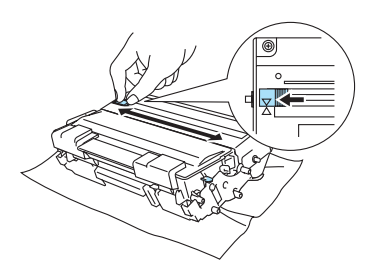

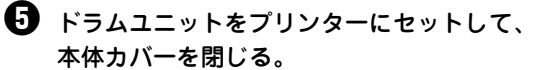

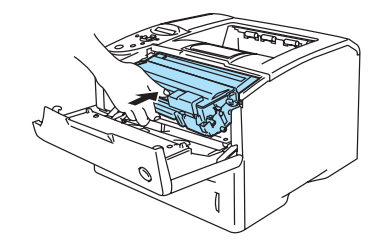

**⑤** プリンターの電源をONにする。

ディスプレイの"86 ドラムクリーニング ドラ ムユニット"の表示が解除されていればクリーニン グの完了です。

### プリンターを運搬するときは

引っ越しや修理などでプリンターを運搬するときは、次の手順でプリンターから付属品、消耗品、およびオ プションを取り外してから行ってください。

1 注意

プリンターの質量は約18.9kgです(オプション品、ドラムユニット、トナーカートリッジ、および用紙を除く)。1人で運ぶと腰を痛めるおそれがあります。必ず2人以上で持ち運んでください。また、プリンターの重心は前面にあるため、前面側へ倒れないように注意して持ち運んでください。

- 増設ホッパーを設置した状態でプリンターを移動する場合は、事前に各カセットから用紙を取り出しておいてください。そして2人以上で増設ホッパーの左右の取っ手を持ち、プリンター本体の前後をしっかりと支えて運んでください。傾けすぎて増設ホッパーからプリンターが外れないように注意してください。プリンター本体の前後を支えないとプリンターの落下などにより、けがや製品および周囲のものを破損するおそれがあります。
- 増設ホッパーから切り離してプリンター本体のみを持ち 上げる場合は、必ず2人以上でプリンター左右の取っ手 を持ち、プリンター本体の前後をしっかり支え、まっす ぐゆっくりと持ち上げください。この時、プリンター本 体が増設ホッパーのピンから完全に外れていることを確 認してください。ピンから外れないまま引きずると増設 ホッパーの落下などにより、けがや製品および周囲のも のを破損するそれがあります。

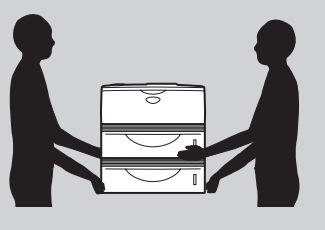

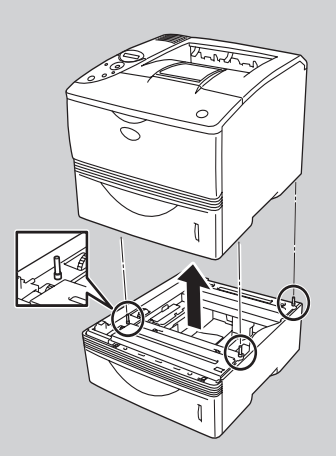

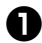

● 付属品および消耗品(ドラムユニット、ト ナーカートリッジ、用紙カセット、用紙、電 源コード、プリンターケーブル)を取り付け たときと逆の手順で取り外す。

「1章 プリンターの設置」(5ページ)を参照してく ださい。

= / 重要 どの付属品を取り外すときも、電源がOFF になっていることを確認してください。

2 オプションを取り付けている場合は、各オプ ションの説明書か、活用マニュアルの「オプ ションを取り付け(取り外し)たい|を参照 して取り外す。

🚯 購入時の箱や緩衝材がない場合は、プリン ターに衝撃を与えないよう柔らかいもので保 護し、静かに運搬する。

### プリンター・消耗品を廃棄するときは

- プリンターの廃棄については各自治体の廃棄ルールに従ってください。詳しくは、各自治体へお問 い合わせください。また、廃棄の際はトナーカートリッジおよびドラムユニットを取り外してお出 しください。
- NEC製トナーカートリッジおよびドラムユニットは地球資源の有効活用を目的として回収し、再利 用可能な部品は再利用しています。ご使用済みのNEC製トナーカートリッジおよびドラムユニット は捨てずに、トナーカートリッジ回収センターに直接お送りいただくか、お買い上げの販売店、ま たは添付の「NECサービス網一覧表」に記載されているサービス施設まで、お持ち寄りください。 なお、その際はトナーカートリッジおよびドラムユニットの損傷を防ぐため、ご購入時の梱包箱に 入れてください。回収については、4章の「ドラムユニット・トナーカートリッジの回収と購入」 (53ページ)を参照してください。
- 本書はリサイクルに配慮して製本されています。本書が不要となった際には、資源回収またはリサ イクルにお出しください。

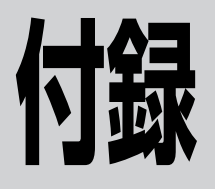

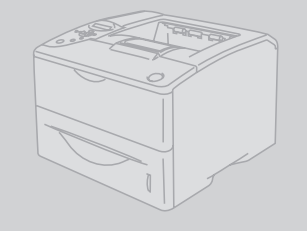

### 仕様

| 項目                                       | 内容                                                                                                    |
|------------------------------------------|----------------------------------------------------------------------------------------------------|
| 印刷方式                                     | 電子写真記録方式<br>露光方式:半導体レーザービーム走査<br>現像方式:乾式非磁性トナー(1成分方式)                                                                                                   |
| 印刷速度(A4サイズ縦置き、<br>ホッパー給紙片面印刷時)           | 約24ページ/分                                                                                                    |
| ウォームアップの待ち時間(室温23℃)                      | 電源投入時: 35秒以下<br>節電時: 25秒以下                                                                                                    |
| ファーストプリントタイム                             | 12秒以下                                                                                                    |
| 用紙容量<br>(坪量64g/m <sup>2</sup> の普通紙の場合)   | 標準ホッパー: 500枚、手差し:100枚、増設ホッパー:500枚                                                                                                    |
| スタック容量<br>(坪量64g/m <sup>2</sup> の普通紙の場合) | スタッカー: 250枚(フェイスダウン)<br>フェイスアップトレー :50枚                                                                                                    |
| 印刷可能用紙サイズ*1                              | A4、A5、B5、レター、はがき、往復はがき、封筒、定形外用紙                                                                                                    |
| ドット間隔                                    | 0.0423×0.0423mm(1/600×1/600インチ)                                                                                                    |
| CPU                                      | RM5231A (200MHz)                                                                                                    |
| メモリー                                     | 標準24MB、最大152MB(オプション増設時)                                                                                                    |
| オプションメモリーソケット                            | 1ソケット(SO-DIMM用)                                                                                                    |
| インターフェース                                 | IEEE1284規格準拠双方向パラレルインターフェース (背面に1つ装備)、イーサ<br>ネット (100BASE-TX/10BASE-Tを背面に1つ装備)、USB2.0に準拠 <sup>*2</sup> (背<br>面に1つ装備)                                    |
| 環境                                       | 動作温度: 10~32.5℃、動作湿度: 20~80%(RH)ただし結露しないこと<br>保管温度: 0~40℃、保管湿度: 35~85%(RH)ただし結露しないこと<br>塵埃量: 一般事務室程度<br>ガス成分: 一般事務室程度<br>気 圧: 1013 ~ 752.4hPa(海抜0~2500m) |

\*1 詳細は、活用マニュアルの「技術情報・参考情報が知りたい」をご覧ください。

\*<sup>2</sup> USB インターフェースは、すべての USB 対応機器について動作を保証するものではありません

| 項目                |                     | 内容                                                                                                    |
|-------------------|---------------------|----------------------------------------------------------------------------------------------------|
| 騒音<br>(音圧レベル、A補正) |                     | 動作時:52dB以下<br>待機時:39dB以下                                                                                                    |
| 電源                |                     | 電                                                                                                    |
|                   | 動作時最大 <sup>*2</sup> | プリンター単体時:810W以下(820VA以下)<br>フルオプション時:820W以下(830VA以下)                                                                                                    |
| 消費電力*'<br>        | 動作時平均               | プリンター単体時:540W以下                                                                                                    |
|                   | 節電モード時              | 9W以下(節電モードON:工場出荷時)                                                                                                    |
| 外形                | <br>·寸法             | 392(幅)x 425(奥行き)x 312mm(高さ)                                                                                                    |
| 質                 | 里                   | 約18.9kg(ドラムユニット、トナーカートリッジ、オプション含まず)<br>約20.7kg(ドラムユニット、トナーカートリッジ含む、オプション含まず)                                                                                                    |
| 製品素               | 手命 <sup>*3</sup>    | 印刷枚数60万枚または使用年数5年のいずれか早い方                                                                                                    |
| 消耗品寿命             |                     | トナーカートリッジ(本体添付):約7,500枚(印刷枚数)(ただしA4用紙、画<br>像面積比5%印刷時)<br>ドラムユニット(本体添付):約30,000枚(印刷枚数)(ただしA4用紙、画像面<br>積比5%印刷時)                                                                                                    |
| 言語                |                     | <ul> <li>NPDL Level 2 (201PLエミュレーション含む)</li> <li>ESC/Pエミュレーション</li> <li>プロッターエミュレーション (HP7550A準拠)</li> </ul>                                                                                                    |
| 内蔵フォント            |                     | 明朝体-Lアウトラインフォント、ゴシック体-Mアウトラインフォント、<br>OCR-B相当文字 <sup>*4</sup> 、バーコード <sup>*4、*5</sup> (カスタマバーコード、JAN (8桁、<br>13桁)、Code 39、NW-7、Industrial 2 of 5、Interleaved 2 of 5、UCC/EAN-<br>128)                                                                                                    |
| 対応OS              |                     | <ul> <li>Microsoft Windows XP 日本語版*<sup>6</sup>,*<sup>7</sup></li> <li>Microsoft Windows Millennium Edition 日本語版*<sup>6</sup></li> <li>Microsoft Windows 98 日本語版*<sup>6</sup></li> <li>Microsoft Windows 98 Second Edition 日本語版*<sup>6</sup></li> <li>Microsoft Windows 95 日本語版</li> <li>Microsoft Windows Server 2003 日本語版*<sup>6</sup>,*<sup>8</sup></li> <li>Microsoft Windows 2000 日本語版*<sup>6</sup></li> <li>Microsoft Windows NT 4.0 日本語版</li> <li>日本語MS-DOS (Ver. 3.3以上)、MS-DOS 5.0/V以上またはIBM DOS Ver. J5.0/V以上 (DOS/V)</li> <li>Mac OS日本語版*<sup>9</sup></li> </ul> |

\*1 電源プラグがコンセントに差し込まれていても、電源スイッチが OFF の状態では電力の消費はありません。

\*2 最大値は瞬間的ピークを除いた値です。

\*3 10 万枚印刷毎に定期交換部品の交換が必要です。

- \*4 OCR-B 相当印刷やパーコード印刷の読みとりについては、OCR 装置、パーコードスキャナでの評価が必要です。ご使用の前にあらかじめご確認されることをお勧め致します。
- \*5 MS-DOS などのアプリケーションがプリンターの制御コードを発行できる環境で使用できます。
- \*6 USB インターフェース接続において、OS のアップグレードの組み合せによっては、正常に動作しない場合があります。また、 PC-9821 シリーズの USB インターフェース接続には対応していません。
- \*<sup>7</sup> Windows XP 64-Bit Edition には対応していません。
- \*<sup>8</sup> 64 ビットバージョン Windows Server 2003 には対応していません。
- \*9 Mac OS 対応プリンタードライバーは「http://nec8.com/」で提供予定です。詳細は、同 Web ページをご覧ください。

### 保守サービスについて

保守サービスは純正部品を使用することはもちろん、技術力においてもご安心してご利用いただける、弊社指定の保守 サービス会社\*1をご利用ください。保守サービスには次のような種類があります。

#### 1 PrinterSupportPack

プリンタ本体購入時から一定期間(3年/4年/5年)、何度でもオンサイト保守を提供する契約\*2。

② 年間保守契約

年間一定額の料金にて、機械故障時に何度でも保守員を派遣して、修理を行う契約<sup>\*2</sup>。 契約先、契約料など詳細については、ご購入いただいた販売店にお問い合わせください。

- ③ スポット保守サービス\*3(保守契約をされていないお客様へのサービス: 有料)
  - 引き取り修理サービス
  - 出張修理サービス

### ユーザーズマニュアルの再購入について

ユーザーズマニュアルを破損、紛失されたときは、下記のPCマニュアルセンターでコピー複製版(白黒版)をお買い求めいただけます。お申し込みには、プリンターの型番が必要になります。あらかじめお調べの上お申し込みください。

プリンターの型番 PR-L1500N

NEC PCマニュアルセンター

- URL: http://pcm.mepros.com/
- 電話: 03-5471-5215 受付時間 月曜から金曜 10:00~12:00/13:00~16:00(土曜、日曜、祝祭日を除く)
- FAX: 03-5471-3996 受付時間 24時間(ただし、いただいたFAXに対するご回答は翌営業日以降になります。)

### 情報サービスについて

- プリンター製品に関する最新情報
   インターネット 「NEC8番街」 URL: http://nec8.com/
- プリンターに関する技術的なご質問、ご相談
   NEC 121コンタクトセンター (電話番号、受付時間などについては、「NECサービス網一覧表」をご覧ください。)

<sup>\* 1</sup> 受付窓口の所在地、連絡先などは添付の「NEC サービス網一覧表」もしくは、インターネットの Web ページ http://www.fielding.co.jp/per/index.htm をご覧ください。

<sup>\*2</sup> 技術料・交通費・交換部品代金を含む。ただし消耗品および規定の寿命に達した有寿命部品(定期交換部品)は有償となります。 有寿命部品(定期交換部品)の詳細は、http://nec8.com/care/prchange/をご覧ください。

<sup>\*3</sup> 施設により詳細な規定、サービス内容、料金体系、営業日、営業時間などが多少異なりますので、各施設にご確認ください。

### 感光ドラムの清掃

交換の際は、ドラムユニットに強い光が当たるような場所を避け、できるだけ5分以内で作業を終了してください。

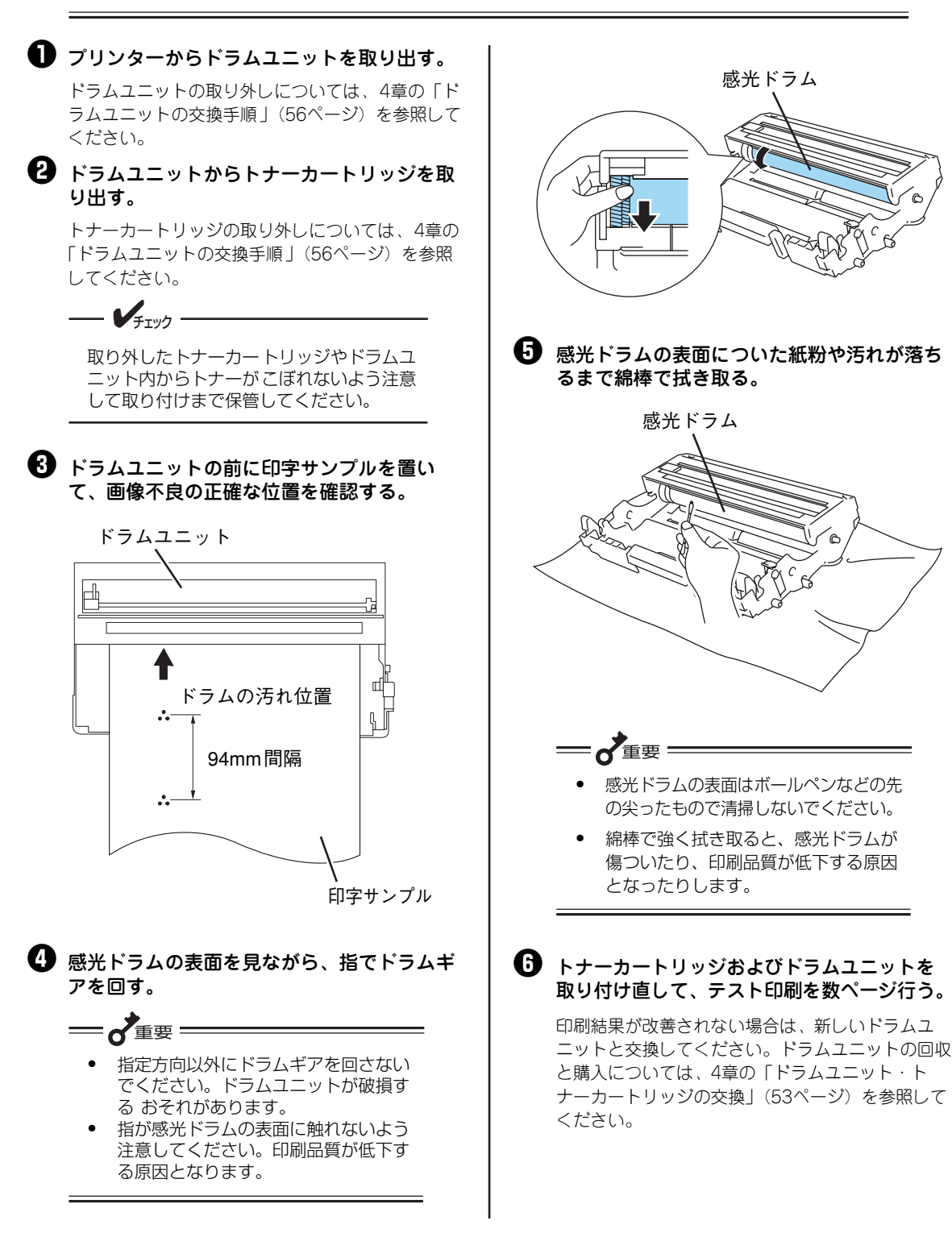

#### 高調波電流規格JIS C 61000-3-2適合品

JIS C 61000-3-2 適合品とは、日本工業規格「電 磁両立性-第3-2部:限度値-高調波電流発生限度 値(1相当たりの入力電流が20A以下の機器)」に 基づき、商用電力系統の高調波環境目標レベルに 適合して設計・製造した製品です。

#### 電波障害自主規制について

この装置は、情報処理装置等電波障害自主規制協議会(VCCI)の基準に基づくクラスB情報技術装置です。この装置は 家庭環境で使用することを目的としていますが、この装置がラジオやテレビジョン受信機に近接して使用されると、受信 障害を引き起こすことがあります。本書に従って正しい取り扱いをしてください。

また、ネットワークオプション\*のマルチプロトコルLANアダプタ(型番: PR-NPX-05)を取り付けた場合、この装置は情報処理装置等電波障害自主規制協議会(VCCI)の基準に基づくクラスB情報技術装置です。

なお、この装置にネットワークオプション\*のLANアダプタ(TCP/IP)(型番:PR-NP-02T2/PR-NP-03TR2)、無線 LANプリンタアダプタ(型番:PR-WL-01)を接続して使用した場合、接続したオプションを含むプリンター全体とし ては、情報処理装置等電波障害自主規制協議会(VCCI)の基準に基づくクラスA情報技術装置になります。

この装置を家庭環境で使用すると電波妨害を引き起こすことがあります。この場合には使用者が適切な対策を講ずるよう 要求されることがあります。

\* オプションの詳細については活用マニュアルの「オプションを取り付け(取り外し)たい」の項目を参照してください。

#### 電源の瞬時電圧低下対策について

この装置は、落雷などによる電源の瞬時電圧低下に対し不都合を生じることがあります。電源の瞬時電圧低下対策としては、交流無停電電源装置などを使用されることをお薦めします。

(社団法人電子情報技術産業協会のパーソナルコンピューターの瞬時電圧低下対策規格に基づく表示)

#### 海外でのご使用について

この装置は、日本国内での使用を前提としているため、海外各国での安全規格などの適用認定を受けておりません。した がって、本装置を輸出した場合に当該国での輸入通関、および使用に対し罰金、事故による補償等の問題が発生すること があっても、弊社は直接・間接を問わず一切の責任を免除させていただきます。

#### プリンターの寿命について

MultiWriter 1500Nの製品寿命は、印刷枚数が60万枚、または使用年数5年のいずれか早いほうです。10万枚もしくは15 万枚ごとに定期保守が必要です。定期交換部品は定着ユニット、および給紙ローラー、レーザーユニットです。定期保守 については、販売店または「NECサービス網一覧表」に記載のサービス窓口にご相談ください。

#### 補修用性能部品および消耗品について

本製品の補修用性能部品および消耗品の最低保有期間は製造打ち切り後7年です。

#### レーザー製品の安全基準について

この装置は、JIS C 6802規格に基づくクラス1レーザー製品です。本書に記載されている以外の操作や調整および分解 は行わないでください。

# 

このマニュアルは再生紙を使用し、リサイクルに配慮して製本されています。 このマニュアルが不要になった際、回収・リサイクルに出しましょう。

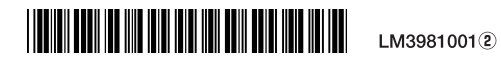